Министерство науки и высшего образования Российской Федерации Тольяттинский государственный университет

О.А. Кузнецова, С.Ш. Палферова

# ЭКОНОМЕТРИКА: продвинутый уровень

Лабораторный практикум

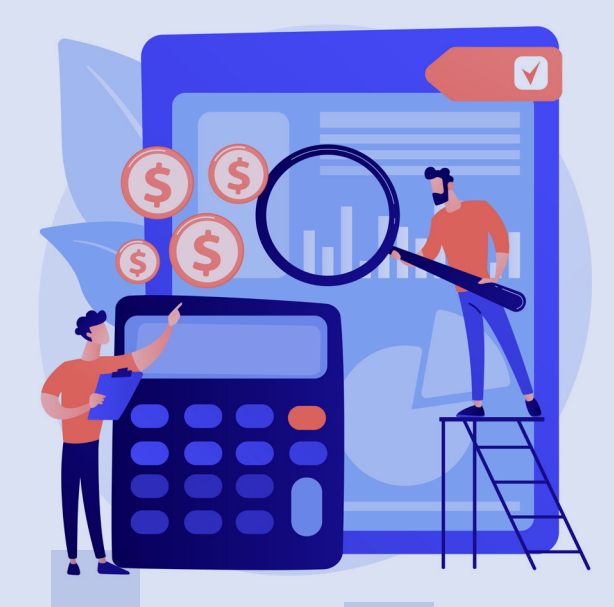

© ФГБОУ ВО «Тольяттинский государственный университет», 2023

ISBN 978-5-8259-1320-9

#### Рецензенты:

канд. пед. наук, доцент, заведующий кафедрой математики и информатики Поволжского православного института имени Святителя Алексия, митрополита Московского *E.B. Бахусова*;

канд. пед. наук, доцент, доцент кафедры «Высшая математика и математическое образование» Тольяттинского государственного университета *Е.С. Павлова*.

Кузнецова, О.А. Эконометрика: продвинутый уровень : лабораторный практикум / О.А. Кузнецова, С.Ш. Палферова. – Тольятти : Изд-во ТГУ, 2023. – 1 оптический диск. – ISBN 978-5-8259-1320-9.

Лабораторный практикум по изучению дисциплины «Эконометрика (продвинутый уровень)» содержит указания по выполнению лабораторных (расчетно-графических) работ по построению уравнений нелинейной и множественной регрессии с использованием надстройки «Анализ данных» MS Excel с необходимыми пояснениями порядка действий и диалоговых окон.

Предназначен для студентов, обучающихся по направлению подготовки магистров 38.04.01 «Экономика», очной и заочной форм обучения, а также может быть полезен для студентов дистанционной формы обучения.

Текстовое электронное издание.

Рекомендовано к изданию научно-методическим советом Тольяттинского государственного университета.

Минимальные системные требования: IBM PC-совместимый компьютер: Windows XP/Vista/7/8/10; PIII 500 МГц или эквивалент; 128 Мб ОЗУ; SVGA; CD-ROM; Adobe Acrobat Reader.

© Кузнецова О.А., Палферова С.Ш., 2023

© ФГБОУ ВО «Тольяттинский государственный университет», 2023 Редактор Е.В. Пилясова Технический редактор Н.П. Крюкова Компьютерная верстка: Л.В. Сызганцева Художественное оформление, компьютерное проектирование: Г.В. Карасева

В оформлении пособия использовано изображение от vectorjuice на Freepik

Дата подписания к использованию 02.02.2023. Объем издания 4 Мб. Комплектация издания: компакт-диск, первичная упаковка. Заказ № 1-64-21.

Издательство Тольяттинского государственного университета 445020, г. Тольятти, ул. Белорусская, 14, тел. 8 (8482) 44-91-47, www.tltsu.ru

# Содержание

| ВВЕДЕНИЕ                             | 5  |
|--------------------------------------|----|
| Лабораторная работа 1. НЕЛИНЕЙНЫЕ    |    |
| РЕГРЕССИОННЫЕ МОДЕЛИ                 | 7  |
| Лабораторная работа 2. МНОЖЕСТВЕННАЯ |    |
| ЛИНЕЙНАЯ РЕГРЕССИЯ                   | 31 |
| РЕКОМЕНДУЕМАЯ ЛИТЕРАТУРА             | 64 |

# введение

В соответствии с федеральным государственным образовательным стандартом высшего образования по направлению подготовки 38.04.01 «Экономика» учебный курс «Эконометрика (продвинутый уровень)» включен в учебные планы подготовки магистров экономики как обязательная дисциплина, является основной и преподается во всех ведущих университетах мира.

Лабораторный практикум предназначен для освоения дисциплины «Эконометрика (продвинутый уровень)», целью которой является обучение студентов методологии и методике построения и применения эконометрических моделей для анализа состояния и оценки перспектив развития экономических и социальных систем в условиях взаимосвязей между их внутренними и внешними факторами.

Целью лабораторного практикума является приобретение студентами опыта построения эконометрических моделей, реализация типовых задач на компьютере с помощью пакетов прикладных программ.

Задачи изучения дисциплины:

- Формирование у студентов навыков анализа связей между экономическими факторами и показателями на основе статистических данных с использованием аппарата теории вероятностей и математической статистики.
- 2. Обучение студентов практическому применению методов экономической теории, экономической статистики, экономических измерений и математико-статистического инструментария.
- 3. Развитие навыков прогнозирования социально-экономических показателей, характеризующих состояние и развитие анализируемой системы.

Лабораторный практикум ориентирован на решение следующих задач:

- научить студентов использовать средства MS Excel для построения эконометрических моделей на основе пространственных данных;
- сформировать навыки анализа связей между показателями на основе полученных результатов.

В результате выполнения лабораторных работ по дисциплине «Эконометрика (продвинутый уровень)» обучающиеся должны:

✓ *знать* основные виды эконометрических моделей, используемых в моделировании и прогнозировании экономических процессов на основе пространственных данных;

✓ *уметь* использовать средства пакета прикладных программ для построения эконометрических моделей;

✓ *владеть* навыками математической обработки экономических данных с широким использованием современных компьютерных вычислительных технологий, а также визуализацией результатов на всех этапах эконометрического моделирования.

Данный лабораторный практикум является дополнением к учебно-методическому пособию «Эконометрика (продвинутый уровень)», разработанному теми же авторами, включает выполнение двух лабораторных работ, предусмотренных учебным планом по направлению подготовки 38.04.01 «Экономика», содержит этапы выполнения работы, примеры решения типовых задач в MS Excel с необходимыми пояснениями порядка действий и демонстрацией диалоговых окон, задания для индивидуальной работы студентов.

# Лабораторная работа 1

# НЕЛИНЕЙНЫЕ РЕГРЕССИОННЫЕ МОДЕЛИ

Цель: формирование навыков построения различных форм нелинейных моделей, использования методов проверки качества таких моделей с помощью средств MS Excel.

#### План проведения лабораторной работы

- 1. Выполнить задания работы согласно варианту. Расчеты производить в Excel с использованием надстройки «Анализ данных», меню «Данные».
- 2. Произвести исследование построенной модели по порядку в соответствии с перечисленными в заданиях пунктами.
- 3. Оформить отчет о лабораторной работе, используя текстовый редактор MS Word, для ввода формул использовать редактор формул.

#### Оборудование и материалы

- 1. Персональный компьютер со встроенным пакетом MS Office.
- 2. Принтер, бумага, необходимые для оформления отчета о лабораторной работе.

#### Задания к лабораторной работе

В течение года *i*-я семья, имеющая располагаемый доход  $x_i$ , затратила на приобретение этого товара  $V_i$  руб. (см. данные своего варианта).

1. Подберите модель зависимости, в которой эластичность потребления рассматриваемого товара по отношению к располагаемому доходу не зависит от размера располагаемого дохода.

*Замечание*. Постоянство эластичности предполагает оценивание модели, линейной в логарифмах уровней.

- 2. Постройте график подбора значений регрессии.
- 3. Рассчитайте среднюю ошибку аппроксимации. Сделайте выводы.
- 4. Проверьте значимость подобранной модели на уровне  $\alpha = 0.05$ .

Замечание. Используйте коэффициент детерминации и критерий Фишера.

- 5. Оцените значение объясняемой переменной при  $X = 153\ 000$ .
- 6. Найдите 95%-ные доверительные интервалы для среднего и индивидуального значений объясняемой переменной при том же значении *X*.
- 7. Найдите с надежностью 0,95 интервальные оценки параметров уравнения регрессии α и β, дисперсии ошибок var(ε<sub>i</sub>). Сделайте выводы.
- 8. С помощью графического метода оцените соответствие используемых для построения модели статистических данных стандартным предположениям регрессионного анализа.
- 9. В рамках подобранной модели проверьте гипотезы о том, что потребление данного товара эластично по отношению к располагаемому доходу.

Замечание. Эластичное потребление соответствует значению эластичности, большему единицы по абсолютной величине  $(|\eta| = |\beta| > 1).$ 

 В рамках подобранной модели проверьте гипотезы о том, что потребление данного товара неэластично по отношению к располагаемому доходу (|η| = |β| < 1).</li>

Номер варианта определяется по таблице по первой букве фамилии студента.

| Буква  | Α  | Б  | В  | Г  | Д  | Е  | Ж  |
|--------|----|----|----|----|----|----|----|
| № вар. | 1  | 2  | 3  | 4  | 5  | 6  | 7  |
| Буква  | 3  | И  | К  | Л  | М  | Н  | 0  |
| № вар. | 8  | 9  | 10 | 11 | 12 | 13 | 14 |
| Буква  | П  | Р  | С  | Т  | У  | Φ  | X  |
| № вар. | 15 | 16 | 17 | 18 | 19 | 20 | 21 |
| Буква  | ц  | Ч  | ш  | щ  | Э  | Ю  | я  |
| № вар. | 22 | 23 | 24 | 25 | 26 | 27 | 28 |

# Варианты заданий

| с 1 по 7<br>вариант | 1        | 2        | 3        | 4        | 5        | 6        | 7        |
|---------------------|----------|----------|----------|----------|----------|----------|----------|
| x <sub>i</sub>      |          |          |          | $V_{i}$  |          |          |          |
| 150537,1            | 3736,022 | 6107,689 | 4513,006 | 12360,85 | 6492,436 | 3304,019 | 3453,137 |
| 136570,9            | 3155,929 | 4962,273 | 3666,651 | 10441,58 | 5378,59  | 2818,311 | 2778,363 |
| 151518,1            | 4091,394 | 6706,055 | 4955,142 | 13536,61 | 7119,241 | 3615,949 | 3793,902 |
| 110318,6            | 3037,814 | 4385,618 | 3240,558 | 10050,79 | 4960,9   | 2771,366 | 2403,633 |
| 155144,1            | 3603,569 | 5962,619 | 4405,812 | 11922,62 | 6300,129 | 3177,29  | 3381,295 |
| 129398,2            | 3025,638 | 4655,843 | 3440,229 | 10010,5  | 5101,198 | 2716,574 | 2592,768 |
| 118036              | 3041,839 | 4511,824 | 3333,812 | 10064,1  | 5035,106 | 2756,336 | 2489,58  |
| 153232,6            | 3907,761 | 6433,963 | 4754,091 | 12929,05 | 6815,03  | 3449,771 | 3644,066 |
| 174761,2            | 3961,124 | 6873,953 | 5079,202 | 13105,61 | 7092,135 | 3451,21  | 3944,787 |
| 158744,2            | 4072,685 | 6800,956 | 5025,265 | 13474,71 | 7153,027 | 3582,684 | 3865,559 |
| 151702,4            | 3991,685 | 6545,808 | 4836,735 | 13206,72 | 6947,431 | 3527,398 | 3703,694 |
| 143872,3            | 3692,751 | 5928,584 | 4380,664 | 12217,68 | 6359,383 | 3280,574 | 3336,731 |
| 166110,4            | 4227,418 | 7188,594 | 5311,692 | 13986,66 | 7492,453 | 3701,97  | 4104,461 |
| 164493              | 3783,255 | 6408,18  | 4735,04  | 12517,12 | 6692,135 | 3316,259 | 3655,291 |
| 114337,7            | 3174,847 | 4649,526 | 3435,561 | 10504,17 | 5221,92  | 2886,033 | 2557,409 |
| 136811,3            | 3265,973 | 5138,914 | 3797,173 | 10805,66 | 5568,093 | 2916,069 | 2877,77  |
| 135744,2            | 3359,623 | 5269,74  | 3893,84  | 11115,51 | 5718,793 | 3002,036 | 2948,722 |
| 120100,7            | 2737,437 | 4088,58  | 3021,075 | 9056,97  | 4546,978 | 2476,208 | 2259,954 |
| 169115,2            | 3801,232 | 6510,397 | 4810,569 | 12576,6  | 6761,303 | 3322,795 | 3723,902 |
| 156830,3            | 3828,464 | 6362,19  | 4701,058 | 12666,7  | 6707,8   | 3371,934 | 3611,787 |
| 173678,5            | 3652,607 | 6322,829 | 4671,974 | 12084,86 | 6531,631 | 3184,386 | 3626,257 |
| 98372,26            | 2432,41  | 3354,253 | 2478,476 | 8047,768 | 3882,226 | 2244,641 | 1817,421 |
| 174902,9            | 3823,984 | 6638,118 | 4904,943 | 12651,87 | 6847,705 | 3331,455 | 3809,756 |
| 173312              | 4465,222 | 7722,974 | 5706,549 | 14773,45 | 7981,386 | 3893,657 | 4428,33  |
| 156933              | 4326,829 | 7192,263 | 5314,404 | 14315,56 | 7581,971 | 3810,621 | 4083,283 |

| с 1 по 7<br>вариант | 1        | 2        | 3        | 4              | 5        | 6        | 7        |
|---------------------|----------|----------|----------|----------------|----------|----------|----------|
| x                   |          |          |          | V <sub>i</sub> | -        |          |          |
| 140565,3            | 3504,023 | 5573,503 | 4118,293 | 11593,26       | 6006,37  | 3120,158 | 3129,598 |
| 176069,6            | 4505,115 | 7841,329 | 5794,002 | 14905,44       | 8078,157 | 3922,247 | 4503,297 |
| 161690,9            | 4461,26  | 7504,848 | 5545,374 | 14760,34       | 7864,375 | 3917,297 | 4273,493 |
| 172933,5            | 3684,829 | 6367,649 | 4705,091 | 12191,47       | 6583,589 | 3213,859 | 3650,392 |
| 155816,2            | 3777,938 | 6261,956 | 4626,994 | 12499,53       | 6610,692 | 3329,593 | 3552,58  |
| 142207,7            | 3406,962 | 5444,357 | 4022,866 | 11272,13       | 5853,578 | 3030,208 | 3060,634 |
| 145502,6            | 3913,684 | 6311,667 | 4663,726 | 12948,65       | 6755,063 | 3472,931 | 3556,343 |
| 98055,92            | 1978,545 | 2724,868 | 2013,42  | 6546,13        | 3155,805 | 1826,4   | 1475,929 |
| 151223,7            | 3533,754 | 5787,544 | 4276,448 | 11691,63       | 6146,527 | 3123,718 | 3273,624 |
| 136893,9            | 2937,451 | 4623,11  | 3416,042 | 9718,726       | 5008,606 | 2622,586 | 2589,078 |
| 168809,8            | 3807,876 | 6517,064 | 4815,495 | 12598,58       | 6770,674 | 3329,205 | 3727,042 |
| 148475              | 3600,899 | 5854,4   | 4325,849 | 11913,78       | 6240,382 | 3188,916 | 3305,371 |
| 132941,9            | 3695,458 | 5748,349 | 4247,487 | 12226,64       | 6264,266 | 3309,021 | 3209,829 |
| 166977,6            | 3968,5   | 6762,383 | 4996,763 | 13130,01       | 7040,89  | 3473,426 | 3863,119 |
| 154991,7            | 4603,27  | 7613,772 | 5625,859 | 15230,19       | 8046,326 | 4059,131 | 4317,21  |
| 159979,8            | 3234,597 | 5418,216 | 4003,55  | 10701,85       | 5689,875 | 2843,224 | 3082,019 |
| 169942,9            | 3819,756 | 6554,914 | 4843,463 | 12637,89       | 6800,891 | 3337,358 | 3751,197 |
| 174351,5            | 4093,711 | 7097,371 | 5244,287 | 13544,28       | 7326,082 | 3567,566 | 4072,045 |
| 151347,1            | 3071,714 | 5032,462 | 3718,514 | 10162,94       | 5343,737 | 2715,069 | 2846,757 |
| 190010,7            | 4094,785 | 7347,716 | 5429,269 | 13547,83       | 7455,147 | 3537,943 | 4252,092 |
| 167075,4            | 4366,154 | 7441,735 | 5498,739 | 14445,68       | 7747,313 | 3821,249 | 4251,459 |
| 161465,3            | 3937,949 | 6620,822 | 4892,163 | 13028,93       | 6939,937 | 3458,276 | 3769,575 |
| 109115,4            | 2428,233 | 3490,237 | 2578,956 | 8033,951       | 3956,737 | 2217,682 | 1910,803 |
| 143582,7            | 3847,491 | 6172,036 | 4560,552 | 12729,65       | 6623,195 | 3418,731 | 3473,051 |
| 124368,6            | 3400,901 | 5150,962 | 3806,075 | 11252,08       | 5688,604 | 3065,635 | 2857,143 |

| с 8 по 14<br>вариант | 8        | 9        | 10       | 11       | 12       | 13       | 14       |
|----------------------|----------|----------|----------|----------|----------|----------|----------|
| x <sub>i</sub>       |          |          |          | $V_{i}$  |          |          |          |
| 150537,1             | 3304,019 | 7059,309 | 6243,028 | 7178,972 | 6243,028 | 7982,318 | 5103,085 |
| 136570,9             | 2818,311 | 5848,209 | 5222,574 | 5889,718 | 5222,574 | 6548,793 | 4105,896 |
| 151518,1             | 3615,949 | 7740,841 | 6841,309 | 7877,173 | 6841,309 | 8758,649 | 5606,671 |
| 110318,6             | 2771,366 | 5394,05  | 4920,935 | 5317,599 | 4920,935 | 5912,653 | 3552,116 |
| 155144,1             | 3177,29  | 6850,21  | 6039,874 | 6987,361 | 6039,874 | 7769,265 | 4996,916 |
| 129398,2             | 2716,574 | 5546,597 | 4980,022 | 5555,91  | 4980,022 | 6177,631 | 3831,622 |
| 118036               | 2756,336 | 5474,735 | 4960,885 | 5433,758 | 4960,885 | 6041,81  | 3679,129 |
| 153232,6             | 3449,771 | 7410,068 | 6541,609 | 7549,064 | 6541,609 | 8393,824 | 5385,241 |
| 174761,2             | 3451,21  | 7711,368 | 6718,687 | 7959,975 | 6718,687 | 8850,717 | 5829,65  |
| 158744,2             | 3582,684 | 7777,577 | 6841,826 | 7951,515 | 6841,826 | 8841,31  | 5712,566 |
| 151702,4             | 3527,398 | 7554,031 | 6675,395 | 7688,006 | 6675,395 | 8548,315 | 5473,36  |
| 143872,3             | 3280,574 | 6914,638 | 6142,84  | 7000,079 | 6142,84  | 7783,406 | 4931,058 |
| 166110,4             | 3701,97  | 8146,64  | 7134,053 | 8366,695 | 7134,053 | 9302,951 | 6065,619 |
| 164493               | 3316,259 | 7276,443 | 6378,255 | 7465,685 | 6378,255 | 8301,114 | 5401,83  |
| 114337,7             | 2886,033 | 5677,861 | 5161,349 | 5617,453 | 5161,349 | 6246,061 | 3779,368 |
| 136811,3             | 2916,069 | 6054,258 | 5405,629 | 6098,301 | 5405,629 | 6780,717 | 4252,801 |
| 135744,2             | 3002,036 | 6218,116 | 5556,281 | 6258,449 | 5556,281 | 6958,786 | 4357,654 |
| 120100,7             | 2476,208 | 4943,987 | 4472,19  | 4915,499 | 4472,19  | 5465,557 | 3339,786 |
| 169115,2             | 3322,795 | 7351,651 | 6426,346 | 7563,78  | 6426,346 | 8410,187 | 5503,224 |
| 156830,3             | 3371,934 | 7293,477 | 6423,757 | 7447,549 | 6423,757 | 8280,949 | 5337,54  |
| 173678,5             | 3184,386 | 7101,926 | 6191,545 | 7326,331 | 6191,545 | 8146,166 | 5358,923 |
| 98372,26             | 2244,641 | 4221,193 | 3895,341 | 4113,943 | 3895,341 | 4574,304 | 2685,806 |
| 174902,9             | 3331,455 | 7445,597 | 6486,603 | 7686,258 | 6486,603 | 8546,371 | 5630,101 |
| 173312               | 3893,657 | 8678,262 | 7567,412 | 8950,584 | 7567,412 | 9952,178 | 6544,235 |
| 156933               | 3810,621 | 8243,974 | 7260,435 | 8418,676 | 7260,435 | 9360,748 | 6034,322 |

| с 8 по 14<br>вариант | 8        | 9        | 10       | 11             | 12       | 13       | 14       |
|----------------------|----------|----------|----------|----------------|----------|----------|----------|
| x <sub>i</sub>       |          |          |          | V <sub>i</sub> |          |          |          |
| 140565,3             | 3120,158 | 6530,802 | 5815,355 | 6596,144       | 5815,355 | 7334,27  | 4624,956 |
| 176069,6             | 3922,247 | 8783,483 | 7647,083 | 9073,418       | 7647,083 | 10088,76 | 6655,024 |
| 161690,9             | 3917,297 | 8551,035 | 7508,404 | 8758,364       | 7508,404 | 9738,449 | 6315,416 |
| 172933,5             | 3213,859 | 7158,42  | 6243,48  | 7381,436       | 6243,48  | 8207,438 | 5394,591 |
| 155816,2             | 3329,593 | 7187,89  | 6334,869 | 7334,971       | 6334,869 | 8155,774 | 5250,042 |
| 142207,7             | 3030,208 | 6364,67  | 5660,842 | 6435,821       | 5660,842 | 7156,006 | 4523,04  |
| 145502,6             | 3472,931 | 7344,866 | 6517,699 | 7444,006       | 6517,699 | 8277,009 | 5255,604 |
| 98055,92             | 1826,4   | 3431,347 | 3167,486 | 3343,088       | 3167,486 | 3717,188 | 2181,144 |
| 151223,7             | 3123,718 | 6683,197 | 5907,718 | 6799,578       | 5907,718 | 7560,469 | 4837,798 |
| 136893,9             | 2622,586 | 5445,921 | 4862,173 | 5485,87        | 4862,173 | 6099,753 | 3826,169 |
| 168809,8             | 3329,205 | 7361,84  | 6436,416 | 7572,894       | 6436,416 | 8420,321 | 5507,864 |
| 148475               | 3188,916 | 6785,246 | 6008,939 | 6890,754       | 6008,939 | 7661,847 | 4884,715 |
| 132941,9             | 3309,021 | 6811,216 | 6098,962 | 6841,11        | 6098,962 | 7606,649 | 4743,521 |
| 166977,6             | 3473,426 | 7655,65  | 6700,6   | 7866,538       | 6700,6   | 8746,824 | 5708,961 |
| 154991,7             | 4059,131 | 8748,873 | 7714,695 | 8923,16        | 7714,695 | 9921,686 | 6380,022 |
| 159979,8             | 2843,224 | 6186,673 | 5438,112 | 6329,938       | 5438,112 | 7038,275 | 4554,642 |
| 169942,9             | 3337,358 | 7394,696 | 6460,817 | 7611,782       | 6460,817 | 8463,561 | 5543,56  |
| 174351,5             | 3567,566 | 7965,743 | 6941,945 | 8220,62        | 6941,945 | 9140,53  | 6017,714 |
| 151347,1             | 2715,069 | 5810,314 | 5135,7   | 5911,977       | 5135,7   | 6573,543 | 4206,97  |
| 190010,7             | 3537,943 | 8106,077 | 7003,746 | 8437,703       | 7003,746 | 9381,905 | 6283,79  |
| 167075,4             | 3821,249 | 8423,752 | 7372,45  | 8656,306       | 7372,45  | 9624,97  | 6282,853 |
| 161465,3             | 3458,276 | 7545,882 | 6626,734 | 7727,761       | 6626,734 | 8592,518 | 5570,72  |
| 109115,4             | 2217,682 | 4302,21  | 3929,167 | 4236,585       | 3929,167 | 4710,671 | 2823,807 |
| 143582,7             | 3418,731 | 7201,484 | 6398,958 | 7289           | 6398,958 | 8104,658 | 5132,514 |
| 124368,6             | 3065,635 | 6185,292 | 5575,535 | 6171,163       | 5575,535 | 6861,732 | 4222,318 |

| с 15<br>по 21<br>вариант | 15       | 16       | 17       | 18             | 19       | 20       | 21       |
|--------------------------|----------|----------|----------|----------------|----------|----------|----------|
| x <sub>i</sub>           |          |          |          | V <sub>i</sub> |          |          |          |
| 144354,6                 | 3932,599 | 6322,109 | 4671,442 | 13011,23       | 6776,966 | 3492,481 | 3559,406 |
| 149545,6                 | 3886,132 | 6336,321 | 4681,943 | 12857,49       | 6744,377 | 3439,044 | 3580,033 |
| 170410,3                 | 3352,526 | 5759,444 | 4255,685 | 11092,03       | 5972,289 | 2928,33  | 3296,876 |
| 153039,5                 | 3295,72  | 5423,528 | 4007,475 | 10904,08       | 5746,198 | 2909,829 | 3071,388 |
| 159254,2                 | 3900,406 | 6521,631 | 4818,87  | 12904,72       | 6854,843 | 3430,032 | 3707,984 |
| 149145,2                 | 3777,833 | 6153,137 | 4546,588 | 12499,18       | 6552,91  | 3344,101 | 3475,602 |
| 160664,6                 | 4602,151 | 7722,165 | 5705,951 | 15226,48       | 8102,415 | 4043,583 | 4394,441 |
| 116919,8                 | 3422,525 | 5057,22  | 3736,808 | 11323,62       | 5654,494 | 3104,24  | 2787,874 |
| 144054,5                 | 3700,39  | 5943,856 | 4391,948 | 12242,95       | 6374,151 | 3286,944 | 3345,75  |
| 168181,5                 | 3845,074 | 6570,918 | 4855,288 | 12721,65       | 6831,718 | 3362,981 | 3756,44  |
| 139014,7                 | 3869,305 | 6127,275 | 4527,478 | 12801,82       | 6617,816 | 3449,247 | 3436,735 |
| 144764                   | 3561,304 | 5731,7   | 4235,185 | 11782,78       | 6140,599 | 3161,844 | 3227,915 |
| 158904,1                 | 3595,007 | 6005,703 | 4437,648 | 11894,29       | 6315,333 | 3162,159 | 3413,893 |
| 136085,9                 | 3385,927 | 5316,342 | 3928,275 | 11202,54       | 5766,466 | 3024,78  | 2975,547 |
| 126789,5                 | 3124,223 | 4768,541 | 3523,502 | 10336,67       | 5246     | 2810,808 | 2650,125 |
| 142027,4                 | 3055,907 | 4880,89  | 3606,517 | 10110,65       | 5249,091 | 2718,319 | 2743,524 |
| 148287,3                 | 3590,945 | 5835,264 | 4311,709 | 11880,85       | 6221,558 | 3180,504 | 3294,15  |
| 151869,5                 | 3719,061 | 6101,429 | 4508,38  | 12304,73       | 6474,361 | 3286,122 | 3452,638 |
| 170769,1                 | 3972,955 | 6831,049 | 5047,501 | 13144,75       | 7080,518 | 3469,526 | 3911,117 |
| 112560,6                 | 2699,635 | 3928,889 | 2903,078 | 8931,9         | 4426,413 | 2457,899 | 2157,649 |
| 158135,5                 | 4338,21  | 7233,232 | 5344,675 | 14353,22       | 7613,528 | 3817,729 | 4109,678 |
| 147938,8                 | 3711,616 | 6025,678 | 4452,408 | 12280,1        | 6427,602 | 3288,155 | 3400,844 |
| 180925,9                 | 3467,633 | 6101,596 | 4508,504 | 11472,86       | 6251,767 | 3010,79  | 3513,711 |
| 171602,9                 | 3238,695 | 5579,432 | 4122,673 | 10715,41       | 5777,561 | 2826,93  | 3196,06  |
| 144688,6                 | 3481,719 | 5602,445 | 4139,678 | 11519,47       | 6002,748 | 3091,347 | 3154,958 |

| с 15<br>по 21<br>вариант | 15       | 16       | 17       | 18       | 19       | 20       | 21       |
|--------------------------|----------|----------|----------|----------|----------|----------|----------|
| x <sub>i</sub>           |          |          |          | $V_{i}$  |          |          |          |
| 125323,1                 | 3476,83  | 5282,092 | 3902,967 | 11503,29 | 5824,507 | 3131,683 | 2932,119 |
| 178958,8                 | 3883,503 | 6803,54  | 5027,174 | 12848,8  | 6986,245 | 3375,56  | 3913,657 |
| 113467,8                 | 2908,816 | 4246,932 | 3138,082 | 9623,988 | 4777,056 | 2646,224 | 2334,184 |
| 128714,3                 | 2995,496 | 4599,7   | 3398,744 | 9910,772 | 5045,028 | 2690,937 | 2560,146 |
| 145694,9                 | 3762,642 | 6071,287 | 4486,108 | 12448,92 | 6496,079 | 3338,458 | 3421,352 |
| 130069,7                 | 3945,544 | 6083,974 | 4495,483 | 13054,06 | 6659,04  | 3540,68  | 3389,827 |
| 147528,6                 | 3937,871 | 6385,899 | 4718,577 | 13028,68 | 6815,634 | 3489,566 | 3603,149 |
| 126329,9                 | 3174,962 | 4838,95  | 3575,527 | 10504,55 | 5327,327 | 2857,495 | 2688,279 |
| 145643                   | 3586,361 | 5786,019 | 4275,322 | 11865,68 | 6191,294 | 3182,164 | 3260,479 |
| 138883,1                 | 3569,578 | 5650,498 | 4175,184 | 11810,16 | 6104,024 | 3182,361 | 3169,014 |
| 128861,8                 | 2984,161 | 4584,395 | 3387,435 | 9873,269 | 5027,089 | 2680,447 | 2551,919 |
| 193164,5                 | 4359,968 | 7875,25  | 5819,067 | 14425,21 | 7964,13  | 3760,868 | 4564,883 |
| 144182,9                 | 3298,282 | 5299,847 | 3916,087 | 10912,56 | 5682,508 | 2929,503 | 2983,508 |
| 163252,1                 | 5028,73  | 8492,038 | 6274,814 | 16637,85 | 8881,772 | 4411,334 | 4840,278 |
| 155851,7                 | 3293,124 | 5458,87  | 4033,59  | 10895,49 | 5762,619 | 2902,248 | 3097,037 |
| 170377,9                 | 4275,861 | 7345,122 | 5427,352 | 14146,93 | 7616,856 | 3734,906 | 4204,485 |
| 143300,6                 | 3499,246 | 5608,978 | 4144,505 | 11577,46 | 6021,346 | 3109,905 | 3155,593 |
| 178801,3                 | 4350,788 | 7619,496 | 5630,088 | 14394,84 | 7825,491 | 3782,06  | 4382,64  |
| 120644,4                 | 3071,097 | 4595,222 | 3395,435 | 10160,9  | 5105,808 | 2776,773 | 2541,147 |
| 106478,5                 | 2658,765 | 3784,381 | 2796,3   | 8796,678 | 4311,237 | 2434,172 | 2066,777 |
| 130654,1                 | 3383,745 | 5227,053 | 3862,299 | 11195,32 | 5715,994 | 3035,169 | 2913,679 |
| 140898,9                 | 3245,975 | 5167,95  | 3818,628 | 10739,5  | 5566,68  | 2889,695 | 2902,563 |
| 137216,7                 | 3046,9   | 4799,888 | 3546,664 | 10080,85 | 5197,676 | 2719,662 | 2688,712 |
| 152373,6                 | 3325,377 | 5462,795 | 4036,49  | 11002,2  | 5792,852 | 2937,294 | 3092,277 |
| 174615,3                 | 3845,7   | 6671,421 | 4929,55  | 12723,72 | 6884,325 | 3350,924 | 3828,24  |

| с 22<br>по 28<br>вариант | 22       | 23       | 24       | 25       | 26       | 27       | 28       |
|--------------------------|----------|----------|----------|----------|----------|----------|----------|
| x <sub>i</sub>           |          |          |          | $V_{i}$  |          |          |          |
| 144354,6                 | 3492,481 | 7368,681 | 6544,014 | 7462,229 | 6544,014 | 8297,273 | 5260,131 |
| 149545,6                 | 3439,044 | 7333,247 | 6489,578 | 7452,628 | 6489,578 | 8286,597 | 5290,613 |
| 170410,3                 | 2928,33  | 6493,746 | 5672,091 | 6686,22  | 5672,091 | 7434,425 | 4872,161 |
| 153039,5                 | 2909,829 | 6247,914 | 5516,355 | 6364,308 | 5516,355 | 7076,491 | 4538,932 |
| 159254,2                 | 3430,032 | 7453,358 | 6554,512 | 7622,489 | 6554,512 | 8475,466 | 5479,7   |
| 149145,2                 | 3344,101 | 7125,062 | 6307,034 | 7239,113 | 6307,034 | 8049,189 | 5136,284 |
| 160664,6                 | 4043,583 | 8809,859 | 7740,596 | 9017,72  | 7740,596 | 10026,83 | 6494,154 |
| 116919,8                 | 3104,24  | 6148,203 | 5576,438 | 6096,39  | 5576,438 | 6778,592 | 4119,952 |
| 144054,5                 | 3286,944 | 6930,695 | 6156,326 | 7017,223 | 6156,326 | 7802,468 | 4944,387 |
| 168181,5                 | 3362,981 | 7428,213 | 6496,868 | 7638,322 | 6496,868 | 8493,07  | 5551,309 |
| 139014,7                 | 3449,247 | 7195,635 | 6414,466 | 7259,571 | 6414,466 | 8071,936 | 5078,845 |
| 144764                   | 3161,844 | 6676,751 | 5927,842 | 6763,431 | 5927,842 | 7520,276 | 4770,248 |
| 158904,1                 | 3162,159 | 6866,742 | 6039,969 | 7021,017 | 6039,969 | 7806,687 | 5045,089 |
| 136085,9                 | 3024,78  | 6269,952 | 5601,191 | 6312,208 | 5601,191 | 7018,561 | 4397,296 |
| 126789,5                 | 2810,808 | 5704,043 | 5131,826 | 5701,995 | 5131,826 | 6340,064 | 3916,385 |
| 142027,4                 | 2718,319 | 5707,403 | 5076,903 | 5770,475 | 5076,903 | 6416,206 | 4054,411 |
| 148287,3                 | 3180,504 | 6764,779 | 5991,571 | 6869,099 | 5991,571 | 7637,769 | 4868,132 |
| 151869,5                 | 3286,122 | 7039,655 | 6220,164 | 7165,296 | 6220,164 | 7967,112 | 5102,348 |
| 170769,1                 | 3469,526 | 7698,737 | 6723,2   | 7928,594 | 6723,2   | 8815,824 | 5779,893 |
| 112560,6                 | 2457,899 | 4812,895 | 4381,928 | 4754,236 | 4381,928 | 5286,248 | 3188,598 |
| 158135,5                 | 3817,729 | 8278,286 | 7285,091 | 8460,171 | 7285,091 | 9406,886 | 6073,329 |
| 147938,8                 | 3288,155 | 6988,813 | 6191,455 | 7094,918 | 6191,455 | 7888,859 | 5025,805 |
| 180925,9                 | 3010,79  | 6797,626 | 5902,074 | 7041,141 | 5902,074 | 7829,064 | 5192,602 |
| 171602,9                 | 2826,93  | 6282,015 | 5483,325 | 6472,726 | 5483,325 | 7197,041 | 4723,174 |
| 144688,6                 | 3091,347 | 6526,865 | 5795,07  | 6611,254 | 5795,07  | 7351,07  | 4662,432 |

| с 22<br>по 28<br>вариант | 22       | 23       | 24       | 25       | 26       | 27       | 28       |
|--------------------------|----------|----------|----------|----------|----------|----------|----------|
| x <sub>i</sub>           |          |          |          | $V_{i}$  |          |          |          |
| 125323,1                 | 3131,683 | 6333,061 | 5704,375 | 6323,427 | 5704,375 | 7031,036 | 4333,118 |
| 178958,8                 | 3375,56  | 7596,233 | 6602,683 | 7859,76  | 6602,683 | 8739,288 | 5783,646 |
| 113467,8                 | 2646,224 | 5194,154 | 4725,253 | 5134,969 | 4725,253 | 5709,585 | 3449,484 |
| 128714,3                 | 2690,937 | 5485,523 | 4927,798 | 5491,823 | 4927,798 | 6106,372 | 3783,412 |
| 145694,9                 | 3338,458 | 7063,269 | 6266,987 | 7159,554 | 6266,987 | 7960,727 | 5056,112 |
| 130069,7                 | 3540,68  | 7240,458 | 6497,495 | 7256,37  | 6497,495 | 8068,377 | 5009,524 |
| 147528,6                 | 3489,566 | 7410,726 | 6567,054 | 7521,148 | 6567,054 | 8362,784 | 5324,774 |
| 126329,9                 | 2857,495 | 5792,47  | 5213,275 | 5788,289 | 5213,275 | 6436,013 | 3972,768 |
| 145643                   | 3182,164 | 6731,873 | 5973,164 | 6823,396 | 5973,164 | 7586,953 | 4818,372 |
| 138883,1                 | 3182,361 | 6636,983 | 5917,023 | 6695,321 | 5917,023 | 7444,546 | 4683,204 |
| 128861,8                 | 2680,447 | 5466,018 | 4909,713 | 5472,922 | 4909,713 | 6085,356 | 3771,255 |
| 193164,5                 | 3760,868 | 8659,5   | 7469,604 | 9028,618 | 7469,604 | 10038,94 | 6746,035 |
| 144182,9                 | 2929,503 | 6178,663 | 5487,83  | 6256,359 | 5487,83  | 6956,462 | 4409,062 |
| 163252,1                 | 4411,334 | 9657,263 | 8471,605 | 9900,924 | 8471,605 | 11008,86 | 7153,017 |
| 155851,7                 | 2902,248 | 6265,769 | 5522,055 | 6394,128 | 5522,055 | 7109,648 | 4576,837 |
| 170377,9                 | 3734,906 | 8281,905 | 7234,131 | 8527,217 | 7234,131 | 9481,436 | 6213,436 |
| 143300,6                 | 3109,905 | 6547,086 | 5818,63  | 6625,346 | 5818,63  | 7366,74  | 4663,371 |
| 178801,3                 | 3782,06  | 8508,756 | 7396,504 | 8803,166 | 7396,504 | 9788,263 | 6476,715 |
| 120644,4                 | 2776,773 | 5551,611 | 5019,561 | 5522,115 | 5019,561 | 6140,054 | 3755,335 |
| 106478,5                 | 2434,172 | 4687,663 | 4291,683 | 4604,88  | 4291,683 | 5120,178 | 3054,306 |
| 130654,1                 | 3035,169 | 6215,073 | 5574,828 | 6231,524 | 5574,828 | 6928,849 | 4305,868 |
| 140898,9                 | 2889,695 | 6052,722 | 5388,371 | 6114,73  | 5388,371 | 6798,984 | 4289,44  |
| 137216,7                 | 2719,662 | 5651,499 | 5044,527 | 5694,297 | 5044,527 | 6331,504 | 3973,409 |
| 152373,6                 | 2937,294 | 6298,641 | 5563,568 | 6413,183 | 5563,568 | 7130,835 | 4569,802 |
| 174615,3                 | 3350,924 | 7485,414 | 6522,365 | 7726,091 | 6522,365 | 8590,661 | 5657,415 |

#### Алгоритм проведения опыта

1. Подберите модель зависимости, в которой эластичность потребления рассматриваемого товара по отношению к располагаемому доходу не зависит от размера располагаемого дохода. Постоянство эластичности предполагает оценивание модели, линейной в логарифмах уровней.

2. Постройте график подбора значений регрессии. Рассчитайте среднюю ошибку аппроксимации. Сделайте выводы.

3. Проверьте значимость подобранной модели на уровне  $\alpha = 0,05$ , используя коэффициент детерминации и критерий Фишера.

4. С помощью графического метода оцените соответствие используемых для построения модели статистических данных стандартным предположениям регрессионного анализа.

Исследуется зависимость расходов на приобретение некоторого товара (группы товаров) семейными хозяйствами от располагаемого дохода.

В течение года *i*-я семья, имеющая располагаемый доход  $x_i$ , затратила на приобретение этого товара  $V_i$  руб. (табл. 1).

Таблица 1

| Номер<br>наблюдения, <i>і</i> | Располагаемый доход семейного хозяйства,<br>x (руб.) | Расходы семейного хозяйства<br>на приобретение некоторого<br>товара, V (руб.) |
|-------------------------------|------------------------------------------------------|-------------------------------------------------------------------------------|
| 1                             | 150537,1                                             | 3736,022                                                                      |
| 2                             | 136570,9                                             | 3155,929                                                                      |
| 3                             | 151518,1                                             | 4091,394                                                                      |
| 4                             | 110318,6                                             | 3037,814                                                                      |
| 5                             | 155144,1                                             | 3603,569                                                                      |
| 6                             | 129398,2                                             | 3025,638                                                                      |
| 7                             | 118036                                               | 3041,839                                                                      |
| 8                             | 153232,6                                             | 3907,761                                                                      |
| 9                             | 174761,2                                             | 3961,124                                                                      |
| 10                            | 158744,2                                             | 4072,685                                                                      |
| 11                            | 151702,4                                             | 3991,685                                                                      |
| 12                            | 143872,3                                             | 3692,751                                                                      |

Окончание табл. 1

| Номер<br>наблюдения, <i>і</i> | Располагаемый доход семейного хозяйства,<br>x (руб.) | Расходы семейного хозяйства<br>на приобретение некоторого<br>товара, V (руб.) |
|-------------------------------|------------------------------------------------------|-------------------------------------------------------------------------------|
| 13                            | 166110,4                                             | 4227,418                                                                      |
| 14                            | 164493                                               | 3783,255                                                                      |
| 15                            | 114337,7                                             | 3174,847                                                                      |
| 16                            | 136811,3                                             | 3265,973                                                                      |
| 17                            | 135744,2                                             | 3359,623                                                                      |
| 18                            | 120100,7                                             | 2737,437                                                                      |
| 19                            | 169115,2                                             | 3801,232                                                                      |
| 20                            | 156830,3                                             | 3828,464                                                                      |

## Алгоритм обработки экспериментальных данных

1. Ввод данных и построение поля корреляции.

Открыв MS Excel, введем экспериментальные данные в ячейки A1 – B21, скопировав их значения из табл. 1, по заданным значения ям построим поле корреляции. Для этого в меню «Вставка» выберем построение точечной диаграммы (рис. 1).

| ⊎ъ∙                          | ¢••                                        |                |                      |                               |                             |              |                    |                          |                           |                   |               |                                                                                                    |                         | Кн   | wrat - Excel                                        |                           |            |         |                           |                 |
|------------------------------|--------------------------------------------|----------------|----------------------|-------------------------------|-----------------------------|--------------|--------------------|--------------------------|---------------------------|-------------------|---------------|----------------------------------------------------------------------------------------------------|-------------------------|------|-----------------------------------------------------|---------------------------|------------|---------|---------------------------|-----------------|
| Файл Г.                      | nassan Beras                               | na Pas         |                      |                               |                             |              |                    |                          |                           |                   |               |                                                                                                    |                         |      |                                                     |                           |            |         |                           |                 |
| Сводная Рекл<br>таблица свод | Сливнуруемые Таблицы<br>Таблицы<br>Таблицы | Sittenaja Pier | сунки Изобр<br>из Ин | ажения Ф<br>пернета<br>Иллюст | 🤣 🔭<br>wypы Smarti<br>рация | Art Criminek | 着 Maras<br>🎝 Mon I | ин<br>чадстройки<br>Надг | . Карты<br>Bing<br>тройки | Социальны<br>граф | ій Реко<br>ди | иранны награнны награнны награнны на награнны на награнны на награнны на награнны на награнны на на на на на н<br>Награнны на награнны на на на на на на на на на на на на на | ніі -<br>100 -<br>Днагр | La · | № Своди<br>№ диаграм                                | ная Зі<br>има кар         | )- Fpa     | Спаркла | ма Вынгр<br>пронгр<br>йны | ₹<br>ыш/<br>рыш |
| Диаграм                      | * : ×                                      | V 54           |                      |                               |                             |              |                    |                          |                           |                   |               |                                                                                                    |                         | ľ.,  | <ol> <li>Isot</li> </ol>                            | Nd                        | 3.2        |         |                           |                 |
| - A                          | 8                                          | c              | D                    | F                             | F                           | 6            | н                  | 1                        |                           | ĸ                 | 1.1           | 1.1                                                                                                    | м                       | 1    | Teverman                                            | IX X                      | 1.2258     | R       | s                         |                 |
| 1 X                          | V.                                         |                |                      |                               |                             | -            |                    |                          |                           |                   |               |                                                                                                    |                         | K.   | Данный тип                                          | диаграмм                  | ы          |         | -                         | _               |
| 2 15053                      | 7 3736.02                                  |                |                      |                               |                             |              |                    |                          |                           |                   |               |                                                                                                    |                         |      | <ul> <li>используето</li> <li>для сравня</li> </ul> | ж<br>ния деух и           | Gonee      |         |                           |                 |
| 3 13657                      | 1 3155,93                                  |                |                      |                               |                             |              |                    |                          |                           |                   |               |                                                                                                    |                         | Пуз  | наборов зна<br>значений                             | чений или                 | nap        |         |                           |                 |
| 4 15151                      | 8 4091,39                                  |                |                      |                               |                             |              |                    |                          |                           |                   |               |                                                                                                    |                         | 1.   | <ul> <li>для отобра</li> </ul>                      | DOCTION AND ADDRESS OF    | имосвязи   |         |                           |                 |
| 5 11031                      | 9 3037,81                                  |                |                      |                               |                             |              |                    |                          |                           |                   |               |                                                                                                    |                         |      | mexty pita                                          | an search                 | 10.        |         |                           |                 |
| 6 15514                      | 4 3603,57                                  |                |                      |                               |                             |              |                    |                          |                           |                   |               |                                                                                                    |                         | 腟    | <ul> <li>когда данн</li> </ul>                      | зя в случая<br>ые предста | с<br>иляют |         |                           |                 |
| 7 12939                      | 8 3025,64                                  |                |                      |                               |                             |              |                    |                          |                           |                   |               |                                                                                                    |                         |      | собой разна                                         | не измерен                | MA.        |         |                           |                 |
| 8 11803                      | 6 3041,84                                  |                |                      |                               |                             |              |                    |                          |                           |                   |               |                                                                                                    |                         |      |                                                     |                           |            |         |                           |                 |
| 9 15323                      | 3 3907,76                                  |                |                      |                               |                             |              |                    |                          |                           |                   |               |                                                                                                    |                         |      |                                                     |                           |            |         |                           |                 |
| 10 17476                     | 1 3961,12                                  |                |                      |                               |                             |              |                    |                          |                           | 0                 |               |                                                                                                    |                         |      |                                                     |                           |            |         | 0                         |                 |
| 11 15874                     | 4 4072,69                                  |                |                      |                               |                             |              |                    |                          |                           |                   |               |                                                                                                    |                         |      | Vi                                                  |                           |            |         |                           |                 |
| 12 15170                     | 2 3991,69                                  |                |                      |                               |                             |              |                    |                          |                           | 4                 | 500           |                                                                                                    |                         |      |                                                     |                           |            |         |                           |                 |
| 13 14387                     | 2 3692,75                                  |                |                      |                               |                             |              |                    |                          |                           | 4                 | 000           |                                                                                                    |                         |      |                                                     |                           | . N        | •       |                           |                 |
| 14 10011                     | 0 4227,42                                  |                |                      |                               |                             |              |                    |                          |                           | 3                 | 500           |                                                                                                    |                         |      |                                                     |                           |            |         |                           |                 |
| 15 10449                     | 3 3/83,20                                  |                |                      |                               |                             |              |                    |                          |                           | - 3               | 000           |                                                                                                    |                         |      | •                                                   |                           |            |         |                           |                 |
| 16 11433                     | 8 31/4,85                                  |                |                      |                               |                             |              |                    |                          |                           | °.                | 000           |                                                                                                    |                         |      |                                                     |                           |            |         | 9                         |                 |
| 17 13081                     | 4 2260.62                                  |                |                      |                               |                             |              |                    |                          |                           |                   | 500           |                                                                                                    |                         |      |                                                     |                           |            |         |                           |                 |
| 18 13374                     | 1 2727.44                                  |                |                      |                               |                             |              |                    |                          |                           | 1                 | 000           |                                                                                                    |                         |      |                                                     |                           |            |         |                           |                 |
| 19 12010                     | 5 3801 23                                  |                |                      |                               |                             |              |                    |                          |                           |                   | 500           |                                                                                                    |                         |      |                                                     |                           |            |         |                           |                 |
| 21 15683                     | 0 3828.46                                  |                |                      |                               |                             |              |                    |                          |                           |                   | •             |                                                                                                    |                         |      |                                                     |                           |            |         |                           |                 |
| 22                           |                                            |                |                      |                               |                             |              |                    |                          |                           | 0                 |               |                                                                                                    | 50000                   |      | -0                                                  |                           | 50000      | 20000   | 0                         |                 |
| 23                           |                                            |                |                      |                               |                             |              |                    |                          |                           |                   |               |                                                                                                    |                         |      |                                                     |                           |            |         |                           |                 |
| 24                           |                                            |                |                      |                               |                             |              |                    |                          |                           |                   |               |                                                                                                    |                         |      |                                                     |                           |            |         |                           |                 |
| 25                           |                                            |                |                      |                               |                             |              |                    |                          |                           |                   |               |                                                                                                    |                         |      |                                                     |                           |            |         |                           |                 |
| 27                           |                                            |                |                      |                               |                             |              |                    |                          |                           |                   |               |                                                                                                    |                         |      |                                                     |                           |            |         |                           |                 |
| 28                           |                                            |                |                      |                               |                             |              |                    |                          |                           |                   |               |                                                                                                    |                         |      |                                                     |                           |            |         |                           |                 |
| 30                           |                                            |                |                      |                               |                             |              |                    |                          |                           |                   |               |                                                                                                    |                         |      |                                                     |                           |            |         |                           |                 |
| 31                           |                                            |                |                      |                               |                             |              |                    |                          |                           |                   |               |                                                                                                    |                         |      |                                                     |                           |            |         |                           |                 |
| 32                           |                                            |                |                      |                               |                             |              |                    |                          |                           |                   |               |                                                                                                    |                         |      |                                                     |                           |            |         |                           |                 |
| 33                           |                                            | 0              |                      |                               |                             |              |                    |                          |                           |                   |               |                                                                                                    |                         |      |                                                     |                           |            |         |                           |                 |
|                              | Лист1                                      | ۲              |                      |                               |                             |              |                    |                          |                           |                   |               |                                                                                                    |                         |      |                                                     |                           |            | 1       |                           |                 |
| 101060                       |                                            |                |                      |                               | -                           |              | _                  |                          |                           |                   |               |                                                                                                    |                         |      |                                                     |                           |            |         |                           |                 |
| Пуск                         | ) 🚞                                        | •              | <u>я</u> (           | Y                             |                             | w] ×         | 1                  |                          |                           |                   |               |                                                                                                    |                         |      |                                                     |                           |            |         |                           |                 |

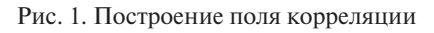

-18-

По виду облака рассеивания и исходя из экономического смысла экспериментальных данных, предположим, что наша модель связи переменных имеет вид

$$V(x) = \alpha \cdot x^{\beta},$$

где при оценивании коэффициентов такой модели метод наименьших квадратов применяют к логарифмам уровней. То есть, линеаризуя модель, получим

$$\ln V = \ln \alpha + \beta \cdot \ln x.$$

Введем обозначения  $\ln V = V'$ ,  $\ln \alpha = a$ ,  $\beta = b$ ,  $\ln x = x'$ , тогда получим линейную модель регрессии

$$V' = a + b \cdot x'.$$

Рассчитаем логарифмы уровней и оценки коэффициентов для линейного уравнения парной регрессии, используя надстройку «Анализ данных».

Для нахождения логарифмов переменных V и x в окне вкладки «Формулы» выберем «Другие функции» и в ее окне — группу «Математические», затем выберем необходимую функцию «LN» (рис. 2).

| E               |                       |             |                     |                             |                          |                    |                           |                       |             |                     |                   |                                                                            |                                                            |                 |                                  |                                       |                                                                          |
|-----------------|-----------------------|-------------|---------------------|-----------------------------|--------------------------|--------------------|---------------------------|-----------------------|-------------|---------------------|-------------------|----------------------------------------------------------------------------|------------------------------------------------------------|-----------------|----------------------------------|---------------------------------------|--------------------------------------------------------------------------|
| •               | r                     | лавная Вс   | тавка Раз           | метка стран                 | анцы 🛛                   | Рормулы            | Данные                    | Рецензиј              | ование      | Вид                 | ABBYY FineRe      | ader 12                                                                    |                                                            |                 |                                  |                                       |                                                                          |
| )<br>Вст<br>фун | fx<br>авить А<br>кцию | росумма Пос | педние Финан        | S<br>icosыe Лог<br>-<br>Бин | ические Т-<br>блиотека ф | кстовые Др<br>т вр | ата и Ссыл<br>емя * масси | ког и – Матем<br>вы т | атические   | Другие<br>функции - | Диспетчер<br>имен | <ul> <li>Присе</li> <li>Испол</li> <li>Созда</li> <li>Определен</li> </ul> | юить имя —<br>тьзовать в фо<br>ть из выделен<br>иные имена | рмуле –<br>ного | В∘ Влияно<br>«Вависи<br>В∕убрать | цие ячейки<br>иые ячейки<br>стрелки т | <ul> <li>Показа</li> <li>Провер</li> <li>Вычисл</li> <li>Зави</li> </ul> |
| A2              |                       | * : X       | 🗸 💃                 | =LN(A                       | 2)                       |                    |                           |                       |             |                     |                   |                                                                            |                                                            |                 |                                  |                                       |                                                                          |
|                 | А                     | В           | С                   | D                           | E                        | F                  | G                         | н                     | 1           | J.                  | к                 | L                                                                          | м                                                          | N               | 0                                | P                                     | Q                                                                        |
| 1               | $X_{I}$               | $V_{i}$     | ln(x <sub>i</sub> ) | $\ln(V_i)$                  |                          |                    |                           |                       |             |                     |                   |                                                                            |                                                            |                 |                                  |                                       |                                                                          |
| 2               | 15053                 | 7 3736,0    | 2 =LN(A2)           |                             |                          |                    |                           |                       |             |                     |                   |                                                                            |                                                            |                 |                                  |                                       |                                                                          |
| 3               | 13657                 | 1 3155,9    | 3                   |                             |                          |                    |                           |                       |             |                     |                   |                                                                            |                                                            |                 |                                  |                                       |                                                                          |
| 4               | 15151                 | 8 4091,3    | 9                   |                             |                          |                    |                           |                       |             |                     |                   |                                                                            |                                                            |                 |                                  |                                       |                                                                          |
| 5               | 11031                 | 9 3037,8    | 1                   |                             |                          |                    |                           |                       |             |                     |                   |                                                                            |                                                            |                 |                                  |                                       |                                                                          |
| 6               | 15514                 | 4 3603,5    | 7                   |                             |                          |                    |                           | Аргунент              | гы фүнкци   |                     |                   |                                                                            |                                                            |                 |                                  | 2                                     | ×                                                                        |
| 7               | 12939                 | 8 3025,6    | 4                   |                             |                          |                    |                           | UN                    |             |                     |                   |                                                                            | -                                                          | 10122.1         |                                  |                                       | 1                                                                        |
| 8               | 11803                 | 5 3041,8    | 4                   |                             |                          |                    |                           |                       |             | INCHO 142           |                   |                                                                            |                                                            | .90337,1        |                                  |                                       |                                                                          |
| 9               | 15323                 | 3 3907,7    | 6                   |                             |                          |                    |                           | Возеращ               | ает натурал | ьный логар          | ифм числа.        |                                                                            | - 1                                                        | 1,9219648       | •                                |                                       |                                                                          |
| 10              | 17476                 | 1 3961,1    | 2                   |                             |                          |                    |                           |                       |             |                     | нисло полож       | ительное,                                                                  | действительн                                               | ре число, ,     | для которого                     | вычисляетс                            |                                                                          |
| 11              | 15874                 | 4 4072,6    | 9                   |                             |                          |                    |                           |                       |             |                     | натура            | льный лог                                                                  | арифм.                                                     |                 |                                  |                                       |                                                                          |
| 12              | 15170                 | 2 3991,6    | 9                   |                             |                          |                    |                           | Значения              | 11,92196    | 484                 |                   |                                                                            |                                                            |                 |                                  |                                       |                                                                          |
| 13              | 14387                 | 2 3692,7    | 5                   |                             |                          |                    |                           | Справка               | τιο ποπ φγε | RELEASE             |                   |                                                                            |                                                            | Г               | OK                               | Отмена                                | 1                                                                        |
| 14              | 16611                 | 0 4227,4    | 2                   |                             |                          |                    |                           |                       |             |                     |                   |                                                                            |                                                            | _               | _                                | -                                     | -                                                                        |
| 15              | 16449                 | 3 3783,2    | 6                   |                             |                          |                    |                           |                       |             |                     |                   |                                                                            |                                                            |                 |                                  |                                       |                                                                          |
| 16              | 11433                 | 8 3174,8    | 5                   |                             |                          |                    |                           |                       |             |                     |                   |                                                                            |                                                            |                 |                                  |                                       |                                                                          |
| 17              | 13681                 | 1 3265,9    | 7                   |                             |                          |                    |                           |                       |             |                     |                   |                                                                            |                                                            |                 |                                  |                                       |                                                                          |
| 18              | 13574                 | 4 3359,6    | 2                   |                             |                          |                    |                           |                       |             |                     |                   |                                                                            |                                                            |                 |                                  |                                       |                                                                          |
| 19              | 12010                 | 1 2737,4    | 4                   |                             |                          |                    |                           |                       |             |                     |                   |                                                                            |                                                            |                 |                                  |                                       |                                                                          |
| 20              | 16911                 | 5 3801,2    | 3                   |                             |                          |                    |                           |                       |             |                     |                   |                                                                            |                                                            |                 |                                  |                                       |                                                                          |
| 21              | 15683                 | 3828,4      | 6                   |                             |                          |                    |                           |                       |             |                     |                   |                                                                            |                                                            |                 |                                  |                                       |                                                                          |
| 22              |                       |             |                     |                             |                          |                    |                           |                       |             |                     |                   |                                                                            |                                                            |                 |                                  |                                       |                                                                          |

Рис. 2. Расчет логарифмов уровней

После нажатия копки «Ок» скопируем формулу в ячейки C3 – D21.

Далее для нахождения оценок параметров *a* и *b* линейной модели в главном меню выберем вкладку «Данные», а в ней – подменю «Анализ данных». В появившемся окне выбираем функцию «Регрессия» (рис. 3).

| the st        |                 |                                       |             |               |                           |        |          |                                                                                                    |             |               |              |             |           |         |           |             |            |                        |        |         |         |             |           |           |          |       |            |           |
|---------------|-----------------|---------------------------------------|-------------|---------------|---------------------------|--------|----------|----------------------------------------------------------------------------------------------------|-------------|---------------|--------------|-------------|-----------|---------|-----------|-------------|------------|------------------------|--------|---------|---------|-------------|-----------|-----------|----------|-------|------------|-----------|
| 0.0           |                 |                                       |             |               |                           |        |          |                                                                                                    |             |               |              |             |           |         |           |             |            |                        |        |         |         |             |           |           |          |       |            | × 1       |
| in Fran       | ная Вста        | ика Разма                             | епа страниц | ы фо          | раулы                     | Данные | Peijeroz | pressure                                                                                                    | Fra /       | ABBYY Fine    | Reader 12    | V the sea   | ютите сде | uni)    |           |             |            |                        |        | _       |         |             | _         |           |          | - Per | Q 064      | wit goory |
| b Access      | 12              |                                       | 1           |               | Показать за               | просы  |          | Падкл                                                                                                    | 10-10168    | \$1 B         |              | <b>1</b> 20 |           | - Dia   | Lly Mrs   | C6694908 38 | naneesse [ | н <sup>о</sup> Консоли | Vertex | 2       | 2       |             |           |           |          |       | Asarus Ja- | 846K      |
| b Vivreposeta | Из другия       | Существу                              | roupe Ce    | WH C          | Из табликды<br>Пак автори |        | Ofecer   | The Case of Case of Ca | 78.8        | AL Copy       | ировка Фи    | warp Walter |           | Текст   | 10 C Dee  | nens gybras | аты :      |                        | A      | ans '-m | Лист    | Группироват | Pasrpynne | ровать Пр | OMERITOR | 4     |            |           |
| Demo          | PICTO-INSTITUTE | · · · · · · · · · · · · · · · · · · · | -cristi 340 | Company Log - | h needes                  | 10.000 | sce -    | Descenario                                                                                                    |             |               | Contractor   | y se        |           | CIENDA  | am Co Hyo | Dafora r    | ABURAR     |                        |        | Doctor  | porvesa |             |           | *****     | WHER     |       | daman re   |           |
|               |                 |                                       |             |               |                           |        |          |                                                                                                    |             |               |              |             |           |         |           |             |            |                        |        |         |         |             |           |           |          |       |            |           |
|               |                 | V Je                                  |             |               |                           |        |          |                                                                                                    |             |               |              |             |           |         |           |             |            |                        |        |         |         |             |           |           |          |       |            |           |
| A             | 8               | с                                     | D           | E             | F                         | 6      | н        | 1                                                                                                    | J           | K             | L            | м           | N         | 0       | P         | Q           | R          | s                      | т      | U       | v       | W           | ×         | Y         | Z        | AA    | AB         | AC        |
| X_{I}         | $V_{i}$         | ln(x <sub>i</sub> )                   | h(V)        |               |                           |        |          |                                                                                                    |             |               |              |             |           |         |           |             |            |                        |        |         |         |             |           |           |          |       |            |           |
| 150537        | 3736,02         | 11,922                                | 8,2258      |               |                           |        |          |                                                                                                    |             |               |              |             |           |         |           |             |            |                        |        |         |         |             |           |           |          |       |            |           |
| 136571        | 3155,93         | 11,825                                | 8,057       |               |                           |        |          |                                                                                                    |             |               |              |             |           |         |           |             |            |                        |        |         |         |             |           |           |          |       |            |           |
| 151518        | 4091,39         | 11,928                                | 8,3100      |               |                           |        |          |                                                                                                    |             |               |              |             |           |         |           |             |            |                        |        |         |         |             |           |           |          |       |            |           |
| 110319        | 3037,81         | 11,011                                | 8,0189      |               |                           |        |          |                                                                                                    |             |               |              |             |           |         |           |             |            |                        |        |         |         |             |           |           |          |       |            |           |
| 120308        | 3005,57         | 11,932                                | 8 0140      |               |                           |        |          | Anane                                                                                                    | Данных      |               |              |             |           | 11      |           |             |            |                        |        |         |         |             |           |           |          |       |            |           |
| 118036        | 2041 84         | 11.670                                | 8.0202      |               |                           |        |          | Rect                                                                                                    | рунскты ан  | anvoa         |              |             |           | OK      |           |             |            |                        |        |         |         |             |           |           |          |       |            |           |
| 153233        | 3907.76         | 11.94                                 | 8 2707      |               |                           |        |          | Anto                                                                                                    | ws Oyper    | an P-rect ga  | a georepose  |             | -         | Otsesa  |           |             |            |                        |        |         |         |             |           |           |          |       |            |           |
| 174761        | 3961.12         | 12.071                                | 8.2843      |               |                           |        |          | CKD                                                                                                    | wanties che | (pree         |              |             |           | Croseka |           |             |            |                        |        |         |         |             |           |           |          |       |            |           |
| 158744        | 4072,69         | 11,975                                | 8,3121      |               |                           |        |          | Pare                                                                                                    | иперсенти   | 4.10          | ~            |             | _ 11      |         |           |             |            |                        |        |         |         |             |           |           |          |       |            |           |
| 151702        | 3991.69         | 11.93                                 | 8,292       |               |                           |        |          | Det                                                                                                    | орка        | (             |              |             |           |         |           |             |            |                        |        |         |         |             |           |           |          |       |            |           |
| 143872        | 3692,75         | 11,877                                | 8,2141      |               |                           |        |          | Days                                                                                                    | sutopores   | uù t-recr c o | Annax Openny | (provepowe  |           |         |           |             |            |                        |        |         |         |             |           |           |          |       |            |           |
| 166110        | 4227,42         | 12,02                                 | 8,3493      |               |                           |        |          |                                                                                                    |             |               |              |             |           | T       |           |             |            |                        |        |         |         |             |           |           |          |       |            |           |
| 164493        | 3783,26         | 12,011                                | 8,2383      |               |                           |        |          |                                                                                                    |             |               |              |             |           |         |           |             |            |                        |        |         |         |             |           |           |          |       |            |           |
| 114338        | 3174,85         | 11,647                                | 8,063       |               |                           |        |          |                                                                                                    |             |               |              |             |           |         |           |             |            |                        |        |         |         |             |           |           |          |       |            |           |
| 136811        | 3265,97         | 11,826                                | 8,0913      |               |                           |        |          |                                                                                                    |             |               |              |             |           |         |           |             |            |                        |        |         |         |             |           |           |          |       |            |           |
| 135744        | 3359,62         | 11,819                                | 8,1196      |               |                           |        |          |                                                                                                    |             |               |              |             |           |         |           |             |            |                        |        |         |         |             |           |           |          |       |            |           |
| 120101        | 2737,44         | 11,696                                | 7,9148      |               |                           |        |          |                                                                                                    |             |               |              |             |           |         |           |             |            |                        |        |         |         |             |           |           |          |       |            |           |
| 169115        | 3801,23         | 12,038                                | 8,2431      |               |                           |        |          |                                                                                                    |             |               |              |             |           |         |           |             |            |                        |        |         |         |             |           |           |          |       |            |           |
| 156830        | 3828,46         | 11,963                                | 8,2502      |               |                           |        |          |                                                                                                    |             |               |              |             |           |         |           |             |            |                        |        |         |         |             |           |           |          |       |            |           |
|               |                 |                                       |             |               |                           |        |          |                                                                                                    |             |               |              |             |           |         |           |             |            |                        |        |         |         |             |           |           |          |       |            |           |

Рис. 3. Диалоговое окно «Анализ данных»

После нажатия кнопки «Ок» в появившемся окне функции «Регрессия» заполняем необходимые поля:

- для входного интервала *Y* кнопкой мыши выделяем ячейки D2 – D21;
- для входного интервала X кнопкой мыши выделяем ячейки C2 – C21;
- ставим галочку в ячейке «Уровень надежности 95 %»;
- ставим галочку в ячейке «Выходной интервал», указывая в соответствующем поле напротив адрес ячейки, с которой будут размещены выходные данные выбранной функции (рис. 4).

После нажатия кнопки «**Ок**» на рабочем листе появятся результаты выбранной операции (рис. 5).

| E  | <b>. •</b> -∂                                   | · •                                     |                             |             |                                      |                                                  |                                   |                  |                                            |                                          |                   |                               |                                                                                                    | Книг                                  | al - Excel        |                          |
|----|-------------------------------------------------|-----------------------------------------|-----------------------------|-------------|--------------------------------------|--------------------------------------------------|-----------------------------------|------------------|--------------------------------------------|------------------------------------------|-------------------|-------------------------------|----------------------------------------------------------------------------------------------------|---------------------------------------|-------------------|--------------------------|
| 0  | йа Глав                                         | ная Встая                               | ka Pasn                     | етка страни | ицы Фор                              | мулы                                             | Данные                            | Рецензи          | ование                                     | Вид                                      | ABBYY FineRe      | ader 12                       |                                                                                                    |                                       |                   |                          |
|    | Из Access<br>Из Интернета<br>Из текста<br>Получ | Из других<br>источников<br>сние внешних | Существ<br>подклю<br>данных | ующие С     | Создать<br>апрос - Со П<br>Скачать 8 | оказать за<br>з таблиць<br>оследние<br>k преобра | просы<br>и<br>источники<br>зовать | Обновит<br>все т | © Поді<br>Свої<br>Свої<br>Измі<br>Подключе | слючения<br>і́ства<br>енить связи<br>ния | А↓ ЯА<br>Я↓ Сорти | А<br>Я<br>ровка Фи<br>Сортиро | Торона<br>Торона<br>Торон | истить<br>вторить<br>полнительно<br>р | Текст г<br>столбц | Ш Мл<br>⊪ Уда<br>м В Пре |
| B3 | 9 *                                             | 1 ×                                     | $\sqrt{-f_{\rm K}}$         |             |                                      |                                                  |                                   |                  |                                            |                                          |                   |                               |                                                                                                    |                                       |                   |                          |
| A  | A                                               | в                                       | с                           | D           | E                                    | F                                                | G                                 | н                | 1                                          | 1                                        | к                 | L                             | м                                                                                                    | N                                     | 0                 | Ρ                        |
| 10 | 174761                                          | 3961,12                                 | 12,071                      | 8,2843      |                                      |                                                  |                                   |                  |                                            |                                          |                   |                               |                                                                                                    |                                       |                   |                          |
| 11 | 158744                                          | 4072,69                                 | 11,975                      | 8,3121      |                                      |                                                  |                                   |                  |                                            |                                          |                   |                               |                                                                                                    |                                       |                   |                          |
| 12 | 151702                                          | 3991,69                                 | 11,93                       | 8,292       |                                      |                                                  |                                   |                  | Per                                        | ессия                                    |                   |                               |                                                                                                    |                                       | ?×                |                          |
| 13 | 143872                                          | 3692,75                                 | 11,877                      | 8,2141      |                                      |                                                  |                                   |                  | Bx                                         | одные данны                              | ie .              |                               |                                                                                                    |                                       | or 1              |                          |
| 14 | 166110                                          | 4227,42                                 | 12,02                       | 8,3493      |                                      |                                                  |                                   |                  | 2                                          | ходной инте                              | рвал Ү:           | SDS2:SD                       | 521                                                                                                    |                                       |                   |                          |
| 15 | 164493                                          | 3783.26                                 | 12.011                      | 8,2383      |                                      |                                                  |                                   |                  | 8                                          | ходной инте                              | рвал Х:           | SCS2:SC                       | 521                                                                                                    |                                       | мена              |                          |
| 16 | 114338                                          | 3174,85                                 | 11,647                      | 8,063       |                                      |                                                  |                                   |                  | ſ                                          | Метон                                    |                   | Конст                         | анта - ноль                                                                                                    | <u>C</u> n                            | равка             |                          |
| 17 | 136811                                          | 3265,97                                 | 11.826                      | 8.0913      |                                      |                                                  |                                   |                  | F                                          | Уровень н                                | адежности:        | 95                            | %                                                                                                    |                                       |                   |                          |
| 18 | 135744                                          | 3359.62                                 | 11.819                      | 8,1196      |                                      |                                                  |                                   |                  | -0.                                        |                                          |                   |                               |                                                                                                    |                                       |                   |                          |
| 19 | 120101                                          | 2737.44                                 | 11.696                      | 7.9148      |                                      |                                                  |                                   |                  | 6                                          | Выходной                                 | интервал:         | \$8\$39                       |                                                                                                    | 1                                     |                   |                          |
| 20 | 160115                                          | 3801.23                                 | 12 038                      | 8 2431      |                                      |                                                  |                                   |                  | - 0                                        | Новый раб                                | іочий лист:       |                               |                                                                                                    |                                       |                   |                          |
| 21 | 156830                                          | 3828.46                                 | 11 063                      | 8 2502      |                                      |                                                  |                                   |                  |                                            | Новая раб                                | очая книга        |                               |                                                                                                    |                                       |                   |                          |
| 22 | 150650                                          | 5626,40                                 | 11,905                      | 0,2502      | - r                                  |                                                  |                                   |                  |                                            | статки                                   |                   | -                             |                                                                                                    |                                       |                   |                          |
| 23 |                                                 |                                         |                             |             |                                      |                                                  | •                                 |                  |                                            | Остатки<br>Станаарти                     | TOBAHHNE OCT      | атки 🗆 Гр                     | афик остатк<br>афик подбо                                                                                                    | os ,                                  |                   |                          |
| 24 |                                                 |                                         |                             | Vi          |                                      |                                                  |                                   |                  |                                            | -Tan Mala an                             |                   |                               | adaux Tottas                                                                                                    |                                       |                   |                          |
| 25 | 4500                                            |                                         |                             |             |                                      |                                                  |                                   |                  | — i                                        | График но                                | рмальной ве       | роятности                     |                                                                                                    |                                       |                   |                          |
| 26 | 4000                                            |                                         |                             |             |                                      | 1.1                                              |                                   |                  |                                            |                                          |                   |                               |                                                                                                    |                                       |                   |                          |
| 27 | 3500                                            |                                         |                             |             |                                      |                                                  | • *                               |                  | _                                          |                                          |                   |                               |                                                                                                    |                                       |                   |                          |
| 29 | 3000                                            |                                         |                             |             |                                      |                                                  |                                   |                  |                                            |                                          |                   |                               |                                                                                                    |                                       |                   |                          |
| 30 | 2500                                            |                                         |                             |             | •                                    |                                                  |                                   |                  |                                            |                                          |                   |                               |                                                                                                    |                                       |                   |                          |
| 31 | 2000                                            |                                         |                             |             |                                      |                                                  |                                   |                  |                                            |                                          |                   |                               |                                                                                                    |                                       |                   |                          |
| 32 | 1500                                            |                                         |                             |             |                                      |                                                  |                                   |                  |                                            |                                          |                   |                               |                                                                                                    |                                       |                   |                          |
| 33 | 1000                                            |                                         |                             |             |                                      |                                                  |                                   |                  |                                            |                                          |                   |                               |                                                                                                    |                                       |                   |                          |
| 34 | 500                                             |                                         |                             |             |                                      |                                                  |                                   |                  |                                            |                                          |                   |                               |                                                                                                    |                                       |                   |                          |
| 36 | 0                                               |                                         |                             |             |                                      |                                                  |                                   |                  |                                            |                                          |                   |                               |                                                                                                    |                                       |                   |                          |
| 37 | 0                                               |                                         | 50000                       | 10000       | 00                                   | 150000                                           | 200                               | 000              |                                            |                                          |                   |                               |                                                                                                    |                                       |                   |                          |
| 38 |                                                 |                                         |                             |             |                                      |                                                  |                                   |                  |                                            |                                          |                   |                               |                                                                                                    |                                       |                   |                          |
| 39 |                                                 |                                         |                             |             |                                      |                                                  |                                   |                  |                                            |                                          |                   |                               |                                                                                                    |                                       |                   |                          |
| 40 |                                                 |                                         |                             |             |                                      |                                                  |                                   |                  |                                            |                                          |                   |                               |                                                                                                    |                                       |                   |                          |

Рис. 4. Диалоговое окно функции «Регрессия»

| 38 |                   |           |          |          |          |          |           |           |            |    |
|----|-------------------|-----------|----------|----------|----------|----------|-----------|-----------|------------|----|
| 39 | вывод ито         | ГОВ       |          |          |          |          |           |           |            |    |
| 40 |                   |           |          |          |          |          |           |           |            |    |
| 41 | Регрессионная с   | mamucm    | ика      |          |          |          |           |           |            |    |
| 42 | Множестве         | 0,873242  |          |          |          |          |           |           |            |    |
| 43 | <b>R-квадрат</b>  | 0,762551  |          |          |          |          |           |           |            |    |
| 44 | Нормирова         | 0,749359  |          |          |          |          |           |           |            |    |
| 45 | Стандартна        | 0,062999  |          |          |          |          |           |           |            |    |
| 46 | Наблюдени         | 20        |          |          |          |          |           |           |            |    |
| 47 |                   |           |          |          |          |          |           |           |            |    |
| 48 | Дисперсион        | ный аналі | из       |          |          |          |           |           |            |    |
| 49 |                   | df        | SS       | MS       | F        | ачимость | F         |           |            |    |
| 50 | Регрессия         | 1         | 0,229423 | 0,229423 | 57,8057  | 5,02E-07 |           |           |            |    |
| 51 | Остаток           | 18        | 0,07144  | 0,003969 |          |          |           |           |            |    |
| 52 | Итого             | 19        | 0,300862 |          |          |          |           |           |            |    |
| 53 |                   |           |          |          |          |          |           |           |            |    |
| 54 | Коэ               | ффициен   | артная о | татисти  | -значени | ижние 95 | ерхние 95 | жние 95,0 | рхние 95,0 | 5% |
| 55 | <b>Ү-пересече</b> | -1,41547  | 1,261392 | -1,12215 | 0,276544 | -4,06556 | 1,234612  | -4,06556  | 1,234612   |    |
| 56 | Переменна         | 0,807559  | 0,106216 | 7,603006 | 5,02E-07 | 0,584408 | 1,03071   | 0,584408  | 1,03071    |    |
| 57 |                   |           |          |          |          |          |           |           |            |    |
| 58 |                   |           |          |          |          |          |           |           |            |    |

Рис. 5. Выходные данные функции «Регрессия»

Пояснения к таблице «Регрессионная статистика» на рис. 5:

— множественный R — множественный коэффициент корреляции между x' и V', для парной линейной регрессии значение выборочного коэффициента корреляции  $r_{\infty}$ ;

- R-квадрат – коэффициент детерминации  $R^2$ ;

– нормированный *R*-квадрат – скорректированный коэффициент детерминации

$$R_{\rm ckop}^2 = R^2 - \frac{R^2(m-1)}{n-m},$$

где *m* — число коэффициентов (параметров) в модели регрессии; *n* — число экспериментальных данных;

 стандартная ошибка – оценка S среднеквадратического отклонения σ ошибок регрессии ε.;

- наблюдений - объем выборки *n*.

Пояснения к таблице «Дисперсионный анализ» на рис. 5:

- *df* - число степеней свободы;

- *SS* - сумма квадратов;

- *MS* - средние квадраты;

- *F* - вычисленное значение критерия Фишера (*F*-статистики);

— значимость F — уровень значимости, при котором вычисленное значение критерия Фишера является критической точкой распределения Фишера. Нулевая гипотеза о незначимости уравнения регрессии ( $H_0$ : b = 0) отклоняется, если это значение меньше заданного уровня значимости  $\alpha$ ;

– в строке «Регрессия» приведены число степеней свободы, равное *m* – 1; сумма квадратов отклонений

$$SS_R = Q_R = \sum_{i=1}^n (\hat{V}_i - \bar{V})^2,$$

объясняемых регрессией; средний квадрат

$$MS_R = \frac{Q_R}{m-1};$$

значение F и значимость F;

— в строке «Остаток» приведены число степеней свободы, равное *n* – *m*; остаточная сумма квадратов отклонений

остаточный средний квадрат

$$MS_{\text{oct}} = \frac{Q_e}{n-m};$$

 в строке «Итого» приведены число степеней свободы *n* – 1 и общая сумма квадратов отклонений

$$SS_{\text{общ}} = Q = \sum_{i=1}^{n} (\hat{V}_i - \bar{V})^2.$$

Третья таблица на рис. 5 содержит МНК-оценки коэффициентов уравнения регрессии, их стандартные ошибки, значения *t*-статистик для проверки нулевых гипотез ( $H_0$ : a = 0 и  $H_0$ : b = 0), *P*-значения и границы доверительных интервалов для коэффициентов уравнения регрессии для заданных надежностей.

В строке с именем «У-пересечение» приводятся:

- оценка  $\hat{a}$  коэффициента a;

— ее стандартная ошибка  $S_a$ ;

– вычисленное значение *t*-статистики, равное  $\hat{a}/S_a$ ;

— *P*-значение — вероятность того, что случайная величина, имеющая распределение Стьюдента (*t*-распределение) с числом степеней свободы n - 2, примет значение по абсолютной величине больше, чем модуль вычисленного значения *t*-статистики. То есть *P*-значение — это уровень значимости, при котором вычисленное значение *t*-статистики является критической точкой. Следовательно, нулевая гипотеза  $H_0$ : a = 0 отклоняется, если *P*-значение меньше заданного уровня значимости, и принимается в противном случае;

— нижняя и верхняя границы 95%-ного доверительного интервала для *а*.

В строке с именем «*X*» приводятся аналогичные данные для коэффициента *b* уравнения регрессии.

Для нашего примера значение  $\hat{a} = -1,415$ ,  $\hat{b} = 0,809$ . Таким образом, получили уравнение линейной регрессии для логарифмов уровней вида

$$\widehat{V}' = -1,415 + 0,809 \cdot x'.$$

Перейдем к исходной форме модели  $V = \alpha \cdot x^{\beta}$ . Для этого рассчитаем коэффициент  $\hat{a} = e^{-1,415} = 0,243$ , введя в ячейку C57 формулу «=EXP(C55)». Таким образом, подобранная модель с постоянной эластичностью имеет вид:  $\hat{V} = 0,243 \cdot x^{0,808}$ .

2. Построим график подбора значений регрессии. Для этого в столбце Е книги Excel вычислим значения  $\hat{V}_i$ , подставляя в найденную модель наблюдаемые значения  $x_i$  из таблицы исходных данных (рис. 6).

В ячейку E2 вводим формулу вычисления значения  $\hat{V}_1$ : «=\$C\$57\*A2^\$C\$56». Затем копируем формулу в ячейки E3—E21.

|    | Буфер об | мена    | F <sub>24</sub>     | Шриф       | т               | r <sub>a</sub> |
|----|----------|---------|---------------------|------------|-----------------|----------------|
| E2 | -        | : ×     | $\sqrt{-f_X}$       | =\$C\$57   | *A2^\$C\$56     |                |
|    | A        | В       | С                   | D          | E               | F              |
| 1  | Xi       | Vi      | ln(x <sub>i</sub> ) | $\ln(V_i)$ | $\widehat{V}_i$ |                |
| 2  | 150537   | 3736,02 | 11,922              | 8,2258     | 3685,7          |                |
| 3  | 136571   | 3155,93 | 11,825              | 8,057      | 3407            |                |
| 4  | 151518   | 4091,39 | 11,928              | 8,3166     | 3705,1          |                |
| 5  | 110319   | 3037,81 | 11,611              | 8,0189     | 2867,5          |                |
| 6  | 155144   | 3603,57 | 11,952              | 8,1897     | 3776,5          |                |
| 7  | 129398   | 3025,64 | 11,771              | 8,0149     | 3261,8          |                |
| 8  | 118036   | 3041,84 | 11,679              | 8,0202     | 3028,4          |                |
| 9  | 153233   | 3907,76 | 11,94               | 8,2707     | 3738,9          |                |
| 10 | 174761   | 3961,12 | 12,071              | 8,2843     | 4157,7          |                |
| 11 | 158744   | 4072,69 | 11,975              | 8,3121     | 3847,2          |                |
| 12 | 151702   | 3991,69 | 11,93               | 8,292      | 3708,7          |                |
| 13 | 143872   | 3692,75 | 11,877              | 8,2141     | 3553,4          |                |
| 14 | 166110   | 4227,42 | 12,02               | 8,3493     | 3990,7          |                |
| 15 | 164493   | 3783,26 | 12,011              | 8,2383     | 3959,3          |                |
| 16 | 114338   | 3174,85 | 11,647              | 8,063      | 2951,6          |                |
| 17 | 136811   | 3265,97 | 11,826              | 8,0913     | 3411,9          |                |
| 18 | 135744   | 3359,62 | 11,819              | 8,1196     | 3390,3          |                |
| 19 | 120101   | 2737,44 | 11,696              | 7,9148     | 3071,2          |                |
| 20 | 169115   | 3801,23 | 12,038              | 8,2431     | 4048,9          |                |
| 21 | 156830   | 3828,46 | 11,963              | 8,2502     | 3809,7          |                |

|      | -  |                  |              |             |  |
|------|----|------------------|--------------|-------------|--|
| Dura | 6  | <b>H</b> mun (an | DIMINATATING | <i>I</i> Z. |  |
| гис. | υ. | пример           | вычисления   | Vi          |  |
|      |    |                  |              | ı           |  |

На одном графике изобразим поле корреляции и подобранную по модели кривую. Для этого с помощью мастера диаграмм построим точечную диаграмму с гладкими кривыми и маркерами, выделив предварительно столбцы значений  $x_i$  и  $\hat{V}_i$  и скопировав полученную линию на диаграмму поля корреляции (рис. 7).

По графику видно, что подобранная модель хорошо аппроксимирует исходные данные.

| 1  | A              | В              | C                   | D          | E           | F | G  | н  | 1    | J       | K                | L       | M       | N      | 0 |
|----|----------------|----------------|---------------------|------------|-------------|---|----|----|------|---------|------------------|---------|---------|--------|---|
| 1  | X <sub>i</sub> | V <sub>t</sub> | ln(x <sub>i</sub> ) | $\ln(V_i)$ | $\hat{V}_i$ |   |    |    |      |         |                  |         |         |        |   |
| 2  | 150537         | 3736,02        | 11,922              | 8,2258     | 3685,7      |   |    |    |      | Названи | 40 <b>ЛИЗГ</b> О | DAAAALI |         |        |   |
| 3  | 136571         | 3155,93        | 11,825              | 8,057      | 3407        |   | 45 | 00 |      | nasbarn | ле диагр         | ammor   |         |        |   |
| 4  | 151518         | 4091,39        | 11,928              | 8,3166     | 3705,1      |   | 40 | 00 |      |         |                  |         | -       |        |   |
| 5  | 110319         | 3037,81        | 11,611              | 8,0189     | 2867,5      |   | 35 | 00 |      |         |                  | ~       |         |        |   |
| 6  | 155144         | 3603,57        | 11,952              | 8,1897     | 3776,5      |   | 30 | 00 |      |         |                  | -       |         |        |   |
| 7  | 129398         | 3025,64        | 11,771              | 8,0149     | 3261,8      |   | 25 | 00 |      |         | 2.4              | _       |         |        |   |
| 8  | 118036         | 3041,84        | 11,679              | 8,0202     | 3028,4      |   | 20 | 00 |      |         |                  | _       |         |        |   |
| 9  | 153233         | 3907,76        | 11,94               | 8,2707     | 3738,9      |   | 15 | 00 |      |         |                  |         |         |        |   |
| 10 | 174761         | 3961,12        | 12,071              | 8,2843     | 4157,7      |   | 10 | 00 |      |         |                  | _       |         |        |   |
| 11 | 158744         | 4072,69        | 11,975              | 8,3121     | 3847,2      |   | 5  | 00 |      |         |                  |         |         |        |   |
| 12 | 151702         | 3991,69        | 11,93               | 8,292      | 3708,7      |   |    | 0  | 5000 | 10      | 100000           | 150     | 1000    | 200000 |   |
| 13 | 143872         | 3692,75        | 11,877              | 8,2141     | 3553,4      |   |    |    | 5000 |         | 100000           |         |         | 200000 |   |
| 14 | 166110         | 4227,42        | 12,02               | 8,3493     | 3990,7      |   |    |    |      |         |                  |         |         |        |   |
| 15 | 164493         | 3783,26        | 12,011              | 8,2383     | 3959,3      |   |    |    |      | Названи | ие диагра        | аммы    |         |        |   |
| 16 | 114338         | 3174,85        | 11,647              | 8,063      | 2951,6      |   | 45 | 00 |      |         |                  |         |         |        |   |
| 17 | 136811         | 3265,97        | 11,826              | 8,0913     | 3411,9      |   | 40 | 00 |      |         |                  | -       | 1 miles |        |   |
| 18 | 135744         | 3359,62        | 11,819              | 8,1196     | 3390,3      |   | 35 | 00 |      |         |                  | - P     |         |        |   |
| 19 | 120101         | 2737,44        | 11,696              | 7,9148     | 3071,2      |   | 30 | 00 |      |         | 201              |         |         |        |   |
| 20 | 169115         | 3801,23        | 12,038              | 8,2431     | 4048,9      |   | 25 | 00 |      |         |                  |         |         |        |   |
| 21 | 156830         | 3828,46        | 11,963              | 8,2502     | 3809,7      |   | 20 | 00 |      |         |                  |         |         |        |   |
| 22 |                |                |                     |            |             |   | 15 | 00 |      |         |                  |         |         |        |   |
| 23 |                |                |                     |            |             |   | 10 | 00 |      |         |                  |         |         |        |   |
| 24 |                |                |                     |            |             |   | 5  | 00 |      |         |                  |         |         |        |   |
| 25 |                |                |                     |            |             |   |    | 0  | 5000 | 0       | 100000           | 100     |         | 200000 |   |
| 26 |                |                |                     |            |             |   |    | 0  | 5000 | U       | 100000           | 150     |         | 200000 |   |
| 27 |                |                |                     |            |             |   |    |    |      |         |                  |         |         |        |   |

Рис. 7. Построение кривой по модели

Найдем среднюю ошибку аппроксимации, заполнив столбцы F, G и H таблицы Excel (рис. 8).

| H2 | Ŧ      | : ×     | $\sqrt{-f_x}$       | =ABS(F     | 2/B2)*100   |                   |                           |        |
|----|--------|---------|---------------------|------------|-------------|-------------------|---------------------------|--------|
|    | A      | В       | с                   | D          | E           | F                 | G                         | Н      |
| 1  | $x_i$  | Vi      | ln(x <sub>i</sub> ) | $\ln(V_i)$ | $\hat{V}_i$ | $V_i - \hat{V}_i$ | $(V_i - \widehat{V}_i)^2$ | Ai     |
| 2  | 150537 | 3736,02 | 11,922              | 8,2258     | 3685,7      | 50,307            | 2530,79                   | 1,3465 |
| 3  | 136571 | 3155,93 | 11,825              | 8,057      | 3407        | -251,1            | 63043,2                   | 7,956  |
| 4  | 151518 | 4091,39 | 11,928              | 8,3166     | 3705,1      | 386,29            | 149224                    | 9,4416 |
| 5  | 110319 | 3037,81 | 11,611              | 8,0189     | 2867,5      | 170,3             | 29002,3                   | 5,606  |
| 6  | 155144 | 3603,57 | 11,952              | 8,1897     | 3776,5      | -173              | 29919                     | 4,8    |
| 7  | 129398 | 3025,64 | 11,771              | 8,0149     | 3261,8      | -236,1            | 55756,2                   | 7,8042 |
| 8  | 118036 | 3041,84 | 11,679              | 8,0202     | 3028,4      | 13,392            | 179,337                   | 0,4402 |
| 9  | 153233 | 3907,76 | 11,94               | 8,2707     | 3738,9      | 168,84            | 28507,4                   | 4,3207 |
| 10 | 174761 | 3961,12 | 12,071              | 8,2843     | 4157,7      | -196,6            | 38640,8                   | 4,9625 |
| 11 | 158744 | 4072,69 | 11,975              | 8,3121     | 3847,2      | 225,53            | 50864,6                   | 5,5377 |
| 12 | 151702 | 3991,69 | 11,93               | 8,292      | 3708,7      | 282,95            | 80058,8                   | 7,0884 |
| 13 | 143872 | 3692,75 | 11,877              | 8,2141     | 3553,4      | 139,38            | 19428                     | 3,7745 |
| 14 | 166110 | 4227,42 | 12,02               | 8,3493     | 3990,7      | 236,73            | 56042                     | 5,5999 |
| 15 | 164493 | 3783,26 | 12,011              | 8,2383     | 3959,3      | -176              | 30983,9                   | 4,6527 |
| 16 | 114338 | 3174,85 | 11,647              | 8,063      | 2951,6      | 223,26            | 49845,3                   | 7,0322 |
| 17 | 136811 | 3265,97 | 11,826              | 8,0913     | 3411,9      | -145,9            | 21281,7                   | 4,4667 |
| 18 | 135744 | 3359,62 | 11,819              | 8,1196     | 3390,3      | -30,73            | 944,067                   | 0,9146 |
| 19 | 120101 | 2737,44 | 11,696              | 7,9148     | 3071,2      | -333,7            | 111368                    | 12,191 |
| 20 | 169115 | 3801,23 | 12,038              | 8,2431     | 4048,9      | -247,6            | 61330,3                   | 6,515  |
| 21 | 156830 | 3828,46 | 11,963              | 8,2502     | 3809,7      | 18,812            | 353,876                   | 0,4914 |
| 22 |        |         |                     |            |             | 111101            |                           |        |
| 23 |        |         |                     |            |             |                   | A=                        | 5,2471 |

Рис. 8. Пример расчета средней ошибки аппроксимации  $\bar{A}$ 

-25-

В столбце F рассчитаем значения  $V_i - \hat{V}_i$ , введя в ячейку F2 формулу «=B2-E2» и скопировав ее в ячейки F3–F21; в столбце G – значения  $(V_i - \hat{V}_i)^2$ , введя в ячейку G2 формулу «=F2^2» и скопировав ее в ячейки G3–G21; в столбце H – значения  $\left|\frac{V_i - \hat{V}_i}{V_i}\right| \cdot 100$ , введя в ячейку H2 формулу «=ABS(F2/B2)\*100» и скопировав ее в ячейки H3–H21. Для нахождения средней ошибки аппроксимации в ячейку H23 задаем формулу «=CP3HAЧ(H2:H21)», используя в меню «Формулы» / подменю «Автосумма» функцию «СРЗНАЧ».

Для нашего примера

$$A_{i} = \left| \frac{V_{i} - \hat{V}_{x_{i}}}{V_{i}} \right| \cdot 100 \%, \quad \overline{A} = \frac{1}{n} \sum A_{i} = 5,25 \%,$$

что свидетельствует о хорошем подборе модели к исходным данным.

3. Проверим значимость подобранной модели на уровне  $\alpha = 0,05$ , используя коэффициент детерминации и критерий Фишера.

Для этого вычислим коэффициент детерминации степенной модели по формуле

$$R=1-\frac{Q_e}{Q},$$

где  $Q_e = \sum_{i=1}^n (V_i - \hat{V}_i)^2 = \sum_{i=1}^n e_i^2 = 879303,2$  — остаточная сумма квадратов;  $Q = \sum_{i=1}^n (V_i - \bar{V})^2 = 3626622$  — полная сумма квадратов.

В ячейке B22 рассчитаем  $\bar{V}$  по формуле «=CP3HAЧ(B2:B21)», в ячейке G22 –  $Q_e$  по формуле «=CVMM(G2:G21)», в столбце I – значения  $(V_i - \bar{V})^2$ , введя в ячейку I2 формулу «=(B2-\$B\$22)^2» и скопировав ее в диапазон ячеек I3–I21. Тогда полную сумму квадратов Q находим как «=CVMM(I2:I21)». В ячейке H23 рассчитываем коэффициент детерминации: «=1-G22/I22» (рис. 9).

Коэффициент детерминации  $R^2 = 0,758$  показывает, что уравнением регрессии объясняется 75,8 % дисперсии результативного признака, а на долю прочих факторов приходится 24,2 %. То есть 75,8 % вариации расходов на приобретение некоторого товара (*V*) объясняется вариацией фактора *x* – дохода семейного хозяйства.

| H2 | 4 *            | 1 × 4    | √ f <sub>x</sub>    | =1-G22/12  | 22          |                   |                           |        |                     |  |
|----|----------------|----------|---------------------|------------|-------------|-------------------|---------------------------|--------|---------------------|--|
|    | A              | В        | с                   | D          | E           | F                 | G                         | н      | 1                   |  |
| 1  | x <sub>i</sub> | $V_i$    | ln(x <sub>i</sub> ) | $\ln(V_i)$ | $\hat{V}_i$ | $V_i - \hat{V}_i$ | $(V_i - \widehat{V}_i)^2$ | Ai     | $(V_i - \bar{V})^2$ |  |
| 2  | 150537,1       | 3736,022 | 11,922              | 8,2258     | 3685,7      | 50,307            | 2530,79                   | 1,3465 | 25985,118           |  |
| 3  | 136570,9       | 3155,929 | 11,825              | 8,057      | 3407        | -251,1            | 63043,2                   | 7,956  | 175472,18           |  |
| 4  | 151518,1       | 4091,394 | 11,928              | 8,3166     | 3705,1      | 386,29            | 149224                    | 9,4416 | 266845,6            |  |
| 5  | 110318,6       | 3037,814 | 11,611              | 8,0189     | 2867,5      | 170,3             | 29002,3                   | 5,606  | 288378,67           |  |
| 6  | 155144,1       | 3603,569 | 11,952              | 8,1897     | 3776,5      | -173              | 29919                     | 4,8    | 826,33252           |  |
| 7  | 129398,2       | 3025,638 | 11,771              | 8,0149     | 3261,8      | -236,1            | 55756,2                   | 7,8042 | 301604,16           |  |
| 8  | 118036         | 3041,839 | 11,679              | 8,0202     | 3028,4      | 13,392            | 179,337                   | 0,4402 | 284071,94           |  |
| 9  | 153232,6       | 3907,761 | 11,94               | 8,2707     | 3738,9      | 168,84            | 28507,4                   | 4,3207 | 110847,71           |  |
| 10 | 174761,2       | 3961,124 | 12,071              | 8,2843     | 4157,7      | -196,6            | 38640,8                   | 4,9625 | 149228,46           |  |
| 11 | 158744,2       | 4072,685 | 11,975              | 8,3121     | 3847,2      | 225,53            | 50864,6                   | 5,5377 | 247866,57           |  |
| 12 | 151702,4       | 3991,685 | 11,93               | 8,292      | 3708,7      | 282,95            | 80058,8                   | 7,0884 | 173773,93           |  |
| 13 | 143872,3       | 3692,751 | 11,877              | 8,2141     | 3553,4      | 139,38            | 19428                     | 3,7745 | 13907,013           |  |
| 14 | 166110,4       | 4227,418 | 12,02               | 8,3493     | 3990,7      | 236,73            | 56042                     | 5,5999 | 425880,23           |  |
| 15 | 164493         | 3783,255 | 12,011              | 8,2383     | 3959,3      | -176              | 30983,9                   | 4,6527 | 43443,899           |  |
| 16 | 114337,7       | 3174,847 | 11,647              | 8,063      | 2951,6      | 223,26            | 49845,3                   | 7,0322 | 159980,8            |  |
| 17 | 136811,3       | 3265,973 | 11,826              | 8,0913     | 3411,9      | -145,9            | 21281,7                   | 4,4667 | 95388,322           |  |
| 18 | 135744,2       | 3359,623 | 11,819              | 8,1196     | 3390,3      | -30,73            | 944,067                   | 0,9146 | 46311,04            |  |
| 19 | 120100,7       | 2737,437 | 11,696              | 7,9148     | 3071,2      | -333,7            | 111368                    | 12,191 | 701215,31           |  |
| 20 | 169115,2       | 3801,232 | 12,038              | 8,2431     | 4048,9      | -247,6            | 61330,3                   | 6,515  | 51261,035           |  |
| 21 | 156830,3       | 3828,464 | 11,963              | 8,2502     | 3809,7      | 18,812            | 353,876                   | 0,4914 | 64333,757           |  |
| 22 |                | 3574,823 |                     |            |             |                   | 879303                    |        | 3626622,1           |  |
| 23 |                |          |                     |            |             |                   | A=                        | 5,2471 |                     |  |
| 24 |                |          |                     |            |             |                   | R=                        | 0,7575 |                     |  |
| 25 |                |          |                     |            |             |                   |                           |        |                     |  |

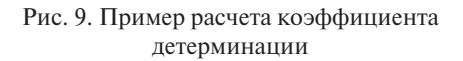

| F.0 | обР •          | 1 × 4      | √ fe                  | =F.O5P(0     | ,95;1;18)    |                   |                           |               |                       |           |         |   |      |  |  |
|-----|----------------|------------|-----------------------|--------------|--------------|-------------------|---------------------------|---------------|-----------------------|-----------|---------|---|------|--|--|
| 1   | A              | В          | с                     | D            | E            | F                 | G                         | н             | 1                     | J         | к       | L | м    |  |  |
| 1   | X <sub>1</sub> | $V_i$      | ln(x <sub>i</sub> )   | $\ln(V_i)$   | $\hat{V}_i$  | $V_i - \hat{V}_i$ | $(V_i - \widehat{V}_i)^2$ | Ai            | $(V_i - \bar{V})^2$   |           |         |   |      |  |  |
| 2   | 150537,1       | 3736,022   | 11,922                | 8,2258       | 3685,7       | 50,307            | 2530,79                   | 1,3465        | 25985,118             |           |         |   |      |  |  |
| 3   | 136570,9       | 3155,929   | 11,825                | 8,057        | 3407         | -251,1            | 63043,2                   | 7,956         | 175472,18             |           |         |   |      |  |  |
| 4   | 151518,1       | 4091,394   | 11,928                | 8,3166       | 3705,1       | 386,29            | 149224                    | 9,4416        | 266845,6              |           |         |   |      |  |  |
| 5   | 110318,6       | 3037,814   | 11,611                | 8,0189       | 2867,5       | 170,3             | 29002,3                   | 5,606         | 288378,67             |           |         |   |      |  |  |
| 6   | 155144,1       | 3603,569   | 11,952                | 8,1897       | 3776,5       | -173              | 29919                     | 4,8           | 826,33252             |           |         |   | 4500 |  |  |
| 7   | 129398,2       | 3025,638   | 11,771                | 8,0149       | 3261,8       | -236,1            | 55756,2                   | 7,8042        | 301604,16             |           |         |   | 4000 |  |  |
| 8   | 118036         | 3041,839   | 11,679                | 8,0202       | 3028,4       | 13,392            | 179,337                   | 0,4402        | 284071,94             |           |         |   | 3500 |  |  |
| 9   | 153232,6       | 3907.      |                       |              |              |                   |                           |               |                       |           | 2 ×     | 1 | 3000 |  |  |
| 10  | 174761,2       | 3961,      | 61, FORP              |              |              |                   |                           |               |                       |           |         |   |      |  |  |
| 11  | 158744,2       | 4072,( F.O | 072, <sup>6.069</sup> |              |              |                   |                           |               |                       |           |         |   |      |  |  |
| 12  | 151702,4       | 3991.0     |                       | Вероятно     | ость 0.95    |                   |                           | 2 =           | 0,95                  |           |         |   | 1500 |  |  |
| 13  | 143872,3       | 3692.1     | Cre                   | пени_свобо;  | ды1 1        |                   |                           | 2 -           | 1                     |           |         |   | 1000 |  |  |
| 14  | 166110,4       | 4227,4     | Cre                   | пени_свобо;  | ды2 18       |                   |                           | 2 -           | 18                    |           |         |   | 500  |  |  |
| 15  | 164493         | 3783.1     |                       |              |              |                   |                           | -             | 4,413873419           |           |         |   | 11.2 |  |  |
| 16  | 114337,7       | 3174, Bose | ращает обрат          | ное значение | для (левосто | роннего) F-р      | аспределения вер          | хоятностей: е | сли p = F.PACП(к,), т | o F.O6P(p | .) = x. |   |      |  |  |
| 17  | 136811,3       | 3265.5     |                       | Степен       | и свободы    | в знаменато       | ль степеней своб          | оды - число о | от 1 до 10^10, исклю  | Has 10^10 |         |   |      |  |  |
| 18  | 135744,2       | 3359.0     |                       |              |              |                   |                           |               |                       |           |         |   | 4500 |  |  |
| 19  | 120100,7       | 2737.      |                       |              |              |                   |                           |               |                       |           |         |   | 4000 |  |  |
| 20  | 169115,2       | 3801.      | аениле: 4,4131        | 373419       |              |                   |                           |               |                       |           |         |   | 3500 |  |  |
| 21  | 156830,3       | 3828. Cope | авка по этой ф        | учколи       |              |                   |                           |               | OK                    |           | Отмена  |   | 2000 |  |  |
| 22  |                | 3574,823   |                       |              |              |                   | 879303                    |               | 3626622,1             |           | 1       | - | 2500 |  |  |
| 23  |                |            |                       |              |              |                   | A=                        | 5,2471        |                       |           |         |   | 2000 |  |  |
| 24  |                |            |                       |              |              |                   | R=                        | 0,7575        |                       |           |         |   | 1500 |  |  |
| 25  |                |            |                       |              |              |                   | F=                        | 56,24         |                       |           |         |   |      |  |  |
| 26  |                |            |                       |              |              |                   | <b>F</b> табл=            | 95;1;18)      |                       |           |         |   | 2000 |  |  |
| 27  |                |            |                       |              |              |                   | 1.11/19/20/20/20          |               |                       |           |         |   | 500  |  |  |

Рис. 10. Диалоговое окно вычисления критического значения критерия Фишера

Для оценки качества модели по критерию Фишера в ячейке H24 вычислим  $F_{\phi a \kappa \tau} = \frac{R^2(n-m)}{(1-R^2)(m-1)} = 56,24$  по формуле «=H24/(1-H24)\*18». Табличное значение критерия Фишера определим, используя в меню «Формулы» / подменю «Вставить функцию» / категории «Статистические» / функция «F.OBP» (рис. 10). В поле «Вероятность» вводим значение доверительной вероятности 0,95, «Степени\_свободы1»:  $k_1 = m - 1 = 1$ , «Степени\_ свободы2»:  $k_2 = n - m = 18$ . После нажатия кнопки «Ок» получаем  $F_{\text{табл}} = 4,41$ . Так как  $F_{\phi a \kappa \tau} > F_{\text{табл}}$ , то признается статистическая значимость уравнения в целом.

4. С помощью графического метода оценим соответствие используемых для построения модели статистических данных стандартным предположениям регрессионного анализа.

Рассчитаем стандартизированные остатки модели по формуле  $C_i = \frac{v_i - \hat{v}_i}{s_{\varepsilon_i}}$ . Значение  $S_{\varepsilon_i} = 221,228$  вычислим в ячейке H27 по формуле «=КОРЕНЬ(G22/18)». Заполним столбец J, введя в ячейку J2 формулу «=F2/\$H\$27» и скопировав ее в диапазон ячеек J3–J21.

Далее выделим значения в столбцах В и J и с помощью мастера диаграмм построим точечную диаграмму зависимости  $C_i$  от  $V_i$  (рис. 11).

| 0až             |                                        | в Вставка                            | Размети        |                        |                          |                                   |                             |                      |                        |                           |                          |         |                    |                    |                                              |                     |           |
|-----------------|----------------------------------------|--------------------------------------|----------------|------------------------|--------------------------|-----------------------------------|-----------------------------|----------------------|------------------------|---------------------------|--------------------------|---------|--------------------|--------------------|----------------------------------------------|---------------------|-----------|
| Cirota<br>ratio | 7 П<br>нал Рекоме<br>на сводные<br>Таб | 7<br>ндуемые Табли<br>таблицы<br>нцы | и<br>нца Рисун | еся Изобраз<br>в Интер | сения Фигур<br>нете<br>И | ) 🥳<br>ан Эначки Тр<br>инострации | ессмерные                   | SmartArt<br>Снимок * | 🗄 Получит<br>🗿 Мон над | ь надстройкі<br>стройки = | Visio Data<br>Visualizer | Coupear | Bing<br>тыный граф | Рекомени<br>диагра | ніі -<br>ій -<br>ій -<br>ій -<br>ій -<br>алы | Карты Сео           | April 10- |
| Диат            | pamm                                   | I X V                                | / ft           |                        |                          |                                   |                             |                      |                        |                           |                          |         |                    |                    |                                              |                     | d T       |
|                 |                                        | 8                                    | c              | D                      | F                        | F                                 | 6                           | н                    | 1                      | 1.1                       | ĸ                        | 1.1     | м                  | N                  | 0                                            | [ •°•• • •°• • [ /  |           |
| 1               | x .                                    | V.                                   | ln(x.)         | $\ln(V_{i})$           | Ŷ,                       | $V = \hat{V}$                     | $(V_{i} - \hat{V}_{i})^{2}$ | A                    | $(V_i - \bar{V})^2$    | C                         |                          |         |                    |                    |                                              | ike Ma              |           |
| 2 1             | 50537.1                                | 3736.022                             | 11.922         | 8.2258                 | 3685.7                   | 50.307                            | 2530.79                     | 1.3465               | 25985.118              | 0.2276                    |                          |         | Ha                 | звание д           | иаграмм                                      | 123 17N             |           |
| 3 1             | 36570.9                                | 3155.929                             | 11.825         | 8.057                  | 3407                     | -251.1                            | 63043.2                     | 7.956                | 175472.18              | 3 -1.136                  | 4500                     |         |                    |                    |                                              | Пузырьковая         |           |
| 4 1             | 51518,1                                | 4091,394                             | 11.928         | 8,3166                 | 3705,1                   | 386,29                            | 149224                      | 9,4416               | 266845.0               | 5 1,7478                  | 4000                     |         |                    |                    |                                              |                     |           |
| 5 1             | 10318,6                                | 3037,814                             | 11,611         | 8,0189                 | 2867,5                   | 170,3                             | 29002,3                     | 5,606                | 288378,67              | 0,7705                    | 3500                     |         |                    |                    |                                              |                     |           |
| 6 1             | 55144,1                                | 3603,569                             | 11,952         | 8,1897                 | 3776,5                   | -173                              | 29919                       | 4,8                  | 826,33252              | -0,783                    | 3000                     |         |                    |                    |                                              | 🗄 Друрие точечные д | иаграммы  |
| 7 1             | 29398,2                                | 3025,638                             | 11,771         | 8,0149                 | 3261,8                   | -236,1                            | 55756,2                     | 7,8042               | 301604,10              | 5 -1,068                  | 2500                     |         |                    |                    | -                                            |                     |           |
| 8               | 118036                                 | 3041,839                             | 11,679         | 8,0202                 | 3028,4                   | 13,392                            | 179,337                     | 0,4402               | 284071,94              | 0,0606                    | 2000                     |         |                    |                    |                                              |                     |           |
| 9 1             | 53232,6                                | 3907,761                             | 11,94          | 8,2707                 | 3738,9                   | 168,84                            | 28507,4                     | 4,3207               | 110847,71              | 0,7639                    | 1500                     |         |                    |                    |                                              |                     |           |
| 10 I            | 74761,2                                | 3961,124                             | 12,071         | 8,2843                 | 4157,7                   | -196,6                            | 38640,8                     | 4,9625               | 149228,40              | 5 -0,889                  | 1000                     |         |                    |                    |                                              |                     |           |
| 11 ]            | 58744,2                                | 4072,685                             | 11,975         | 8,3121                 | 3847,2                   | 225,53                            | 50864,6                     | 5,5377               | 247866,57              | 7 1,0204                  | 500                      |         |                    |                    |                                              |                     |           |
| 12 I            | 51702,4                                | 3991,685                             | 11,93          | 8,292                  | 3708,7                   | 282,95                            | 80058,8                     | 7,0884               | 173773,93              | 3 1,2802                  | 0                        |         |                    |                    |                                              |                     |           |
| 13 I            | 43872,3                                | 3692,751                             | 11,877         | 8,2141                 | 3553,4                   | 139,38                            | 19428                       | 3,7745               | 13907,013              | 0,6306                    |                          | 0       | 50000              | 10                 | 0000                                         | 150000 200          | 000       |
| 14 I            | 66110,4                                | 4227,418                             | 12,02          | 8,3493                 | 3990,7                   | 236,73                            | 56042                       | 5,5999               | 425880,23              | 3 1,0711                  | o                        |         |                    |                    |                                              |                     | - · .     |
| 15              | 164493                                 | 3783,255                             | 12,011         | 8,2383                 | 3959,3                   | -176                              | 30983,9                     | 4,6527               | 43443,899              | -0,796                    |                          |         | Наз                | вание д            | иаграмм                                      | ы                   |           |
| 16 l            | 14337,7                                | 3174,847                             | 11,647         | 8,063                  | 2951,6                   | 223,26                            | 49845,3                     | 7,0322               | 159980,8               | 8 1,0101                  | 2                        |         |                    |                    |                                              |                     | 1         |
| 17 I            | 36811,3                                | 3265,973                             | 11,826         | 8,0913                 | 3411,9                   | -145,9                            | 21281,7                     | 4,4667               | 95388,322              | -0,66                     | 1,5                      |         |                    |                    |                                              |                     |           |
| 18 I            | 35744,2                                | 3359,623                             | 11,819         | 8,1196                 | 3390,3                   | -30,73                            | 944,067                     | 0,9146               | 46311,04               | -0,139                    | 1                        |         |                    |                    |                                              |                     | T         |
| 19 l            | 20100,7                                | 2737,437                             | 11,696         | 7,9148                 | 3071,2                   | -333,7                            | 111368                      | 12,191               | 701215,31              | -1,51                     | 0.5                      |         |                    |                    |                                              | • • •               |           |
| 20 1            | 69115,2                                | 3801,232                             | 12,038         | 8,2431                 | 4048,9                   | -247,6                            | 61330,3                     | 6,515                | 51261,035              | -1,12                     | 9                        |         |                    |                    |                                              |                     | 0         |
| 21 ]            | 56830,3                                | 3828,464                             | 11,963         | 8,2502                 | 3809,7                   | 18,812                            | 353,876                     | 0,4914               | 64333,751              | 0,0851                    |                          | 500     | 1000 150           | 0 2000             | 2500 30                                      | 00 3500 4000 45     | 00        |
| 22              |                                        | 3574,823                             |                |                        |                          |                                   | 879303                      | 6.0471               | 5626622,1              |                           | -0,5                     |         |                    |                    |                                              | • • • •             |           |
| 23              |                                        |                                      |                |                        |                          |                                   | A=                          | 5,2471               |                        |                           | -1 -                     |         |                    |                    |                                              | ••                  |           |
| 24              |                                        |                                      |                |                        |                          |                                   | R=                          | 0,7575               |                        |                           | -1,5                     |         |                    |                    | •                                            |                     |           |
| 25              |                                        |                                      |                |                        |                          |                                   | F=                          | 50,24                |                        |                           | 1 2 -                    |         |                    |                    |                                              |                     |           |
| 26              |                                        |                                      |                |                        |                          |                                   | г таол=                     | 4,4139               |                        |                           | 0                        |         |                    |                    |                                              |                     |           |

Рис. 11. Построение диаграммы стандартизированных остатков

По виду точечной диаграммы можно сделать следующие выводы: 1) нет выделяющихся наблюдений, что указывает на выполнение условия *M*(ε.) = 0;

 не наблюдается функциональной зависимости C<sub>i</sub> от величины V<sub>i</sub>, то есть дисперсия ошибок гомоскедастична. Спецификация модели подобрана правильно.

Таким образом, используемые для построения модели статистические данные соответствуют стандартным предположениям регрессионного анализа.

#### Сравнительный анализ результатов эксперимента и выводы

При расчете средней ошибки аппроксимации сделан вывод о качественном подборе математической модели к исходным данным. Расчет коэффициента детерминации показал, что уравнением регрессии объясняется 75,8 % дисперсии результативного признака (75,8 % вариации расходов на приобретение некоторого товара (*V*) объясняется вариацией фактора x – дохода семейного хозяйства), а на долю прочих факторов приходится 24,2 %. Выполнение неравенства  $F_{\phi a \kappa \tau} > F_{r a \delta n}$  позволяет признать статистическую значимость уравнения в целом. Графический метод анализа показал правильность подбора спецификации модели, что свидетельствует о соответствии статистических данных стандартным предположениям регрессионного анализа.

#### Форма отчета о лабораторной работе

- 1. Титульный лист.
- 2. Формулы и графики, необходимые для расчета.
- 3. Расчетные значения характеристик и параметров, необходимые пояснения и выводы в соответствии с алгоритмом проведения опыта.
- 4. Приложение: анализ данных в Excel.

#### Критерии оценки лабораторной работы

«Зачтено» — выполнено не менее 70 % всех заданий лабораторной работы.

«Не зачтено» — выполнено менее 70 % всех заданий лабораторной работы.

# Требования к технике безопасности при выполнении работы

При выполнении лабораторных работ на ПЭВМ необходимо соблюдать гигиенические требования к персональным электронно-вычислительным машинам и организации работы, установленные СП 2.2.3670-20 «Санитарно-эпидемиологические требования к условиям труда» (URL: http://www.rospotrebnadzor.ru/g:les/news/ sp2.2.3670-20\_trud.pdf).

# множественная линейная регрессия

Цель: формирование навыков построения модели множественной линейной регрессии, оценки значимости параметров и модели в целом с помощью средств MS Excel.

#### Порядок выполнения лабораторной работы

- 1. Выполнить задания работы согласно варианту. Расчеты производить в Excel, используя надстройку «Анализ данных», меню «Сервис».
- 2. Исследования построенной модели произвести по порядку в соответствии с перечисленными в заданиях пунктами.
- 3. Оформить отчет о лабораторной работе, используя текстовый редактор MS Word, для ввода формул использовать надстройку Equation.

#### Используемое оборудование и материалы

- 1. Персональный компьютер со встроенным пакетом MS Office.
- 2. Принтер, бумага, необходимые для оформления отчета о лабораторной работе.

#### Задания к лабораторной работе

1. Постройте линейную модель множественной регрессии. Запишите стандартизованное уравнение множественной регрессии. На основе стандартизованных коэффициентов регрессии и средних коэффициентов эластичности ранжируйте факторы по степени их влияния на результат.

2. Найдите коэффициенты парной, частной и множественной корреляции. Проанализируйте их.

3. Найдите скорректированный коэффициент множественной детерминации. Сравните его с нескорректированным (общим) коэффициентом детерминации.

4. С помощью *F*-критерия Фишера оцените статистическую надежность уравнения регрессии и коэффициента детерминации  $R_{yx_1x_2}^2$ . 5. С помощью частных *F*-критериев Фишера оцените целесообразность включения в уравнение множественной регрессии фактора  $x_1$  после  $x_2$  и фактора  $x_2$ , после  $x_1$ .

6. Составьте уравнение парной линейной регрессии, оставив лишь один значащий фактор.

Номер варианта находится по таблице по первой букве имени студента.

| Буква  | A, X | B, Y | Д    | Е  | И    | K    | Л    | Б    | Н  | С    |
|--------|------|------|------|----|------|------|------|------|----|------|
| № вар. | 1    | 2    | 3    | 4  | 5    | 6    | 7    | 8    | 9  | 10   |
| Буква  | 0    | ш    | Р, Щ | П  | Г, Ж | Ф, Э | Ч, Ю | М, Я | Т  | Ц, З |
| № вар. | 11   | 12   | 13   | 14 | 15   | 16   | 17   | 18   | 19 | 20   |

#### Варианты заданий

| Государство | У  | <i>x</i> <sub>1</sub> | <i>x</i> <sub>2</sub> | <i>x</i> <sub>3</sub> | <i>x</i> <sub>4</sub> |
|-------------|----|-----------------------|-----------------------|-----------------------|-----------------------|
| Австрия     | 52 | 3,2                   | 2,4                   | 2,3                   | 111                   |
| Азербайджан | 34 | 2,4                   | 2,3                   | 2,4                   | 100                   |
| Албания     | 55 | 2,7                   | 2,6                   | 2,7                   | 102                   |
| Алжир       | 50 | 4,0                   | 2,7                   | 2,5                   | 99                    |
| Бруней      | 51 | 2,7                   | 3,0                   | 2,2                   | 97                    |
| Ботсвана    | 49 | 2,5                   | 2,9                   | 3,3                   | 90                    |
| Бутан       | 59 | 5,3                   | 1,7                   | 2,0                   | 81                    |
| Венгрия     | 52 | 2,9                   | 2,3                   | 1,8                   | 82                    |
| Венесуэла   | 53 | 2,4                   | 3,0                   | 2,9                   | 112                   |
| Нигерия     | 51 | 4,4                   | 3,0                   | 2,7                   | 88                    |
| Вьетнам     | 49 | 5,2                   | 2,9                   | 2,8                   | 65                    |
| Габон       | 60 | 3,9                   | 3,2                   | 2,9                   | 111                   |
| Гаити       | 61 | 4,9                   | 2,1                   | 2,2                   | 70                    |
| Гайана      | 58 | 6,3                   | 3,2                   | 2,6                   | 96                    |
| Гамбия      | 63 | 6,6                   | 3,3                   | 4,1                   | 50                    |
| Греция      | 60 | 8,0                   | 2,9                   | 2,9                   | 75                    |
| Кения       | 49 | 5,1                   | 3,3                   | 2,7                   | 112                   |

| Государство | У  | <i>x</i> <sub>1</sub> | <i>x</i> <sub>2</sub> | <i>x</i> <sub>3</sub> | <i>x</i> <sub>4</sub> |
|-------------|----|-----------------------|-----------------------|-----------------------|-----------------------|
| Куба        | 58 | 7,2                   | 3,0                   | 3,1                   | 93                    |
| Лаос        | 54 | 4,7                   | 2,7                   | 2,9                   | 98                    |
| Молдавия    | 55 | 6,9                   | 2,8                   | 2,4                   | 63                    |

Для варианта 1 в таблице исходных данных приняты обозначения:

*у* – средняя продолжительность жизни, ожидаемая при рождении ребенка, г.;

*x*<sub>1</sub> – ВВП в соотношении к покупательской возможности;

 $x_2$  – скорость прироста населения в соотношении с предыдущим годом, %;

*x*<sub>3</sub> – коэффициент роста задействованных на рабочих специальностях в соотношении с предыдущим годом, %;

 $x_{4}$  – младенческая смертность, %.

| №<br>п/п | У    | <i>x</i> <sub>1</sub> | <i>x</i> <sub>2</sub> | <i>x</i> <sub>3</sub> | <i>x</i> <sub>4</sub> | <i>x</i> <sub>5</sub> | <i>x</i> <sub>6</sub> | <i>x</i> <sub>7</sub> |
|----------|------|-----------------------|-----------------------|-----------------------|-----------------------|-----------------------|-----------------------|-----------------------|
| 1        | 13,0 | 1                     | 1                     | 37,0                  | 21,5                  | 6,5                   | 0                     | 20                    |
| 2        | 16,5 | 1                     | 1                     | 60,0                  | 27,0                  | 22,4                  | 0                     | 10                    |
| 3        | 17,0 | 1                     | 1                     | 60,0                  | 30,0                  | 15,0                  | 0                     | 10                    |
| 4        | 15,0 | 1                     | 1                     | 53,0                  | 26,2                  | 13,0                  | 0                     | 15                    |
| 5        | 14,2 | 1                     | 1                     | 35,0                  | 19,0                  | 9,0                   | 0                     | 8                     |
| 6        | 10,5 | 1                     | 1                     | 30,3                  | 17,5                  | 5,6                   | 1                     | 15                    |
| 7        | 23,0 | 1                     | 1                     | 43,0                  | 25,5                  | 8,5                   | 0                     | 5                     |
| 8        | 12,0 | 1                     | 1                     | 30,0                  | 17,8                  | 5,5                   | 1                     | 10                    |
| 9        | 15,6 | 1                     | 1                     | 35,0                  | 18,0                  | 5,3                   | 1                     | 3                     |
| 10       | 12,5 | 1                     | 1                     | 32,0                  | 17,0                  | 6,0                   | 1                     | 5                     |
| 11       | 11,3 | 1                     | 0                     | 31,0                  | 18,0                  | 5,5                   | 1                     | 10                    |
| 12       | 13,0 | 1                     | 0                     | 33,0                  | 19,6                  | 7,0                   | 0                     | 5                     |
| 13       | 21,0 | 1                     | 0                     | 53,0                  | 26,0                  | 16,0                  | 1                     | 5                     |
| 14       | 12,0 | 1                     | 0                     | 32,2                  | 18,0                  | 6,3                   | 0                     | 20                    |
| 15       | 11,0 | 1                     | 0                     | 31,0                  | 17,3                  | 5,5                   | 1                     | 15                    |
| 16       | 11,0 | 1                     | 0                     | 36,0                  | 19,0                  | 8,0                   | 1                     | 5                     |

Для варианта 2 в таблице исходных данных приняты обозначения:

у – цены квартир в населенном пункте, тыс. долл.;

 $x_1$  – число комнат в квартире;

 $x_2$  — район города (1 — расположение близко к центру города, 0 — расположение далеко от центра);

 $x_3$  — площадь общая (м<sup>2</sup>);

 $x_4$  — площадь жилая (м<sup>2</sup>);

 $x_5$  — площадь кухни (м<sup>2</sup>);

 $x_6$  – тип дома (1 – панельный, 0 – другой);

 $x_7$  — расстояние от остановок общественного транспорта, минут пешком.

| Государство                                        | у     | <i>x</i> <sub>1</sub> | <i>x</i> <sub>2</sub> | <i>x</i> <sub>3</sub> | <i>x</i> <sub>4</sub> | <i>x</i> <sub>5</sub> | <i>x</i> <sub>6</sub> |
|----------------------------------------------------|-------|-----------------------|-----------------------|-----------------------|-----------------------|-----------------------|-----------------------|
| Австралийский Союз                                 | 0,914 | 76,5                  | 105                   | 3113                  | 23,2                  | 56,2                  | 74,2                  |
| Республика Ангола                                  | 0,912 | 75,8                  | 102                   | 3101                  | 21,3                  | 61,3                  | 78,2                  |
| Белиз                                              | 0,763 | 78,4                  | 74                    | 3101                  | 25,7                  | 59,3                  | 68,0                  |
| Республика Бенин                                   | 0,924 | 71,7                  | 111                   | 3243                  | 17,8                  | 63,3                  | 77,2                  |
| Босния и Герцеговина                               | 0,918 | 84,4                  | 113                   | 3237                  | 15,9                  | 64,1                  | 77,2                  |
| Федеративная<br>Республика Бразилия                | 0,916 | 75,9                  | 111                   | 3330                  | 22,4                  | 57,0                  | 77,2                  |
| Буркина-Фасо                                       | 0,905 | 76,2                  | 119                   | 3818                  | 20,6                  | 50,7                  | 75,7                  |
| Республика Вануату                                 | 0,546 | 67,5                  | 146                   | 2415                  | 23,2                  | 57,1                  | 62,6                  |
| Республика Джибути                                 | 0,894 | 78,2                  | 113                   | 3295                  | 20,7                  | 62,0                  | 78,0                  |
| Арабская Республика<br>Египет                      | 0,923 | 78,1                  | 112                   | 3504                  | 16,5                  | 61,6                  | 78,2                  |
| Исламская Республика<br>Иран                       | 0,932 | 78,6                  | 123                   | 3056                  | 19,7                  | 58,6                  | 79,0                  |
| Государство Катар                                  | 0,740 | 84,0                  | 71                    | 3007                  | 18,5                  | 71,7                  | 67,6                  |
| Ливанская Республика                               | 0,701 | 59,2                  | 212                   | 2844                  | 42,4                  | 48,0                  | 69,8                  |
| Республика Парагвай                                | 0,744 | 91,2                  | 100                   | 2861                  | 24,0                  | 63,9                  | 68,4                  |
| Независимое<br>Государство Папуа —<br>Новая Гвинея | 0,922 | 72,8                  | 118                   | 3239                  | 20,2                  | 59,1                  | 74,9                  |

Для варианта 3 в таблице исходных данных приняты обозначения:

у – индекс развития гражданина;

 $x_1$  – расходы на конечное потребление в текущих ценах, % к ВВП;

 $x_{2} - BB\Pi$ , % к предыдущему десятилетию;

*x*<sub>3</sub> — калорийность питания в сутки для населения страны, ккал на душу населения;

 $x_{4}$  – валовое накопление, % к ВВП;

 $x_5$  – затраты семей, % к ВВП;

 $x_6$  — средняя продолжительность жизни, ожидаемая при рождении ребенка, г.

| Nº<br>⊓/⊓ | у   | $x_1$ | x2    | <i>x</i> <sub>3</sub> |
|-----------|-----|-------|-------|-----------------------|
| 1         | 6.5 | 82.6  | 6.8   | 221.0                 |
| 2         | 3,2 | 6,6   | 17,8  | 32,5                  |
| 3         | 6,3 | 51,2  | 106,8 | 81,3                  |
| 4         | 3,5 | 14,9  | 17,5  | 50,2                  |
| 5         | 0,2 | 30,0  | 69,6  | 300,3                 |
| 6         | 3,7 | 14,3  | 15,2  | 42,6                  |
| 7         | 1,4 | 5,7   | 3,9   | 16,5                  |
| 8         | 5,2 | 24,2  | 52,3  | 136,0                 |
| 9         | 1,9 | 12,2  | 17,8  | 83,2                  |
| 10        | 3,1 | 15,4  | 33,3  | 113,3                 |
| 11        | 4,5 | 31,3  | 72,0  | 215,5                 |
| 12        | 2,8 | 26,3  | 92,7  | 612,0                 |
| 13        | 1,7 | 6,3   | 10,5  | 42,8                  |
| 14        | 1,4 | 11,5  | 30,5  | 100,3                 |
| 15        | 3,2 | 14,2  | 33,7  | 115,2                 |
| 16        | 2,8 | 6,7   | 12,8  | 48,2                  |
| 17        | 2,7 | 22,9  | 63,8  | 51,4                  |
| 18        | 1,8 | 16,0  | 29,3  | 471,0                 |
| 19        | 2,4 | 9,7   | 13,1  | 73,0                  |
| 20        | 0,8 | 19,8  | 32,5  | 45,3                  |

Для варианта 4 в таблице исходных данных приняты обозначения:

у – чистый доход, млрд долл. США;

*x*<sub>1</sub> – использованный капитал, млрд долл.;

*x*<sub>2</sub> – оборот капитала, млрд долл.;

*x*<sub>3</sub> – численность служащих, тыс. чел.

| Вариант 5 |
|-----------|
|-----------|

| Номер<br>предприятия | У    | $x_1$ | <i>x</i> <sub>2</sub> | <i>x</i> <sub>3</sub> |
|----------------------|------|-------|-----------------------|-----------------------|
| 1                    | 7,0  | 10,0  | 3,9                   | 36                    |
| 2                    | 7,0  | 14,0  | 3,9                   | 37                    |
| 3                    | 7,0  | 15,0  | 3,7                   | 42                    |
| 4                    | 7,0  | 16,0  | 4,0                   | 39                    |
| 5                    | 7,0  | 17,0  | 3,8                   | 41                    |
| 6                    | 7,0  | 19,0  | 4,8                   | 38                    |
| 7                    | 8,0  | 19,0  | 5,4                   | 46                    |
| 8                    | 8,0  | 20,0  | 4,4                   | 41                    |
| 9                    | 8,0  | 20,0  | 5,3                   | 40                    |
| 10                   | 10,0 | 20,0  | 6,8                   | 45                    |
| 11                   | 9,0  | 21,0  | 6,0                   | 45                    |
| 12                   | 11,0 | 22,0  | 6,4                   | 46                    |
| 13                   | 9,0  | 22,0  | 6,8                   | 49                    |
| 14                   | 11,0 | 25,0  | 7,2                   | 44                    |
| 15                   | 12,0 | 28,0  | 8,0                   | 45                    |
| 16                   | 12,0 | 29,0  | 8,2                   | 46                    |
| 17                   | 12,0 | 30,0  | 8,1                   | 48                    |
| 18                   | 12,0 | 31,0  | 8,5                   | 48                    |
| 19                   | 14,0 | 32,0  | 9,6                   | 51                    |
| 20                   | 14,0 | 36,0  | 9,0                   | 50                    |

Для варианта 5 в таблице исходных данных приняты обозначения:

*у* — выработка продукции на одного сотрудника предприятия, тыс. руб.;

 $x_1$  — отношение количества рабочих высокой квалификации к общему числу рабочих предприятия, %;

 $x_2$  — коэффициент отношения стоимости ввода новых основных фондов к стоимости фондов на конец года, %;

 $x_3$  – внедрение рацпредложений, %.

| Государство              | у    | <i>x</i> <sub>1</sub> | <i>x</i> <sub>2</sub> | <i>x</i> <sub>3</sub> |
|--------------------------|------|-----------------------|-----------------------|-----------------------|
| Республика Науру         | 1612 | 0,836                 | 13,8                  | 71,6                  |
| Королевство Нидерландов  | 7111 | 0,843                 | 11,9                  | 58,8                  |
| Республика Палау         | 6636 | 0,799                 | 12,7                  | 63,6                  |
| Румыния                  | 6331 | 0,822                 | 16,9                  | 70,3                  |
| Словацкая Республика     | 6103 | 0,874                 | 11,3                  | 71,3                  |
| Республика Уганда        | 4200 | 0,698                 | 11,0                  | 64,7                  |
| Черногория               | 4000 | 0,513                 | 33,8                  | 72,3                  |
| Республика Эль-Сальвадор | 3690 | 0,666                 | 40,7                  | 73,4                  |
| Тоголезская Республика   | 3655 | 0,718                 | 22,6                  | 71,3                  |
| Королевство Тонга        | 3180 | 0,713                 | 20,5                  | 69,8                  |
| Республика Панама        | 2683 | 0,667                 | 16,8                  | 64,3                  |
| Республика Никарагуа     | 2605 | 0.598                 | 21,5                  | 63,7                  |
| Монголия                 | 2611 | 0.666                 | 16,9                  | 70,8                  |
| Республика Молдова       | 2221 | 0.523                 | 16,7                  | 72,6                  |
| Республика Мали          | 2155 | 0.455                 | 47,8                  | 69,9                  |
| Ливанская Республика     | 1372 | 0.338                 | 42,3                  | 68,7                  |
| Королевство Лесото       | 1288 | 0.389                 | 41,5                  | 65,7                  |

#### Вариант 6

Для варианта 6 в таблице исходных данных приняты обозначения:

- у среднедушевой доход, долл.;
- $x_1$  индекс развития человека;
- *x*<sub>2</sub> индекс бедности;

x<sub>3</sub> – средняя по стране продолжительность жизни, число лет.

| Номер<br>фирмы | У    | <i>x</i> <sub>1</sub> | <i>x</i> <sub>2</sub> | <i>x</i> <sub>3</sub> | <i>x</i> <sub>4</sub> |
|----------------|------|-----------------------|-----------------------|-----------------------|-----------------------|
| 1              | 1,0  | 1,5                   | 27                    | 2,64                  | 14,5                  |
| 2              | 1,1  | 1,4                   | 28                    | 3,45                  | 15,6                  |
| 3              | 1,6  | 1,6                   | 28                    | 4,21                  | 17,4                  |
| 4              | 0,9  | 1,5                   | 26                    | 3,45                  | 16,8                  |
| 5              | 0,85 | 1,5                   | 25                    | 2,88                  | 12,0                  |
| 6              | 0,95 | 1,4                   | 22                    | 3,12                  | 14,8                  |
| 7              | 1,0  | 1,5                   | 28                    | 5,23                  | 15,5                  |
| 8              | 1,1  | 1,6                   | 26                    | 4,43                  | 12,9                  |
| 9              | 1,2  | 1,4                   | 25                    | 3,34                  | 16,2                  |
| 10             | 1,4  | 1,3                   | 25                    | 3,32                  | 16,5                  |
| 11             | 1,3  | 1,3                   | 28                    | 4,1                   | 15,6                  |
| 12             | 1,1  | 1,6                   | 31                    | 5,15                  | 16,0                  |
| 13             | 1,0  | 1,4                   | 32                    | 4,3                   | 14,4                  |
| 14             | 1,5  | 1,5                   | 29                    | 2,9                   | 15,2                  |
| 15             | 1,2  | 1,7                   | 27                    | 3,48                  | 13,6                  |

Для варианта 7 в таблице исходных данных приняты обозначения:

у – себестоимость единицы продукции, тыс. руб.;

*x*<sub>1</sub> – оптовая цена за 1 т энергоносителя, млн руб.;

- *x*<sub>2</sub> доля прибыли, изымаемая государством, %;
- $x_3$  объем производства, млн руб.;

 $x_4-$ трудоемкость единицы продукции, чел/ч.

| Номер<br>района | У  | <i>x</i> <sub>1</sub> | <i>x</i> <sub>2</sub> | <i>x</i> <sub>3</sub> | <i>x</i> <sub>4</sub> |
|-----------------|----|-----------------------|-----------------------|-----------------------|-----------------------|
| 1               | 33 | 27                    | 0,5                   | 1223                  | 10                    |
| 2               | 37 | 28                    | 0,1                   | 1348                  | 15                    |
| 3               | 25 | 25                    | 0,1                   | 1541                  | 13                    |
| 4               | 18 | 27                    | 0,2                   | 1720                  | 8                     |
| 5               | 34 | 30                    | 0,1                   | 2678                  | 17                    |

| Номер<br>района | у  | <i>x</i> <sub>1</sub> | <i>x</i> <sub>2</sub> | <i>x</i> <sub>3</sub> | <i>x</i> <sub>4</sub> |
|-----------------|----|-----------------------|-----------------------|-----------------------|-----------------------|
| 6               | 39 | 33                    | 0,2                   | 1738                  | 16                    |
| 7               | 56 | 39                    | 0,2                   | 1363                  | 26                    |
| 8               | 43 | 31                    | 0,3                   | 1458                  | 22                    |
| 9               | 44 | 44                    | 0,1                   | 1289                  | 27                    |
| 10              | 48 | 41                    | 0,1                   | 1946                  | 23                    |
| 11              | 51 | 43                    | 0,2                   | 1352                  | 18                    |
| 12              | 50 | 40                    | 0,3                   | 1425                  | 15                    |
| 13              | 51 | 40                    | 0,3                   | 1382                  | 21                    |
| 14              | 55 | 39                    | 0,1                   | 1623                  | 31                    |
| 15              | 56 | 43                    | 0,1                   | 1296                  | 30                    |
| 16              | 47 | 39                    | 0,1                   | 1362                  | 24                    |
| 17              | 43 | 40                    | 0,1                   | 1634                  | 13                    |
| 18              | 78 | 68                    | 0,2                   | 1295                  | 32                    |
| 19              | 71 | 66                    | 0,1                   | 1362                  | 33                    |
| 20              | 59 | 48                    | 0,1                   | 1348                  | 25                    |

Для варианта 8 в таблице исходных данных приняты обозначения:

y – число абитуриентов, поступивших в вузы, %;

 $x_1$  — число абитуриентов, имеющих аттестаты с положительными оценками, %;

 $x_2$  – число абитуриентов, окончивших школу с медалью, %;

 $x_3$  – среднедушевой доход, руб.;

 $x_4$  — количество школ с углубленным изучением отдельных дисциплин, %.

| Номер<br>области | у  | <i>x</i> <sub>1</sub> | <i>x</i> <sub>2</sub> | <i>x</i> <sub>3</sub> |
|------------------|----|-----------------------|-----------------------|-----------------------|
| 1                | 60 | 43                    | 61,5                  | 38                    |
| 2                | 65 | 50                    | 62,0                  | 49                    |
| 3                | 64 | 48                    | 53,9                  | 47                    |
| 4                | 64 | 45                    | 58,3                  | 27                    |

| Номер<br>области | У  | <i>x</i> <sub>1</sub> | <i>x</i> <sub>2</sub> | <i>x</i> <sub>3</sub> |
|------------------|----|-----------------------|-----------------------|-----------------------|
| 5                | 67 | 43                    | 62,1                  | 31                    |
| 6                | 66 | 48                    | 49,2                  | 60                    |
| 7                | 72 | 45                    | 39,3                  | 58                    |
| 8                | 73 | 48                    | 35,5                  | 57                    |
| 9                | 71 | 50                    | 33,3                  | 51                    |
| 10               | 75 | 48                    | 44,5                  | 34                    |
| 11               | 81 | 51                    | 42,5                  | 29                    |
| 12               | 80 | 53                    | 39,3                  | 32                    |
| 13               | 80 | 52                    | 35,4                  | 52                    |
| 14               | 82 | 52                    | 36,7                  | 49                    |
| 15               | 85 | 54                    | 33,9                  | 48                    |
| 16               | 87 | 53                    | 36,4                  | 42                    |
| 17               | 89 | 58                    | 39,7                  | 51                    |
| 18               | 91 | 58                    | 44,1                  | 53                    |
| 19               | 90 | 57                    | 43,0                  | 42                    |
| 20               | 92 | 56                    | 48,0                  | 59                    |
| 21               | 93 | 58                    | 53,6                  | 56                    |
| 22               | 90 | 61                    | 59,4                  | 54                    |
| 23               | 91 | 62                    | 61,7                  | 39                    |
| 24               | 92 | 63                    | 46,5                  | 47                    |
| 25               | 95 | 59                    | 57,9                  | 48                    |

Для варианта 9 в таблице исходных данных приняты обозначения:

у – душевой доход в день, руб.;

*x*<sub>1</sub> – среднедневная заработная плата рабочего, руб.;

 $x_2$  – возраст безработных в среднем по области, лет;

 $x_{3}$  – неработающие пенсионеры, %.

| Государство                                                        | у     | <i>x</i> <sub>1</sub> | <i>x</i> <sub>2</sub> | <i>x</i> <sub>3</sub> |
|--------------------------------------------------------------------|-------|-----------------------|-----------------------|-----------------------|
| Республика Маршалловы Острова                                      | 0,914 | 77,4                  | 3351                  | 10                    |
| Мальдивская Республика                                             | 0,823 | 77,3                  | 3111                  | 13                    |
| Республика Кот-д'Ивуар                                             | 0,837 | 71,9                  | 3236                  | 12                    |
| Демократическая Республика Конго                                   | 0,743 | 65,1                  | 3122                  | 16                    |
| Лаосская Народно-Демократическая<br>Республика                     | 0,823 | 78,3                  | 3544                  | 7                     |
| Корейская Народно-Демократиче-<br>ская Республика (Северная Корея) | 0,799 | 64,9                  | 2940                  | 40                    |
| Соединенное Королевство Велико-<br>британии и Северной Ирландии    | 0,917 | 73,2                  | 3136                  | 8                     |
| Республика Ботсвана                                                | 0,797 | 70,1                  | 3411                  | 20                    |
| Габонская Республика                                               | 0,916 | 71,9                  | 3333                  | 23                    |
| Кооперативная Республика Гайана                                    | 0,869 | 77,1                  | 3576                  | 27                    |
| Боливарианская Республика<br>Венесуэла                             | 0,915 | 75,9                  | 3708                  | 8                     |
| Исламская Республика Афганистан                                    | 0,617 | 66,4                  | 3288                  | 57                    |
| Аргентинская Республика                                            | 0,888 | 77,3                  | 3273                  | 10                    |
| Антигуа и Барбуда                                                  | 0,546 | 62,3                  | 2414                  | 50                    |
| Княжество Андорра                                                  | 0,895 | 78,1                  | 3245                  | 20                    |
| Демократическая Республика<br>Восточный Тимор                      | 0,901 | 78,4                  | 3503                  | 21                    |
| Королевство Нидерландов                                            | 0,933 | 79,1                  | 3052                  | 15                    |
| Федеративная Республика Сомали                                     | 0,733 | 64,5                  | 3111                  | 30                    |
| Республика Таджикистан                                             | 0,743 | 68,5                  | 2132                  | 33                    |
| Государство Япония                                                 | 0,745 | 64,4                  | 2322                  | 18                    |

Для варианта 10 в таблице исходных данных приняты обозначения:

у – индекс развития человека;

*x*<sub>1</sub> – продолжительность жизни, ожидаемая при рождении, лет;

*x*<sub>2</sub> – среднесуточная калорийность питания граждан страны, ккал;

х<sub>3</sub> – младенческая смертность, %.

| Номер<br>предприятия | У   | <i>x</i> <sub>1</sub> | <i>x</i> <sub>2</sub> | <i>x</i> <sub>3</sub> |
|----------------------|-----|-----------------------|-----------------------|-----------------------|
| 1                    | 9,0 | 350                   | 18                    | 108                   |
| 2                    | 9,3 | 305                   | 20                    | 113                   |
| 3                    | 7,4 | 300                   | 19                    | 71                    |
| 4                    | 7,0 | 284                   | 42                    | 210                   |
| 5                    | 7,4 | 286                   | 23                    | 94                    |
| 6                    | 9,2 | 326                   | 20                    | 118                   |
| 7                    | 9,3 | 335                   | 25                    | 130                   |
| 8                    | 8,0 | 334                   | 22                    | 127                   |
| 9                    | 7,4 | 270                   | 23                    | 61                    |
| 10                   | 9,3 | 364                   | 18                    | 117                   |
| 11                   | 7,2 | 275                   | 20                    | 46                    |
| 12                   | 9,1 | 292                   | 17                    | 107                   |
| 13                   | 9,2 | 355                   | 17                    | 110                   |
| 14                   | 8,3 | 318                   | 30                    | 99                    |
| 15                   | 9,1 | 328                   | 20                    | 101                   |
| 16                   | 9,2 | 316                   | 14                    | 105                   |
| 17                   | 8,9 | 330                   | 21                    | 113                   |
| 18                   | 5,5 | 241                   | 25                    | 146                   |
| 19                   | 9,1 | 381                   | 21                    | 119                   |
| 20                   | 9,1 | 333                   | 22                    | 110                   |

Для варианта 11 в таблице исходных данных приняты обозначения:

- у инвестиции, млн руб.;
- $x_1$  совокупный доход, млн руб.;
- *x*<sub>2</sub> запасы капитала, млн руб.;
- *х*<sub>3</sub> налоги, млн руб.

| Номер<br>области | У  | <i>x</i> <sub>1</sub> | <i>x</i> <sub>2</sub> | <i>x</i> <sub>3</sub> |
|------------------|----|-----------------------|-----------------------|-----------------------|
| 1                | 68 | 7,4                   | 3,1                   | 46                    |
| 2                | 59 | 7,4                   | 2,8                   | 73                    |
| 3                | 47 | 4,9                   | 3,1                   | 124                   |
| 4                | 60 | 8,3                   | 2,9                   | 90                    |
| 5                | 51 | 5,7                   | 2,5                   | 96                    |
| 6                | 57 | 7,5                   | 2,4                   | 55                    |
| 7                | 67 | 7,0                   | 3,0                   | 45                    |
| 8                | 69 | 10,8                  | 1,1                   | 34                    |
| 9                | 57 | 7,8                   | 2,9                   | 56                    |
| 10               | 51 | 7,6                   | 2,9                   | 90                    |
| 11               | 72 | 12,1                  | 1,3                   | 16                    |
| 12               | 63 | 14,2                  | 2,0                   | 56                    |
| 13               | 64 | 14,1                  | 1,6                   | 51                    |
| 14               | 66 | 10,6                  | 2,2                   | 39                    |
| 15               | 65 | 12,4                  | 2,0                   | 55                    |
| 16               | 57 | 9,0                   | 2,3                   | 64                    |
| 17               | 66 | 12,4                  | 2,9                   | 44                    |
| 18               | 69 | 15,6                  | 2,2                   | 36                    |
| 19               | 71 | 14,3                  | 1,9                   | 37                    |
| 20               | 74 | 13,1                  | 1,0                   | 13                    |

Для варианта 12 в таблице исходных данных приняты обозначения:

у – % населения, способного к труду;

 $x_1$  – ежегодный прирост населения, %;

 $x_2$  – ежегодный прирост трудоспособного населения, %;

x<sub>3</sub> — число действующих фирм и учреждений, использующих рабочую силу.

|                  | 1    |       | [                     |                       |
|------------------|------|-------|-----------------------|-----------------------|
| Номер<br>области | У    | $x_1$ | <i>x</i> <sub>2</sub> | <i>x</i> <sub>3</sub> |
| 1                | 12,4 | 2,0   | 55                    | 65                    |
| 2                | 9,0  | 2,3   | 64                    | 57                    |
| 3                | 12,4 | 2,9   | 44                    | 66                    |
| 4                | 15,6 | 2,2   | 36                    | 69                    |
| 5                | 14,3 | 1,9   | 37                    | 71                    |
| 6                | 13,1 | 1,0   | 13                    | 74                    |
| 7                | 19,6 | 2,2   | 34                    | 70                    |
| 8                | 9,7  | 2,2   | 36                    | 67                    |
| 9                | 13,5 | 2,7   | 41                    | 68                    |
| 10               | 18,5 | 1,9   | 39                    | 69                    |
| 11               | 15,6 | 0,2   | 13                    | 70                    |
| 12               | 14,0 | 2,0   | 47                    | 66                    |
| 13               | 28,0 | 0,9   | 35                    | 69                    |
| 14               | 22,2 | 1,7   | 23                    | 73                    |
| 15               | 20,7 | 1,7   | 48                    | 67                    |
| 16               | 20,0 | 0,3   | 14                    | 70                    |
| 17               | 13,4 | 0,3   | 11                    | 72                    |
| 18               | 29,3 | 2,3   | 23                    | 71                    |
| 19               | 18,6 | 2,2   | 50                    | 64                    |
| 20               | 23,7 | 1,9   | 33                    | 72                    |

Для варианта 13 в таблице исходных данных приняты обозначения:

у – % семей, имеющих двух и более детей;

- $x_1$  прирост населения за год, %;
- $x_2 \%$  семей, не нуждающихся в жилье;
- x<sub>3</sub> средняя продолжительность жизни.

| Номер завода | У   | $x_1$ | <i>x</i> <sub>2</sub> | <i>x</i> <sub>3</sub> |
|--------------|-----|-------|-----------------------|-----------------------|
| 1            | 1,8 | 49,0  | 16                    | 71                    |
| 2            | 1,6 | 20,0  | 44                    | 67                    |
| 3            | 1,8 | 31,9  | 13                    | 72                    |
| 4            | 2,7 | 33,4  | 12                    | 71                    |
| 5            | 2,1 | 35,3  | 12                    | 72                    |
| 6            | 1,0 | 24,6  | 18                    | 73                    |
| 7            | 2,0 | 30,8  | 22                    | 73                    |
| 8            | 0,9 | 43,4  | 9                     | 78                    |
| 9            | 1,9 | 42,4  | 10                    | 72                    |
| 10           | 1,0 | 53,8  | 7                     | 77                    |
| 11           | 1,5 | 60,6  | 7                     | 76                    |
| 12           | 1,7 | 58,1  | 6                     | 77                    |
| 13           | 3,5 | 61,1  | 8                     | 77                    |
| 14           | 1,4 | 70,2  | 6                     | 77                    |
| 15           | 0,4 | 73,7  | 7                     | 78                    |
| 16           | 1,0 | 78,3  | 6                     | 78                    |
| 17           | 0,1 | 65,8  | 5                     | 76                    |
| 18           | 1,3 | 85,1  | 5                     | 79                    |
| 19           | 0,3 | 68,7  | 4                     | 79                    |
| 20           | 0,6 | 73,9  | 6                     | 78                    |

Для варианта 14 в таблице исходных данных приняты обозначения:

у – темп обновления основных фондов предприятия;

*x*<sub>1</sub> – средний возраст рабочего;

 $x_2$  – степень травматизма, чел/год;

x<sub>3</sub> – % работников, являющихся членами профсоюза.

| Подразде-<br>ление | у | <i>x</i> <sub>1</sub> | <i>x</i> <sub>2</sub> | <i>x</i> <sub>3</sub> | <i>x</i> <sub>4</sub> |
|--------------------|---|-----------------------|-----------------------|-----------------------|-----------------------|
| 1                  | 6 | 1,1                   | 70,2                  | 7,7                   | 1,4                   |
| 2                  | 7 | 0,2                   | 73,7                  | 7,8                   | 0,4                   |
| 3                  | 6 | 1,3                   | 78,3                  | 7,8                   | 1,0                   |
| 4                  | 5 | 0,5                   | 65,8                  | 7,6                   | 0,1                   |
| 5                  | 5 | 1,6                   | 85,1                  | 7,9                   | 1,3                   |
| 6                  | 4 | 0,6                   | 68,7                  | 7,9                   | 0,3                   |
| 7                  | 6 | 0,7                   | 73,9                  | 7,8                   | 0,6                   |
| 8                  | 8 | 0,4                   | 80,3                  | 7,7                   | 0,5                   |
| 9                  | 6 | 0,5                   | 78,0                  | 7,8                   | 0,8                   |
| 10                 | 4 | 2,0                   | 84,4                  | 7,6                   | 1,7                   |
| 11                 | 6 | 0,8                   | 78,7                  | 7,7                   | 0,5                   |
| 12                 | 8 | 1,0                   | 100,0                 | 7,7                   | 1,1                   |
| 13                 | 6 | 0,3                   | 78,7                  | 7,5                   | 0,1                   |
| 14                 | 4 | 0,3                   | 82,0                  | 8,0                   | 0,6                   |
| 15                 | 6 | 1,0                   | 95,9                  | 7,8                   | 0,8                   |

Для варианта 15 в таблице исходных данных приняты обозначения:

*у* – доля брака, %;

 $x_1$  – степень обновления инструментария, %;

 $x_{2}$  – оснащенность рабочего места, %;

*x*<sub>3</sub> – выполненная высококвалифицированная работа, %;

 $x_4$  – ежегодное увеличение з/п, %.

| Номер<br>предприятия | У    | <i>x</i> <sub>1</sub> | <i>x</i> <sub>2</sub> | <i>x</i> <sub>3</sub> | <i>x</i> <sub>4</sub> |
|----------------------|------|-----------------------|-----------------------|-----------------------|-----------------------|
| 1                    | 23,9 | 72                    | 53                    | 74                    | 16                    |
| 2                    | 32,5 | 98                    | 51                    | 150                   | 10                    |
| 3                    | 43,0 | 100                   | 45                    | 350                   | 25                    |
| 4                    | 17,8 | 59                    | 39                    | 62                    | 10                    |
| 5                    | 28,0 | 75                    | 40                    | 180                   | 3                     |
| 6                    | 32,7 | 85                    | 59                    | 90                    | 5                     |
| 7                    | 31,0 | 66                    | 48                    | 60                    | 2                     |
| 8                    | 33,0 | 81                    | 52                    | 120                   | 10                    |
| 9                    | 28,0 | 76                    | 49                    | 100                   | 5                     |
| 10                   | 21,5 | 55                    | 41                    | 60                    | 15                    |
| 11                   | 15,3 | 53                    | 38                    | 55                    | 3                     |
| 12                   | 21,0 | 57                    | 38                    | 63                    | 7                     |
| 13                   | 35,5 | 62                    | 52                    | 80                    | 3                     |
| 14                   | 22,0 | 74                    | 47                    | 100                   | 15                    |
| 15                   | 29,0 | 70                    | 45                    | 90                    | 2                     |

Для варианта 16 в таблице исходных данных приняты обозначения:

*у* – цена детали, у. е.;

- *x*<sub>1</sub> число изготовленных деталей;
- *x*<sub>2</sub> число деталей высшего качества;
- *x*<sub>3</sub> количество занятых на рабочих специальностях;
- $x_4$  количество менеджеров.

| Номер<br>предприятия | у   | <i>x</i> <sub>1</sub> | <i>x</i> <sub>2</sub> | <i>x</i> <sub>3</sub> |
|----------------------|-----|-----------------------|-----------------------|-----------------------|
| 1                    | 8,0 | 29,1                  | 15,5                  | 924                   |
| 2                    | 6,4 | 29,3                  | 14,2                  | 695                   |
| 3                    | 7,9 | 31,6                  | 14,6                  | 923                   |
| 4                    | 7,9 | 32,8                  | 15,0                  | 914                   |
| 5                    | 7,4 | 31,8                  | 13,8                  | 833                   |
| 6                    | 7,8 | 35,5                  | 14,4                  | 918                   |
| 7                    | 7,7 | 29,2                  | 14,1                  | 913                   |
| 8                    | 6,9 | 27,5                  | 13,9                  | 721                   |
| 9                    | 6,9 | 35,6                  | 13,3                  | 728                   |
| 10                   | 7,7 | 36,4                  | 12,8                  | 927                   |
| 11                   | 7,0 | 29,4                  | 14,6                  | 752                   |
| 12                   | 6,7 | 27,0                  | 13,6                  | 747                   |
| 13                   | 7,2 | 33,3                  | 12,6                  | 852                   |
| 14                   | 7,3 | 33,4                  | 15,0                  | 802                   |
| 15                   | 7,8 | 33,5                  | 15,1                  | 927                   |
| 16                   | 7,8 | 32,6                  | 13,4                  | 921                   |
| 17                   | 6,8 | 28,6                  | 13,9                  | 744                   |
| 18                   | 7,0 | 28,4                  | 14,3                  | 701                   |
| 19                   | 6,8 | 30,0                  | 14,7                  | 740                   |
| 20                   | 7,9 | 30,6                  | 14,0                  | 932                   |

Для варианта 17 в таблице исходных данных приняты обозначения:

- y доход, млн руб.;
- *x*<sub>1</sub> выработка изделий на 1 рабочего, тыс. руб.;
- $x_2$  потребление, тыс. руб.;
- $x_3$  запас средств, тыс. руб.

| Номер<br>факультета | у    | <i>x</i> <sub>1</sub> | <i>x</i> <sub>2</sub> | <i>x</i> <sub>3</sub> |
|---------------------|------|-----------------------|-----------------------|-----------------------|
| 1                   | 10,0 | 80                    | 110                   | 4,3                   |
| 2                   | 9,0  | 62                    | 92                    | 3,0                   |
| 3                   | 8,5  | 76                    | 115                   | 3,7                   |
| 4                   | 8,2  | 51                    | 75                    | 2,6                   |
| 5                   | 9,0  | 46                    | 74                    | 2,3                   |
| 6                   | 9,0  | 62                    | 88                    | 3,4                   |
| 7                   | 9,0  | 74                    | 106                   | 4,6                   |
| 8                   | 6,5  | 49                    | 74                    | 2,3                   |
| 9                   | 33,0 | 110                   | 176                   | 6,5                   |
| 10                  | 9,5  | 73                    | 92                    | 2,4                   |
| 11                  | 9,0  | 69                    | 96                    | 3,8                   |
| 12                  | 15,0 | 129                   | 176                   | 7,5                   |
| 13                  | 10,0 | 66                    | 93                    | 2,7                   |
| 14                  | 9,5  | 76                    | 107                   | 4,3                   |
| 15                  | 16,5 | 81                    | 116                   | 3,5                   |
| 16                  | 8.0  | 62                    | 90                    | 4,6                   |
| 17                  | 12.0 | 75                    | 114                   | 3,6                   |
| 18                  | 25.6 | 74                    | 115                   | 3,1                   |
| 19                  | 12.5 | 56                    | 87                    | 4,1                   |
| 20                  | 11.8 | 66                    | 102                   | 2,7                   |

Для варианта 18 в таблице исходных данных приняты обозначения:

у – студенты, успешно сдавшие сессию, %;

*x*<sub>1</sub> – количество студентов, занимающих бюджетные места;

*x*<sub>2</sub> – количество студентов факультета;

 $x_3$  — число восстановленных после академического отпуска студентов, %.

| Номер<br>района | у    | <i>x</i> <sub>1</sub> | <i>x</i> <sub>2</sub> | <i>x</i> <sub>3</sub> | <i>X</i> <sub>4</sub> |
|-----------------|------|-----------------------|-----------------------|-----------------------|-----------------------|
| 1               | 9,70 | 0,14                  | 0,32                  | 0,25                  | 1,59                  |
| 2               | 9,95 | 0,66                  | 0,77                  | 0,26                  | 0,46                  |
| 3               | 8,40 | 0,46                  | 0,59                  | 0,29                  | 0,28                  |
| 4               | 8,78 | 0,64                  | 0,55                  | 0,27                  | 1,13                  |
| 5               | 10,5 | 0,82                  | 0,76                  | 0,24                  | 0,64                  |
| 6               | 11,2 | 0,89                  | 0,99                  | 0,31                  | 0,59                  |
| 7               | 12,0 | 0,20                  | 0,64                  | 0,27                  | 0,73                  |
| 8               | 10,1 | 0,35                  | 0,38                  | 0,27                  | 1,34                  |
| 9               | 9,67 | 0,42                  | 0,48                  | 0,28                  | 1,06                  |
| 10              | 9,55 | 0,51                  | 0,62                  | 0,26                  | 1,33                  |
| 11              | 10,3 | 0,44                  | 0,81                  | 0,23                  | 0,95                  |
| 12              | 11,6 | 0,37                  | 0,75                  | 0,28                  | 0,86                  |
| 13              | 12,4 | 0,28                  | 0,46                  | 0,27                  | 0,97                  |
| 14              | 11,3 | 0,19                  | 0,42                  | 0,26                  | 1,05                  |
| 15              | 12,1 | 0,30                  | 0,57                  | 0,26                  | 1,38                  |
| 16              | 11,7 | 0,38                  | 0,76                  | 0,25                  | 1,25                  |
| 17              | 10,4 | 0,47                  | 0,79                  | 0,28                  | 0,77                  |
| 18              | 9,93 | 0,40                  | 0,77                  | 0,26                  | 0,94                  |
| 19              | 9,48 | 0,63                  | 0,86                  | 0,25                  | 0,82                  |
| 20              | 8,85 | 0,52                  | 0,88                  | 0,26                  | 0,78                  |

Для варианта 19 в таблице исходных данных приняты обозначения:

у – урожайность зерновых культур, ц/га;

- $x_1$  масса химических средств защиты на 1 га, ц/га;
- $x_2$  масса удобрений, расходуемых на 1 га, т/га;
- *x*<sub>3</sub> количество зерноуборочных комбайнов на 100 га;

*x*<sub>4</sub> – количество тракторов приведенной мощности на 100 га.

| Номер пред-<br>приятия | У   | <i>x</i> <sub>1</sub> | <i>x</i> <sub>2</sub> | <i>x</i> <sub>3</sub> |
|------------------------|-----|-----------------------|-----------------------|-----------------------|
| 1                      | 243 | 100                   | 118                   | 7                     |
| 2                      | 411 | 88                    | 125                   | 10                    |
| 3                      | 310 | 116                   | 244                   | 10                    |
| 4                      | 356 | 124                   | 122                   | 5                     |
| 5                      | 460 | 90                    | 81                    | 6                     |
| 6                      | 351 | 115                   | 165                   | 10                    |
| 7                      | 428 | 107                   | 97                    | 10                    |
| 8                      | 270 | 93                    | 101                   | 16                    |
| 9                      | 750 | 175                   | 150                   | 10                    |
| 10                     | 382 | 96                    | 90                    | 8                     |
| 11                     | 235 | 93                    | 96                    | 10                    |
| 12                     | 650 | 176                   | 333                   | 21                    |
| 13                     | 231 | 75                    | 65                    | 15                    |
| 14                     | 444 | 116                   | 90                    | 11                    |
| 15                     | 340 | 89                    | 93                    | 3                     |
| 16                     | 232 | 74                    | 93                    | 10                    |
| 17                     | 265 | 75                    | 81                    | 12                    |
| 18                     | 370 | 111                   | 87                    | 5                     |
| 19                     | 303 | 90                    | 92                    | 15                    |
| 20                     | 423 | 100                   | 110                   | 7                     |

Для варианта 20 в таблице исходных данных приняты обозначения:

у – число рабочих мест;

 $x_1 -$ руководство, чел.;

 $x_{\rm 2}-$ труд высококвалифицированных специалистов, чел.;

*x*<sub>3</sub> – количество вакантных мест работы.

#### Алгоритм проведения опыта

По заданным статистическим данным (табл. 2) постройте линейную модель множественной регрессии и исследуйте ее.

*Y* – средняя ожидаемая продолжительность жизни при рождении, лет;

*X*<sub>1</sub> – ВВП в паритетах покупательной способности;

 $X_2$  – темпы прироста населения по сравнению с предыдущим годом, %;

 $X_{3}$  – темпы прироста рабочей силы по сравнению с предыдущим годом, %;

 $X_{4}$  – коэффициент младенческой смертности, %.

Таблица 2

| Страна       | Y  | $X_1$ | <i>X</i> <sub>2</sub> | <i>X</i> <sub>3</sub> | $X_4$ |
|--------------|----|-------|-----------------------|-----------------------|-------|
| Мозамбик     | 47 | 3,0   | 2,6                   | 2,4                   | 113   |
| Бурунди      | 49 | 2,3   | 2,6                   | 2,7                   | 98    |
| Чад          | 48 | 2,6   | 2,5                   | 2,5                   | 117   |
| Непал        | 55 | 4,3   | 2,5                   | 2,4                   | 91    |
| Буркина-Фасо | 49 | 2,9   | 2,8                   | 2,1                   | 99    |
| Мадагаскар   | 52 | 2,4   | 3,1                   | 3,1                   | 89    |
| Бангладеш    | 58 | 5,1   | 1,6                   | 2,1                   | 79    |
| Гаити        | 57 | 3,4   | 2,0                   | 1,7                   | 72    |
| Мали         | 50 | 2,0   | 2,9                   | 2,7                   | 123   |
| Нигерия      | 53 | 4,5   | 2,9                   | 2,8                   | 80    |
| Кения        | 58 | 5,1   | 2,7                   | 2,7                   | 58    |
| Того         | 56 | 4,2   | 3,0                   | 2,8                   | 88    |
| Индия        | 62 | 5,2   | 1,8                   | 2,0                   | 68    |
| Бенин        | 50 | 6,5   | 2,9                   | 2,5                   | 95    |
| Никарагуа    | 68 | 7,4   | 3,1                   | 4,0                   | 46    |
| Гана         | 59 | 7,4   | 2,8                   | 2,7                   | 73    |
| Ангола       | 47 | 4,9   | 3,1                   | 2,8                   | 124   |
| Пакистан     | 60 | 8,3   | 2,9                   | 3,3                   | 90    |
| Мавритания   | 51 | 5,7   | 2,5                   | 2,7                   | 96    |
| Зимбабве     | 57 | 7,5   | 2,4                   | 2,2                   | 55    |

#### Алгоритм обработки экспериментальных данных

1. Для построения линейной модели множественной регрессии скопируем исходные данные в рабочий лист книги NS Excel. В строке 22 для каждой переменной модели вычислим средние значения:  $\bar{Y} = 54,3$ ;  $\bar{X}_1 = 4,735$ ;  $\bar{X}_2 = 2,635$ ;  $\bar{X}_3 = 2,61$ ;  $\bar{X}_4 = 87,7$ . В строке 23 найдем соответствующие значения средних квадратических отклонений. Для этого выбираем в меню «Формулы» / подменю «Вставить функцию» / категория «Статистические» / функция «СТАНДОТКЛОНПА» и в поле задаем диапазон ячеек, содержащих данные соответствующей переменной.

Получили следующие значения:  $\sigma_{\gamma} = 5,496$ ;  $\sigma_{\chi_1} = 1,887$ ;  $\sigma_{\chi_2} = 0,413$ ;  $\sigma_{\chi_2} = 0,49$ ;  $\sigma_{\chi_4} = 21,345$ .

Чтобы найти оценки параметров линейной модели, используем в надстройке «Анализ данных» функцию «Регрессия» (рис. 12).

Результаты выполнения данной операции представлены на рис. 13.

В третьей таблице (второй столбец) рис. 13 представлены коэффициенты уравнения множественной линейной регрессии. Таким образом, модель будет иметь следующий вид

| 1  | A                                     | 8      | C     | D     | E     | F      | G H I J K L                                               |
|----|---------------------------------------|--------|-------|-------|-------|--------|-----------------------------------------------------------|
| 1  | Страна                                | у      | x1    | x2    | X3    | x4     |                                                           |
| 2  | Мозамбик                              | 47     | 3     | 2,6   | 2,4   | 113    | Perpecon                                                  |
| 3  | Бурунди                               | 49     | 2,3   | 2,6   | 2,7   | 98     | Входной интервал Y: 5852-58521 ОК                         |
| 4  | Чад                                   | 48     | 2,6   | 2,5   | 2,5   | 117    | Видиной интереза К                                        |
| 5  | Непал                                 | 55     | 4,3   | 2,5   | 2,4   | 91     | Справка                                                   |
| 6  | Буркина-Фасо                          | 49     | 2,9   | 2,8   | 2,1   | 99     | Метки Константа - ноль                                    |
| 7  | Мадагаскар                            | 52     | 2,4   | 3,1   | 3,1   | 89     | In Shorese seffer social las                              |
| 8  | Бангладеш                             | 58     | 5,1   | 1,6   | 2,1   | 79     | Параметры вывода                                          |
| 9  | Ганти                                 | 57     | 3,4   | 2     | 1,7   | 72     | (* Буходной интервал: 154327                              |
| 10 | Мали                                  | 50     | 2     | 2,9   | 2,7   | 123    | С Новыя рабочня дист:                                     |
| 11 | Нигерия                               | 53     | 4,5   | 2,9   | 2,8   | 80     | Остатки                                                   |
| 12 | Кения                                 | 58     | 5,1   | 2,7   | 2,7   | 58     | Сстатки График остатков                                   |
| 13 | Toro                                  | 56     | 4,2   | 3     | 2,8   | 88     | 1 Сдандартизованные остатки 1 Трафик подвора              |
| 14 | Индия                                 | 62     | 5,2   | 1,8   | 2     | 68     | Нормальная вероятность<br>Г График нормальной вероятности |
| 15 | Бенин                                 | 50     | 6,5   | 2,9   | 2,5   | 95     |                                                           |
| 16 | Никарагуа                             | 68     | 7,4   | 3,1   | 4     | 46     |                                                           |
| 17 | Гана                                  | 59     | 7,4   | 2,8   | 2,7   | 73     |                                                           |
| 18 | Ангола                                | 47     | 4,9   | 3,1   | 2,8   | 124    |                                                           |
| 19 | Пакистан                              | 60     | 8,3   | 2,9   | 3,3   | 90     |                                                           |
| 20 | Мавритания                            | 51     | 5,7   | 2,5   | 2,7   | 96     |                                                           |
| 21 | Зимбабве                              | 57     | 7,5   | 2,4   | 2,2   | 55     |                                                           |
| 22 | среднее                               | 54,300 | 4,735 | 2,635 | 2,610 | 87,700 |                                                           |
| 23 | среднее<br>квадратичное<br>отклонение | 5,496  | 1,887 | 0,413 | 0,490 | 21,345 |                                                           |

$$\hat{y} = 66,81 + 0,44 \cdot x_1 - 5,41 \cdot x_2 + 5,25 \cdot x_3 - 0,16 \cdot x_4.$$

Рис. 12. Ввод данных в окно функции «Регрессия»

| 27 | вывод итогов          |                 |              |              |             |              |           |           |             |
|----|-----------------------|-----------------|--------------|--------------|-------------|--------------|-----------|-----------|-------------|
| 28 |                       |                 |              |              |             |              |           |           |             |
| 29 | Регрессионная ста     | атистика        |              |              |             |              |           |           |             |
| 30 | Множественный R       | 0,919058809     |              |              |             |              |           |           |             |
| 31 | R-квадрат             | 0,844669094     |              |              |             |              |           |           |             |
| 32 | Нормированный R-квадр | 0,803247519     |              |              |             |              |           |           |             |
| 33 | Стандартная ошибка    | 2,501345416     |              |              |             |              |           |           |             |
| 34 | Наблюдения            | 20              |              |              |             |              |           |           |             |
| 35 |                       |                 |              |              |             |              |           |           |             |
| 36 | Дисперсионный анализ  |                 |              |              |             |              |           |           |             |
| 37 |                       | df              | SS           | MS           | F           | Значимость F |           |           |             |
| 38 | Регрессия             | 4               | 510,3490667  | 127,5872667  | 20,39200818 | 6,30718E-06  |           |           |             |
| 39 | Остаток               | 15              | 93,85093334  | 6,25672889   |             |              |           |           |             |
| 40 | Итого                 | 19              | 604,2        |              |             |              |           |           |             |
| 41 |                       |                 |              |              |             |              |           |           |             |
| 42 |                       | Коэффициентын   | дартная оши  | t-статистика | Р-Значение  | Нижние 95%   | ерхние 95 | жние 95,0 | рхние 95,0% |
| 43 | Y-пересечение         | 66,81415194     | 4,790035949  | 13,94857004  | 5,391E-10   | 56,604432    | 77,02387  | 56,60443  | 77,02387    |
| 44 | Переменная Х 1        | 0,441496913     | 0,380772214  | 1,159477758  | 0,264386169 | -0,37009985  | 1,253094  | -0,3701   | 1,253094    |
| 45 | Переменная Х 2        | -5,410333539    | 2,224272809  | -2,432405556 | 0,027991512 | -10,15125881 | -0,66941  | -10,1513  | -0,66941    |
| 46 | Переменная Х 3        | 5,254149625     | 1,881468214  | 2,792579532  | 0,013662711 | 1,243895055  | 9,264404  | 1,243895  | 9,264404    |
| 47 | Переменная Х 4        | -0,160339127    | 0,034491078  | -4,648713201 | 0,000315073 | -0,233855119 | -0,08682  | -0,23386  | -0,08682    |
| 48 |                       |                 |              |              |             |              |           |           |             |
| 49 |                       |                 |              |              |             |              |           |           |             |
| 50 |                       |                 |              |              |             |              |           |           |             |
| 51 | ВЫВОД ОСТАТКА         |                 |              |              |             |              |           |           |             |
| 52 |                       |                 |              |              |             |              |           |           |             |
| 53 | Наблюдение            | Предсказанное Ү | Остатки      |              |             |              |           |           |             |
| 54 | 1                     | 48,56341319     | -1,563413185 |              |             |              |           |           |             |
| 55 | 2                     | 52,23569714     | -3,235697145 |              |             |              |           |           |             |
| 20 |                       | 40.011000000    | 0.0110000007 |              |             |              |           |           |             |

Рис. 13. Выходные данные функции «Регрессия»

Рассчитаем коэффициенты β<sub>i</sub> стандартизированного уравнения регрессии по формуле

$$\beta_i = b_i \frac{\sigma_{X_i}}{\sigma_Y}.$$

Для нахождения коэффициента β<sub>1</sub> в ячейку К44 введем формулу «=В44\*С23/В23». Аналогично вычислим остальные коэффициенты (рис. 14).

|     |                |              | -            |              |             |              |            |           |            |   |          |
|-----|----------------|--------------|--------------|--------------|-------------|--------------|------------|-----------|------------|---|----------|
| - 4 | A              | в            | C            | D            | E           | F            | G          | н         | 1          | , | ĸ        |
| 41  |                |              |              |              | _           |              |            |           |            |   |          |
| 42  |                | Коэффициенты | ндартная оши | t-статистика | Р-Значение  | Нижние 95%   | ерхние 955 | жние 95,0 | рхние 95,0 | 6 | -        |
| 43  | Y-пересечение  | 66,81415194  | 4,790035949  | 13,94857004  | 5,391E-10   | 56,604432    | 77,0239    | 56,6044   | 77,0239    |   | βi       |
| 44  | Переменная Х 1 | 0,441496913  | 0,380772214  | 1,159477758  | 0,264386169 | -0,37009985  | 1,25309    | -0,3701   | 1,25309    |   | 0,15158  |
| 45  | Переменная Х 2 | -5,410333539 | 2,224272809  | -2,432405556 | 0,027991512 | -10,15125881 | -0,66941   | -10,1513  | -0,66941   |   | -0,40619 |
| 46  | Переменная Х 3 | 5,254149625  | 1,881468214  | 2,792579532  | 0,013662711 | 1,243895055  | 9,2644     | 1,2439    | 9,2644     | ~ | 0,46821  |
| 47  | Переменная Х 4 | -0,160339127 | 0,034491078  | -4,648713201 | 0,000315073 | -0,233855119 | -0,08682   | -0,23386  | -0,08682   |   | -0,62267 |
| 48  |                |              |              |              |             |              |            |           | 1          |   |          |

Рис. 14. Значения коэффициентов стандартизированного уравнения

Согласно найденным значениям  $\beta_i$  получили следующее стандартизированное уравнение множественной регрессии:

 $\hat{t}_y = 0,152 \cdot t_{x_1} - 0,406 \cdot t_{x_2} + 0,468 \cdot t_{x_3} - 0,623 \cdot t_{x_4}.$ 

Сравнивая коэффициенты β<sub>i</sub> по абсолютной величине, определяем степень влияния данного фактора на результативный признак *Y*. Здесь фактор  $X_4$  имеет большее влияние по сравнению с остальными, так как  $|\beta_4|$  наибольший.

Вычислим средние коэффициенты эластичности  $\overline{\Im}_i$  по формуле

$$\overline{\vartheta}_i = b_i \frac{\overline{X}_i}{\overline{Y}}.$$

Для нахождения  $\overline{\Im}_1$  в ячейку L44 введем формулу «=B44\*C22/B22».

Аналогично рассчитываются остальные коэффициенты (рис. 15).

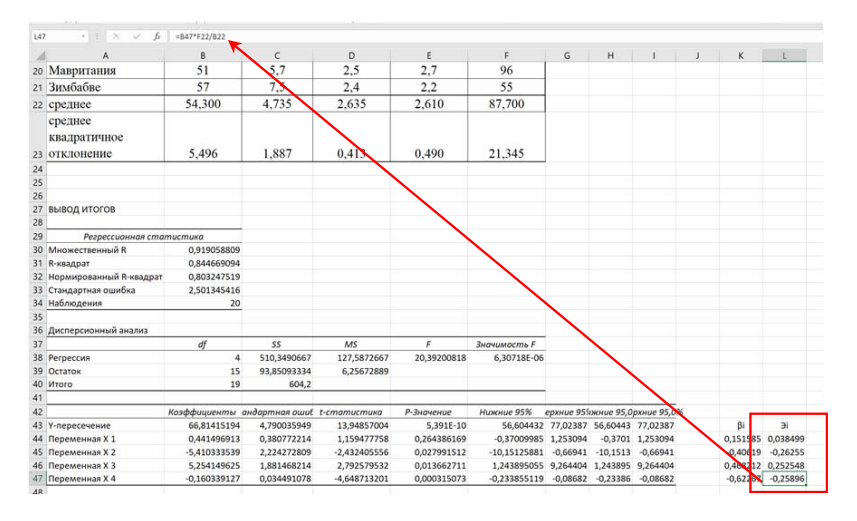

Рис. 15. Вычисление средних коэффициентов эластичности

Средний коэффициент эластичности показывает, на сколько процентов изменится результативный признак *Y* при изменении данного фактора *X* на один процент.

2. Найдем коэффициенты парной линейной корреляции. Для этого в меню «Данные» / подменю «Анализ данных» выберем функцию «Корреляция» (рис. 16). В поле «Входной интервал» задаем диапазон ячеек B1–F21, для выходного интервала – любую удобную для вывода данных ячейку на данном листе. Также необходимо поставить значок «v» напротив записи «Метки в первой строке». После нажатия кнопки «Ок» появится матрица коэффициентов парной корреляции.

| A 4                        |             |       |       |       |        |                          |                  |           |               |           |     |
|----------------------------|-------------|-------|-------|-------|--------|--------------------------|------------------|-----------|---------------|-----------|-----|
| 17 Гана                    | 59          | 7,4   | 2,8   | 2,7   | 73     |                          |                  |           |               |           |     |
| 18 Ангола                  | 47          | 4,9   | 3,1   | 2,8   | 124    |                          |                  |           |               |           | ~   |
| 19 Пакистан                | 60          | 8,3   | 2.9   | 3,3   | 90     | Koppena                  | 24A              |           |               | 1         |     |
| 20 Мавритания              | 51          | 5,7   | 2,5   | 2,7   | 96     | Bgogwoil                 | интервал:        | \$8\$1:57 | \$21 <b>1</b> | e 0       | <   |
| 21 Зимбабве                | 57          | 7,5   | 2,4   | 2.2   | 55     | Группер                  | реание           | () no ci  | олбцам        | Оты       | 543 |
| 22 среднее                 | 54,300      | 4,735 | 2,635 | 2,610 | 87,700 | 12 Mars                  | w a named crocke | 0 m c     | рокам         | Cripa     | 8KB |
| среднее                    |             |       |       |       |        | 0.000                    |                  |           |               |           |     |
| квадратичное               |             |       |       |       |        | <ul> <li>Base</li> </ul> | дной интервал:   | \$H\$29   | 1             | E         |     |
| 23 отклонение              | 5,496       | 1,887 | 0,413 | 0,490 | 21,345 | O Hoes                   | й рабочий дист:  |           |               |           |     |
| 24                         | - /         | ,     |       |       |        | O Hose                   | я рабочая дняга  |           |               |           |     |
| 25                         |             |       |       |       |        |                          |                  |           |               |           |     |
| 26                         |             |       |       |       |        |                          |                  |           |               |           |     |
| 27 ВЫВОД ИТОГОВ            |             |       |       |       |        |                          |                  |           |               |           |     |
| 28                         |             |       |       |       |        |                          | Матрица коз      | ффициент  | ов парной     | корреляци | и   |
| 29 Регрессионная ста       | пистика     |       |       |       |        |                          | y                | x1        | x2            | x3        | x4  |
| 30 Множественный R         | 0,919058809 |       |       |       |        | У                        | 1                |           |               |           |     |
| 31 R-квадрат               | 0,844669094 |       |       |       |        | ×1                       | 0,638668         | 1         |               |           |     |
| 32 Нормированный R-квадрат | 0,803247519 |       |       |       |        | ×2                       | -0,20745         | 0,03952   | 1             |           |     |
| 33 Стандартная ошибка      | 2,501345416 |       |       |       |        | x3                       | 0,283051         | 0,316073  | 0,728064      | 1         |     |
| 34 Наблюдения              | 20          |       |       |       |        | ×4                       | -0,85288         | -0,57036  | 0,237912      | -0,10062  |     |
| 35                         |             |       |       |       |        |                          |                  |           |               |           |     |
| 36 Лисперсионный зизана    |             |       |       |       |        |                          |                  |           |               |           |     |

Рис. 16. Диалоговое окно функции «Корреляция»

Анализ матрицы коэффициентов парной корреляции начнем с анализа первого столбца матрицы, в котором расположены коэффициенты корреляции, отражающие тесноту связи зависимой переменной (средняя ожидаемая продолжительность жизни при рождении) с факторами, включенными в модель. Анализ показывает, что зависимая переменная, то есть средняя ожидаемая продолжительность жизни при рождении, имеет прямую заметную связь с ВВП в паритетах покупательной способности ( $r_{yx_1} = 0,639$ ), высокую обратную связь с коэффициентом младенческой смертности ( $r_{yx_4} = -0,853$ ), прямую слабую связь с темпами прироста рабочей силы по сравнению с предыдущим годом ( $r_{yx_3} = 0,283$ ) и обратную слабую связь с темпами прироста населения по сравнению с предыдущим годом ( $r_{yx_2} = -0,207$ ).

Для вычисления коэффициентов частной корреляции дополним матрицу коэффициентов парной корреляции (рис. 17). Для полученной матрицы необходимо найти обратную матрицу. Для этого выделим диапазон ячеек O28—T34, как это показано на рис. 17, и ставим курсор в ячейку P30. Затем выбираем в меню «Формулы» / подменю «*f<sub>x</sub>* вставить функцию» / категория «Математические» / функция «МОБР» и в появившемся окне «Аргументы функции» в поле «Массив» вводим адрес ячеек матрицы коэффициентов парной корреляции (рис. 17).

После нажатия кнопки «Ок» в ячейке Р30 появится значение первого элемента обратной матрицы.

| 130 |        | × ✓ ft        | MOEP(130:M34) |           |          |          |   |                   |                                       |                  |                      |                        |                   |
|-----|--------|---------------|---------------|-----------|----------|----------|---|-------------------|---------------------------------------|------------------|----------------------|------------------------|-------------------|
| 1   | н      | 1             | J             | К         | L        | М        | N | 0                 | Р                                     | Q                | R                    | S                      | Т                 |
| 27  |        |               |               |           |          |          |   |                   |                                       |                  |                      |                        |                   |
| 28  |        | Матрица коз   | оффициент     | ов парной | корреляц | ии       |   | Обр               | атная матрица                         | коэффи           | циентов ча           | стной корр             | еляции            |
| 29  |        | У             | x1            | x2        | х3       | x4       |   |                   | У                                     | x1               | x2                   | х3                     | x4                |
| 30  | У      | 1             | 0,638668      | -0,20745  | 0,283051 | -0,85288 |   | У                 | 130:M34)                              |                  |                      |                        |                   |
| 31  | x1     | 0,638668      | 1             | 0,03952   | 0,316073 | -0,57036 |   | x1                |                                       |                  |                      |                        |                   |
| 32  | x2     | -0,20745      | 0,03952       | 1         | 0,728064 | 0,237912 |   | x2                |                                       |                  |                      |                        |                   |
| 33  | х3     | 0,283051      | 0,316073      | 0,728064  | 1        | -0,10062 |   | x3                |                                       |                  |                      |                        |                   |
| 34  | x4     | -0,85288      | -0,57036      | 0,237912  | -0,10062 | 1        |   | x4                |                                       |                  |                      |                        |                   |
| 35  |        |               |               |           |          |          |   | -                 |                                       |                  |                      |                        | 1 2               |
| 36  |        |               |               |           |          |          |   | мося              | HCTNN                                 |                  |                      |                        | 1                 |
| 37  |        |               |               |           |          |          |   | mode              | Массия (30.М34)                       |                  | 2 = (1               | 0.638667749424738-0    | 20744779387944_   |
| 38  |        |               |               |           |          |          |   |                   |                                       |                  | = (6                 | 437868846693:-0,9758   | 81733993425:2,6   |
| 39  |        |               |               |           |          |          |   | бозвращает обр    | атную матрицу (матрица хран<br>Массия | итоя в массиве). | Dates of KOAPUPCTRON | TOOK & CTORENON, RADIO | AND AN ADDRESS OF |
| 40  |        |               |               |           |          |          |   |                   |                                       |                  |                      |                        |                   |
| 41  |        |               |               |           |          |          |   | значение: 6,43    | /86884/                               |                  |                      | 04                     |                   |
| 42  | жние 9 | 5.Срхние 95.С | 0%            |           |          |          |   | Citpateka no stor | .epinoise                             |                  |                      | UK                     | Uniteda           |

Рис. 17. Вычисление обратной матрицы

Чтобы найти остальные элементы обратной матрицы, выделим диапазон ячеек P30–T34, в строке состояния формул поставим курсор в центр полученной формулы и нажмем одновременно три клавиши: Ctrl + Shift + Enter. Появятся еще 15 значений элементов обратной матрицы (рис. 18).

| •       | 5-G-•                     |                  |                |             |                 |                    |              |               |            |              |           | Kowra1 - Excel |           |       |
|---------|---------------------------|------------------|----------------|-------------|-----------------|--------------------|--------------|---------------|------------|--------------|-----------|----------------|-----------|-------|
|         | Главнал В                 | Іставка Разметка | страницы Форм  | улы Данные  | Рецензирование  | Вид Справка        |              | пите сделать? |            |              |           |                |           |       |
| ĥ       | 👗 Вырезать                |                  | • 11 · • )     | A* A* = = ; | _   み -   お Пер | реносить текст     |              | Общий         | · 18       |              | Обычный   | Нейтральн      | ый Плохой | )     |
| Вставит | Копировать<br>Формат по с | образцу Ж.К      | ч •  ⊞ •   ð • | A · ≣ ≣ ∃   |                 | ьединить и помести | ь в центре 👻 | 명 - % [ %     | о Условное | Форматироват | Вывод     | Вычислени      | Контрол   | sHa / |
|         | Буфер обмена              | 6                | Шрифг          |             | Вырати          | 013-01             |              | Чисто         |            |              |           | Стил           | и         |       |
| мобр    |                           | ×                | MOEP(130:M34)  | >           |                 |                    |              |               |            |              |           |                |           |       |
| 1       | н                         | 1                | МОБР(массив)   | К           | L               | М                  | N            | 0             | Р          | Q            | R         | S              | Т         |       |
| 27      |                           |                  |                |             |                 |                    |              |               |            |              |           |                |           |       |
| 28      | N                         | 1атрица коз      | ффициент       | ов парной   | корреляци       | ии                 |              | Обрат         | ная матриц | а коэффиг    | иентов п  | арной ко       | рреляции  | 1     |
| 29      |                           | у                | x1             | х2          | х3              | x4                 |              |               | у          | x1           | x2        | х3             | x4        |       |
| 30      | /                         | 1                | 0,638668       | -0,20745    | 0,283051        | -0,85288           |              | у             | I30:M34)   |              |           |                |           |       |
| 31      | (1                        | 0,638668         | 1              | 0,03952     | 0,316073        | -0,57036           |              | x1            |            |              |           |                |           |       |
| 32      | (2                        | -0,20745         | 0,03952        | 1           | 0,728064        | 0,237912           |              | x2            | Обрат      | ная матриц   | а коэффиц | иентов па      | оной корр | еляци |
| 33      | (3                        | 0,283051         | 0,316073       | 0,728064    | 1               | -0,10062           |              | x3            |            | у            | ×1        | x2             | x3        | ×4    |
| 34      | <i>(</i> 4                | -0.85288         | -0.57036       | 0.237912    | -0.10062        | , 1                |              | x4            | У          | 6,437869     | -0,97588  | 2,614967       | -3,01429  | 4,008 |
|         |                           | 0,00200          | 0,01000        | 0,207022    | 0,20002         | -                  |              | A 1           | ×1         | -0,97588     | 1,798441  | -0,30189       | -0,0462   | 0,260 |
|         |                           |                  |                |             |                 |                    |              |               | x2         | 2,614967     | -0,30189  | 3,754995       | -3,29479  | 0,833 |
|         |                           |                  |                |             |                 |                    |              |               | x3         | -3,01429     | -0,0462   | -3,29479       | 4,125929  | -1,39 |
|         |                           |                  |                |             |                 |                    |              |               | x4         | 4,008694     | 0,260616  | 0,833178       | -1,39814  | 4,27  |

Рис. 18. Обратная матрица коэффициентов парной корреляции

Используя элементы полученной матрицы, рассчитаем коэффициенты частной корреляции по формуле

$$r_{jk.1,2,\dots,m} = -\frac{C_{jk}}{\sqrt{C_{jj} \cdot C_{kk}}},$$

где  $C_{jk}$  — соответствующие элементы обратной матрицы. Так, для расчета коэффициента  $r_{v_{x_1} + x_2 x_3 x_4}$  получим

$$r_{yx_1 \cdot x_2 x_3 x_4} = -\frac{C_{12}}{\sqrt{C_{11} \cdot C_{22}}} = -\frac{-0.97588}{\sqrt{6.437869 \cdot 1.798441}} = 0.286799.$$

-57-

В ячейку Р39 вводим формулу «=-Р31/КОРЕНЬ(Р30\*Q31)». Аналогично рассчитываем остальные коэффициенты. Результаты вычислений представлены на рис. 19.

|             | 6. 0                                                                                                    |                   |               |                             |            |        |    |
|-------------|----------------------------------------------------------------------------------------------------|-------------------|---------------|-----------------------------|------------|--------|----|
| •••<br>Файл | Главная В                                                                                                    | ставка            | Разметка      | страницы                    | Формулы    | Данные | Pe |
| Встави      | <ul> <li>Вырезать</li> <li>Копировать</li> <li>Копировать</li> <li>Формат по о</li> <li>Буфер обмена</li> </ul> | •<br>бразцу<br>г, | Calibri<br>ЖК | т   1<br>Ч т   ⊞ т<br>Шрифт | 1 • A A    |        |    |
| P41         | • = ;                                                                                                    | × v               | $f_X$         | =-P33/KOPE                  | НЬ(РЗО*S33 | 3)     |    |
|             | 0                                                                                                    |                   | P             | Q                           | 1          | R      |    |
| 36          | Коэффици                                                                                                    | енть              | і част        | ной кор                     | реляц      | ии     |    |
| 37          |                                                                                                    |                   | У             |                             |            |        |    |
| 38          | у                                                                                                    |                   | 1             |                             |            |        |    |
| 39          | x1                                                                                                    | 0,28              | 36799         |                             |            |        |    |
| 40          | x2                                                                                                    | -0,5              | 53185         | /                           |            |        |    |
| 41          | х3                                                                                                    | 0,58              | 34861         | /                           |            |        |    |
| 42          | x4                                                                                                    | -0                | ,7683         |                             |            |        |    |
| 40          |                                                                                                    |                   |               |                             |            |        |    |

Рис. 19. Вычисление коэффициентов частной корреляции

Коэффициент множественной корреляции

$$R_{yx_1x_2} = \sqrt{1 - \frac{\Delta r}{\Delta r_{11}}} = 0,919,$$

заданный в ячейке В30, указывает на весьма высокую связь всего набора факторов с результатом.

3. Скорректированный коэффициент множественной детерминации задан в таблице «Регрессионная статистика», значение которого равно 0,80325. Общий коэффициент детерминации равен 0,84467 (*R*-квадрат в таблице «Регрессионная статистика»). При этом значения коэффициентов не сильно отличаются друг от друга.

4. Оценим статистическую надежность уравнения регрессии и коэффициента детерминации  $R^2$  с помощью критерия Фишера. Фактическое значение критерия задано в таблице «Дисперсионный анализ» и равно 20,392. Для нахождения критического значения используем в меню «Формулы» / подменю « $f_x$  вставить функцию» / категория «Статистические» / функция «FPACПОБР» (рис. 20).

|       | 5.0.1                                       |                                               |                    |                          |             |                                    | Korrat - B          | xcel                |                                                                      |                  |       |
|-------|---------------------------------------------|-----------------------------------------------|--------------------|--------------------------|-------------|------------------------------------|---------------------|---------------------|----------------------------------------------------------------------|------------------|-------|
| Φaiλ  | Главная Вставка Релинтка страницы           | Формулы Данные Рецанзир                       | ование Вид Справка | 9 Что вы хотите саелать? |             |                                    |                     |                     |                                                                      |                  |       |
| 1     | X Bupesars                                  | $ \mathbf{A}, \mathbf{A}'  = = =   \gg \cdot$ | 2 Перенсоль текст  | Ofunit                   | • E         | Обычный Обычный                    | Нейтрал             | пьный Плот          | кой Хороций                                                          | Веод             | -     |
|       | forten offenna 5 Ellevetr                   |                                               | Burbanosterer      | 5 Neter                  | форматирова | ore - Kex toGarage -               | 0.01100.01          | Crane               | pontenting Transition                                                | in press         |       |
| F.05F | <ul> <li>· : × ✓ fr =F.OEP(0.95;</li> </ul> | 4;15)                                         |                    |                          |             |                                    |                     |                     |                                                                      |                  |       |
|       | А                                           | В                                             | с                  | D                        | E           | F                                  |                     | G                   | Н                                                                    | 1                | J     |
| 36    | Дисперсионный анализ                        |                                               |                    |                          | ~           | ~                                  |                     |                     |                                                                      |                  |       |
| 37    |                                             | df                                            | 55                 | MS                       | F           | Значима                            | ость F              |                     | F табл                                                               |                  |       |
| 38    | Регрессия                                   | 4                                             | 510,3490667        | 127,5872667              | 20,39       | 200818 / 6,30                      | 718E-06             |                     | 95;4;15)                                                             |                  |       |
| 39    | Остаток                                     | 15                                            | 93,85093334        | 6,25672889               | ~           |                                    |                     |                     |                                                                      |                  |       |
| 40    | Итого                                       | 19                                            | 604,2              |                          |             | Аргументы функции                  |                     |                     |                                                                      | ?                | ×     |
| 41    |                                             |                                               |                    |                          |             | F.OSP                              | 0.95                |                     | <ul> <li></li></ul>                                                  |                  |       |
| 42    |                                             | Коэффициенты с                                | андартная ошиť     | t-статистика             | Р-Значе     | Crenew, ceofogui                   | 4                   |                     | ± = 4                                                                |                  |       |
| 43    | Y-пересечение                               | 66,81415194                                   | 4,790035949        | 13,94857004              | 5,3         | Степени, свободы2                  | 15                  |                     | ★ = 15                                                               |                  |       |
| 44    | Переменная Х 1                              | 0,441496913                                   | 0,380772214        | 1,159477758              | 0,264       | Возвращает обратное значение для ( | левостороннего) F-р | аспределения вир    | <ul> <li>3.055568276</li> <li>юатностей: если р = F.PACП(</li> </ul> | ), to F.O6P(p) = |       |
| 45    | Переменная Х 2                              | -5,410333539                                  | 2,224272809        | -2,432405556             | 0,027       | Crenews, co                        | ofogu2 somewate     | ets creteriek caolo | оды - число-от 1 до 10° 10, и                                        | ocnovas 10*10.   |       |
| 46    | Переменная Х З                              | 5,254149625                                   | 1,881468214        | 2,792579532              | 0,013       |                                    |                     |                     |                                                                      |                  |       |
| 47    | Переменная Х 4                              | -0,160339127                                  | 0,034491078        | -4,648713201             | 0,000       | 3-savenue: 3,055568276             |                     |                     |                                                                      |                  |       |
| 48    |                                             |                                               |                    |                          |             | Спревка по этой функции            |                     |                     |                                                                      | ок с             | тиена |

Рис. 20. Вычисление F

Получили, что  $F_{\text{факт}} > F_{\text{табл}}$ , что подтверждает статистическую значимость всего уравнения и показателя тесноты связи факторов и объясняемой переменной.

5. Найдем частные критерии Фишера для оценки целесообразности включения в модель фактора  $X_i$  после включения других факторов. В общем виде для фактора  $x_i$  частный *F*-критерий определится как

$$F_{\text{uact},x_1} = \frac{R_{yx_1...x_i...x_m}^2 - R_{yx_1...x_{i-1}x_{i+1}...x_m}^2}{1 - R_{yx_1...x_{i...x_m}}^2} \cdot \frac{n - m}{m - 1},$$

где  $R_{yx_1...x_i...x_m}^2$  — коэффициент множественной детерминации для модели с полным набором факторов;  $R_{yx_1...x_{i-1}x_{i+1}...x_m}^2$  — тот же показатель, но без включения в модель фактора  $x_i$ ; n — число наблюдений; m — число параметров в модели.

Для определения  $R_{yx_2...x_k}^2$  воспользуемся меню «Данные» / подменю «Анализ данных» / функция «Регрессия», вводя в поле «Входной интервал Х» значения факторов  $X_2$ ,  $X_3$ ,  $X_4$  из таблицы исходных данных, то есть не включая значения для фактора  $X_1$  (рис. 21).

После нажатия кнопки «Ок» получим выходные данные операции «Регрессия». Здесь нас интересует только значение множественного коэффициента детерминации, заданного в таблице «Регрессионная статистика». Аналогично вычислим соответствующие коэффициенты множественной детерминации, исключая из модели поочередно факторы  $X_2$ ,  $X_3$ ,  $X_4$ . Результаты вычислений представлены на рис. 22.

| 1  | A            | В          | D              | E              | F   | G                          | н                                       | 1                       | J                 |        | K  |
|----|--------------|------------|----------------|----------------|-----|----------------------------|-----------------------------------------|-------------------------|-------------------|--------|----|
| 1  | Страна       | У          | X <sub>2</sub> | X <sub>3</sub> | X4  | Perpecora                  |                                         |                         |                   | ?      | ×  |
| 2  | Мозамбик     | 47         | 2,6            | 2,4            | 113 | Входичие да<br>Входичие да | nnae<br>nrepear Y:                      | \$852.58521             | *                 | OK     |    |
| 3  | Бурунди      | 49         | 2,6            | 2,7            | 98  | Rangwood a                 | нограл Х                                | \$0\$2:\$F\$21          | 1                 | Otwee  | 13 |
| 4  | Чад          | 48         | 2,5            | 2,5            | 117 | ☐ Merco<br>♥ ypose         | нь надежности:                          | Kgectaetta - er<br>95 % | 0/h               | Cripse | ка |
| 5  | Непал        | 55         | 2,5            | 2,4            | 91  | Параметры                  | sueda                                   |                         |                   |        |    |
| 6  | Буркина-Фасо | 49         | 2,8            | 2,1            | 99  | Revise     None            | ной интервал:<br>і рабоний дист:        | SASEQ                   | 1                 |        |    |
| 7  | Мадагаскар   | 52         | 3,1            | 3,1            | 89  | O Hosan<br>Octation        | рабочая дняга                           |                         |                   |        |    |
| 8  | Бангладеш    | 58         | 1,6            | 2,1            | 79  | Carra                      | и<br>артизованные остатки               | График о<br>График р    | статков<br>одбора |        |    |
| 9  | Гаити        | 57         | 2              | 1,7            | 72  | Нормалын                   | ая вероятность<br>к цормальной вероятне | xte                     |                   |        |    |
| 10 | Мали         | 50         | 2,9            | 2,7            | 123 |                            |                                         |                         |                   |        |    |
|    | TT           | <b>C</b> 2 | 2.0            | 2.0            | 00  |                            |                                         |                         |                   |        |    |

Рис. 21. Ввод данных в окно функции «Регрессия»

|     | A                       | В           | D      |     | A                       | В           | С      |
|-----|-------------------------|-------------|--------|-----|-------------------------|-------------|--------|
| 80  | вывод итогов            |             |        | 102 | ВЫВОД ИТОГОВ            |             |        |
| 81  |                         |             |        | 103 |                         |             |        |
| 82  | Регрессионная стат      | истика      |        | 104 | Регрессионная стат      | истика      |        |
| 83  | Множественный R         | 0,911453466 |        | 105 | Множественный R         | 0,885099093 |        |
| 84  | R-квадрат               | 0,83074742  | без Х1 | 106 | R-квадрат               | 0,783400405 | без Х2 |
| 85  | Нормированный R-квадрат | 0.799012561 |        | 107 | Нормированный R-квадрат | 0,742787981 |        |
| 86  | Стандартная ошибка      | 2,528121941 |        | 108 | Стандартная ошибка      | 2,859954932 |        |
| 87  | Наблюдения              | 20          |        | 109 | Наблюдения              | 20          |        |
|     |                         |             |        | ++0 |                         |             |        |
| 1   | A                       | В           | С      |     | A                       | В           | С      |
| 124 | вывод итогов            |             |        | 146 | ВЫВОД ИТОГОВ            |             |        |
| 125 |                         |             |        | 147 |                         |             |        |
| 126 | Регрессионная стап      | пистика     |        | 148 | Регрессионная стал      | пистика     |        |
| 127 | Множественный R         | 0,87402091  |        | 140 | Museus and B            | 0.707001010 |        |
| 128 | R-квадрат               | 0,763912552 | без ХЗ | 149 | ічножественный к        | 0,787961612 | e      |
| 129 | Нормированный R-квадрат | 0,719646155 |        | 150 | R-квадрат               | 0,620883501 | без Х4 |
| 130 | Стандартная ошибка      | 2,98584197  |        | 151 | Нормированный R-квадрат | 0,549799158 |        |
| 131 | Наблюдения              | 20          |        | 152 | Стандартная ошибка      | 3,783700144 |        |
| 100 |                         |             |        | 153 | Наблюдения              | 20          |        |
|     |                         |             |        |     |                         |             |        |

Рис. 22. Значения коэффициентов детерминации  $R^2_{yx_1...x_{i-1}x_{i+1}...x_m}$ 

Таким образом, получили:

 $R_{yx_2x_3x_4}^2 = 0,831; \ R_{yx_1x_3x_4}^2 = 0,783; \ R_{yx_1x_2x_4}^2 = 0,764; \ R_{yx_1x_2x_3}^2 = 0,621.$ 

Теперь рассчитаем частные критерии Фишера. В ячейку E84 вводим формулу «=(B31-B84)/(1-B31)\*(15/4)». Получили  $F_{_{\rm част,}X_4} = 0,336$ . Аналогично вычислим критерии для остальных факторов. Значения частных критериев Фишера представлены на рис. 23.

Сравниваем полученные значения с табличным, которое ранее было определено в ячейке H38 ( $F_{\text{табл}} = 3,056$ ). Так как только  $F_{\text{част},X_4} > F_{\text{табл}}$ , то целесообразно включение фактора  $X_4$  в модель после включения других факторов. Таким образом, данный фактор является статистически значимым по сравнению с остальными.

|      | Буфер обмена 🙃 Шрифт         | <b>F</b>    | Выравнивание | п Число п   |             |
|------|------------------------------|-------------|--------------|-------------|-------------|
| E84  | - : × ✓ fr =(B31-B84)/(1-B31 | )*(15/4)    |              |             |             |
| 1    | А                            | В           | 6            | D           | E           |
| 82   | Регрессионная стати          | стика       |              |             |             |
| 83   | Множественный R              | 0,911453466 |              |             | _           |
| 84   | R-квадрат                    | 0,83074742  | без Х1       | F част X1   | 0,336097168 |
| 85   | Нормированный R-квадрат      | 0,799012561 |              |             |             |
| 86   | Стандартная ошибка           | 2,528121941 |              |             |             |
| 87   | Наблюдения                   | 20          |              |             |             |
| 00   | Буфер обмена 🕞 Шрифт         | n.)         | Выравнивание | rs Huceo rs |             |
| E106 | - : × < fr =(B31-B106)/(1-B  | 31)*(15/4)  |              |             |             |
| 1    | A                            | В           | С            | D           | E           |
| 102  | вывод итогов                 |             |              |             |             |
| 103  |                              |             |              |             |             |
| 104  | Регрессионная стати          | істика      |              |             |             |
| 105  | Множественный R              | 0,885099093 |              |             |             |
| 106  | R-квадрат                    | 0,783400405 | без Х2       | F част Х2   | 1,479149198 |
| 107  | Нормированный R-квадрат      | 0,742787981 |              |             |             |
| 108  | Стандартная ошибка           | 2,859954932 |              |             |             |
| 109  | Наблюдения                   | 20          |              |             |             |
|      | Буфер обмена та Шрифт        | 6           | Выразнивание | is Nacao is |             |
| E128 | - X / fr =(B31-B128)/(1-6    | 331)*(15/4) |              |             |             |
| 1    | A                            | В           | С            | D           | E           |
| 124  | вывод итогов                 |             |              |             |             |
| 125  |                              |             |              |             |             |
| 126  | Регрессионная стат           |             |              |             |             |
| 127  | Множественный R              | 0,87402091  |              |             |             |
| 128  | R-квадрат                    | 0,763912552 | без ХЗ       | F част X3   | 1,949625111 |
| 129  | Нормированный R-квадрат      | 0,719646155 |              |             |             |
| 130  | Стандартная ошибка           | 2,98584197  |              |             |             |
| 131  | Наблюдения                   | 20          |              |             |             |
| 100  | Буфер обмена та Шрифт        |             | Выравнивание | л Чиско л   |             |
| E150 | - : × √ fx =(B31-B150)/(1-E  | 131)*(15/4) |              |             |             |
|      | А                            | В           | c            | D           | E           |
| 146  | вывод итогов                 |             |              |             |             |
| 147  |                              |             |              |             |             |
| 148  | Регрессионная стат           | истика      |              |             |             |
| 149  | Множественный R              | 0,787961612 |              |             |             |
| 150  | R-квадрат                    | 0,620883501 | без Х4       | F част Х4   | 5,402633607 |
| 151  | Нормированный R-квадрат      | 0,549799158 |              |             |             |
| 152  | Стандартная ошибка           | 3,783700144 |              |             |             |
| 153  | Наблюдения                   | 20          |              |             |             |
|      |                              |             |              |             |             |

Рис. 23. Значения частных критериев Фишера

6. Согласно полученным результатам можно сделать вывод, что в модели присутствует только один существенный фактор  $X_4$ , остальные являются несущественными и их из модели множественной регрессии следует исключить. Для определения уравнения парной линейной регрессии с одним фактором воспользуемся функцией **«Регрессия»** в меню **«Анализ данных»**, где в поле **«Входной интервал Х**» вводится диапазон ячеек F2 – F21 значений переменной  $X_4$ .

Результаты данной операции представлены на рис. 24.

| 1   | A                          | В            | С                | D            | E           | F            | G         | Н         | 1           |
|-----|----------------------------|--------------|------------------|--------------|-------------|--------------|-----------|-----------|-------------|
| 168 | вывод итогов               |              |                  |              |             |              |           |           |             |
| 169 |                            |              |                  |              |             |              |           |           |             |
| 170 | ) Регрессионная статистика |              |                  |              |             |              |           |           |             |
| 171 | Множественный R            | 0,852881142  |                  |              |             |              |           |           |             |
| 172 | R-квадрат                  | 0,727406243  |                  |              |             |              |           |           |             |
| 173 | Нормированный R-квадрат    | 0,712262146  |                  |              |             |              |           |           |             |
| 174 | Стандартная ошибка         | 3,024907234  |                  |              |             |              |           |           |             |
| 175 | Наблюдения                 | 20           |                  |              |             |              |           |           |             |
| 176 |                            |              |                  |              |             |              |           |           |             |
| 177 | Дисперсионный анализ       |              |                  |              |             |              |           |           |             |
| 178 |                            | df           | SS               | MS           | F           | Значимость F |           |           |             |
| 179 | Регрессия                  | 1            | 439,4988521      | 439,4988521  | 48,03232666 | 1,77504E-06  |           |           |             |
| 180 | Остаток                    | 18           | 164,7011479      | 9,150063773  |             |              |           |           |             |
| 181 | Итого                      | 19           | 604,2            |              |             |              |           |           |             |
| 182 |                            |              |                  |              |             |              |           |           |             |
| 183 |                            | Коэффициенты | пандартная ошибі | t-статистика | Р-Значение  | Нижние 95%   | ерхние 95 | жние 95,0 | рхние 95,0% |
| 184 | Ү-пересечение              | 73,56046838  | 2,86020151       | 25,71863141  | 1,2066E-15  | 67,55140799  | 79,56953  | 67,55141  | 79,56953    |
| 185 | Переменная Х 4             | -0,219617655 | 0,031688409      | -6,930535813 | 1,77504E-06 | -0,286192533 | -0,15304  | -0,28619  | -0,15304    |
| 186 |                            |              |                  |              |             |              |           |           |             |

Рис. 24. Выходные данные операции «Регрессия» для переменных X<sub>4</sub> и Y

Согласно полученным данным, уравнение парной линейной регрессии с одним значимым фактором  $X_4$  имеет вид:

$$\hat{Y}_X = 73,56 - 0,22 \cdot X_4,$$

коэффициент корреляции  $r_{xy} = 0,85$ , коэффициент детерминации  $R^2 = 0,73$ .

#### Сравнительный анализ результатов эксперимента и выводы

По результатам эксперимента получено неравенство  $F_{\phi a \kappa \tau} > F_{raba}$ , подтверждающее статистическую значимость всего уравнения и показателей тесноты связи факторов и объясняемой переменной.

В линейной модели множественной регрессии определен только один существенный фактор  $X_4$ , остальные являются несущественными, и их из модели множественной регрессии следует исключить для определения уравнения парной линейной регрессии с одним фактором.

#### Форма отчета о лабораторной работе

- 1. Титульный лист.
- 2. Расчетные формулы. Графики.
- 3. Порядок расчета значений параметров и характеристик, пояснения к расчетам, выводы по полученным данным в соответствии с алгоритмом проведения опыта.
- 4. Анализ данных, произведенный в Excel, в качестве приложения и обоснования верности проведенных расчетов и выводов.

#### Критерии оценки лабораторной работы

«Зачтено» — выполнено не менее 70 % всех заданий лабораторной работы.

«Не зачтено» — выполнено менее 70 % всех заданий лабораторной работы.

# Требования к технике безопасности при выполнении работы

При выполнении лабораторных работ на ПЭВМ необходимо соблюдать гигиенические требования к персональным электронно-вычислительным машинам и организации работы, установленные СП 2.2.3670-20 «Санитарно-эпидемиологические требования к условиям труда» (URL: http://www.rospotrebnadzor.ru/g:les/news/ sp2.2.3670-20\_trud.pdf).

# РЕКОМЕНДУЕМАЯ ЛИТЕРАТУРА

- Галочкин, В. Т. Эконометрика : учебник и практикум для вузов / В. Т. Галочкин. – Москва : Юрайт, 2021. – 293 с. – (Высшее образование). – URL: urait.ru/bcode/486226 (дата обращения: 30.03.2022). – ISBN 978-5-534-14974-6.
- Домбровский, В. В. Эконометрика : учебник / В. В. Домбровский. Москва : Новый учебник, 2004. 342 с. ISBN 5-8393-0400-Х.
- Доугерти, К. Введение в эконометрику = Introduction to Econometrics : учебник для вузов / К. Доугерти ; пер. с англ.
   Е. Н. Лукаш [и др.] ; науч. ред. О. О. Замков. – Москва : ИНФРА-М, 2001. – 402 с. – (Университетский учебник). – ISBN 5-86225-458-7.
- Кремер, Н. Ш. Эконометрика : учебник для студентов вузов / Н. Ш. Кремер, Б. А. Путко ; под ред. Н. Ш. Кремера. – 3-е изд., перераб. и доп. – Москва : ЮНИТИ-ДАНА, 2017. – 328 с. – URL: www.iprbookshop.ru/71071.html (дата обращения: 30.03.2022). – ISBN 978-5-238-01720-4.
- Кузнецова, О. А. Эконометрика : (продвинутый уровень) : электрон. учеб.-метод. пособие / О. А. Кузнецова, С. Ш. Палфёрова ; Тольяттинский государственный университет. – Тольятти : Издво ТГУ, 2020. – 125 с. – URL: dspace.tltsu.ru/ (дата обращения: 30.03.2022). – ISBN 978-5-8259-1525-8.
- Орлов, А. И. Эконометрика : учебник для вузов / А. И. Орлов. 2-е изд., перераб. и доп. – Москва : Экзамен, 2003. – 575 с. – ISBN 5-94692-452-4.
- Приходько, А. И. Практикум по эконометрике : Регрессионный анализ средствами Excel : учеб. пособие / А. И. Приходько. – Ростов-на-Дону : Феникс, 2007. – 250 с. – (Высшее образование). – ISBN 978-5-222-11214-4.
- Сборник задач по эконометрике : учеб. пособие для вузов / сост. Е. Ю. Дорохина [и др.] ; под общ. ред. Н. П. Тихомирова. – Москва : Экзамен, 2003. – 222 с. – ISBN 5-94692-206-8.
- Тихомиров, Н. П. Эконометрика : учебник для вузов / Н. П. Тихомиров, Е. Ю. Дорохина. – Москва : Экзамен, 2003. – 510 с. – ISBN 5-94692-438-9.

- Абдуллин, Р. З. Эконометрика в MS Excel : практикум / Р. З. Абдуллин, В. Р. Абдуллин ; Байкальский государственный университет. – Иркутск : Изд-во БГУ, 2016. – 134 с. – URL: www.studmed.ru/ abdullin-r-z-abdullin-v-r-ekonometrika-v-ms-excel\_4ee516a789c. html (дата обращения: 31.03.2022).
- Эконометрика : учебник для вузов / И. И. Елисеева, С. В. Курышева, Ю. В. Нерадовская [и др.] ; под ред. И. И. Елисеевой. Москва : Юрайт, 2021. 449 с. (Высшее образование). URL: urait.ru/bcode/468366 (дата обращения: 31.03.2022). ISBN 978-5-534-00313-0.
- 12. Эконометрика : лабораторный практикум / Амурский гуманитарно-педагогический государственный университет ; сост. Н. А. Чечерова. – 2-е электрон. изд. – Комсомольск-на-Амуре [и др.] : Изд-во АмГПГУ [и др.], 2019. – 175 с. – URL: www. iprbookshop.ru/85837.html (дата обращения: 31.03.2022). – ISBN 978-5-4497-0154-1.
- Яковлева, А. В. Эконометрика : учеб. пособие / А. В. Яковлева. 2-е изд. (электрон.). Саратов : Научная книга, 2019. 223 с. URL: www.iprbookshop.ru/81090.html (дата обращения: 31.03.2022). ISBN 978-5-9758-1820-1.